# Guía de llenado

# Declaración Anual de personas físicas

Sueldos, salarios y asimilados

Abril 2025

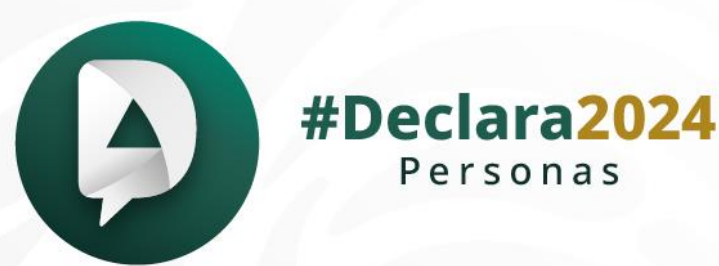

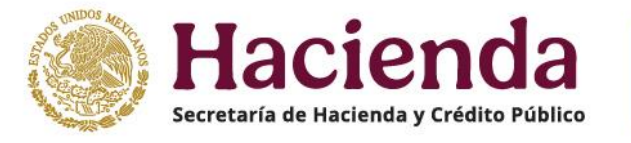

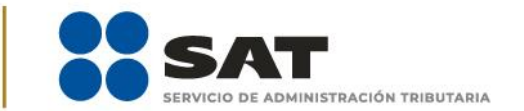

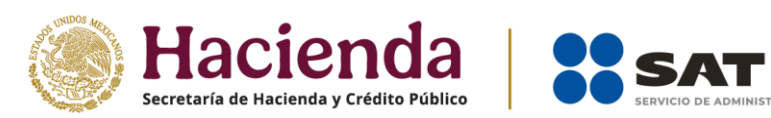

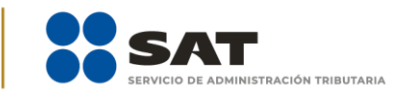

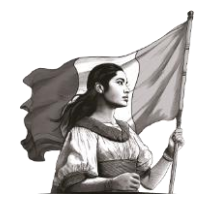

# Contenido

| I.   | Ob  | bjetivo                              | 3  |
|------|-----|--------------------------------------|----|
| II.  | Ac  | ceso al sistema                      | 3  |
| А    |     | Acceso con Contraseña                | 4  |
| В    | •   | Acceso con e.firma                   | 5  |
| III. | F   | Presentación de la declaración       | 6  |
| А    |     | Menú principal                       | 6  |
| В    |     | Presentar declaración                | 8  |
| C    |     | Configuración de la declaración      | 9  |
| IV.  | L   | _lenado de la declaración            | 11 |
|      | 1.  | Ingresos                             | 12 |
|      | 2.  | Deducciones personales               | 24 |
|      | 3.  | Determinación                        | 35 |
|      | 4.  | Pago                                 | 48 |
| V.   | Vis | sta previa y envío de la declaración | 55 |
| VI.  | A   | Acuse de recibo de la declaración    | 57 |
| VII. | C   | Documentos relacionados              | 59 |

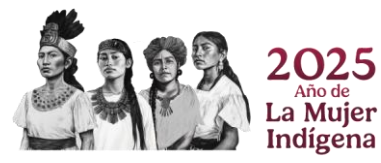

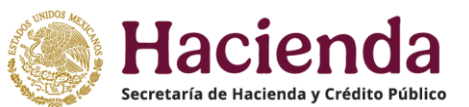

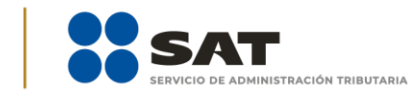

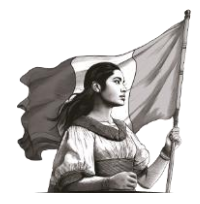

# I. Objetivo

Para facilitar el cumplimiento de las obligaciones fiscales, se pone a disposición de las personas que tributan en el Régimen de Sueldos y Salarios e Ingresos Asimilados a Salarios una guía de llenado para la presentación de la Declaración Anual, a fin de que conozcan las funcionalidades e información precargada que ofrece el aplicativo de Declaraciones y Pagos.

# II. Acceso al sistema

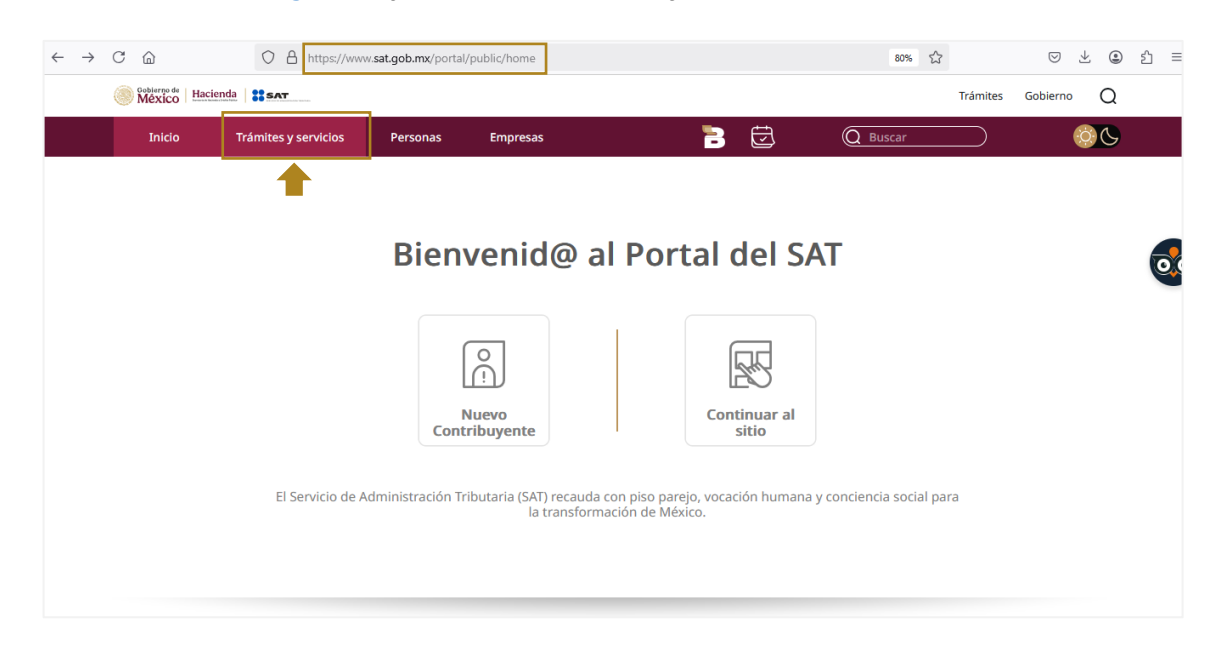

Ingresa al Portal del SAT en <u>sat.gob.mx</u> y da clic en "**Trámites y servicios**".

Dentro del apartado Trámites y servicios, da clic en "Declaraciones para personas".

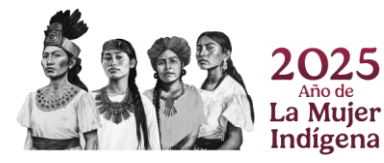

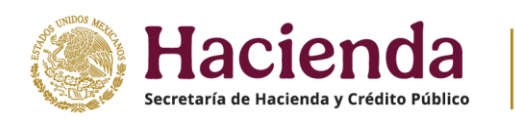

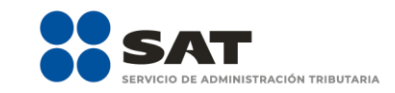

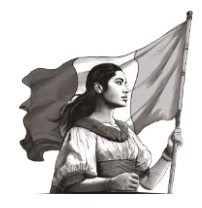

| México Hacienda | SAT                                        |                   |                              |                                      |                                                         |                                  | Trámites Gobierr | no Q |
|-----------------|--------------------------------------------|-------------------|------------------------------|--------------------------------------|---------------------------------------------------------|----------------------------------|------------------|------|
| Inicio          | Trámites y servicios                       | Personas          | Empresas                     |                                      | 10 🔁                                                    | Q Buscar                         |                  | 00   |
|                 |                                            |                   |                              |                                      | Bienveni<br>Ievo porta<br><sup>nigable, accesible</sup> | d@<br>al del SAT<br>e intuitivo  |                  |      |
|                 | Trámit                                     | es y Se           | ervicio                      | DS                                   |                                                         |                                  |                  |      |
|                 | ۲۹۵۶۶۹<br>۱۹۹۶<br>۱۹۹۶<br>۱۹۹۶<br>RFC, per | sonas e.f<br>per  | ∏⊡<br>Tirma,<br>rsonas →     | Eg<br>Declaraciones<br>para personas | Cita →                                                  | Factura<br>electrónica           |                  |      |
|                 | Gasta<br>Gasta<br>RFC, emp                 | oresas e.f.<br>em | Ĵ⊒<br>Tirma,<br>1presas<br>→ | Declaraciones<br>para empresas       | Adeudos<br>fiscales                                     | ↔<br>Más trámites y<br>servicios |                  |      |

Selecciona la opción "Anual" y en "Pasos a seguir" en "1. Ingresa al servicio", da clic en el icono 🔼

| México Hacien | da SAT                                |                                             |                                         |                                        |                                        |                                           |                                    | Trámites  | Gobierno | Q |
|---------------|---------------------------------------|---------------------------------------------|-----------------------------------------|----------------------------------------|----------------------------------------|-------------------------------------------|------------------------------------|-----------|----------|---|
| Inicio        | Trámites y servicios                  | Personas                                    | Empresas                                |                                        | 3                                      | J                                         | Q Buscar                           | $\supset$ | ¢        | ß |
|               | Declarad                              | iones y pa                                  | agos pers                               | sonas físi                             | cas —                                  |                                           |                                    | _         |          |   |
|               | Presenta tus de<br>servicios, así con | claraciones del imp<br>no, las declaracione | ouesto sobre la i<br>s informativas, qu | renta, impuesto a<br>ue correspondan a | l valor agregado<br>a tus obligaciones | e impuesto esp<br>fiscales.               | ecial sobre producción             | у         |          |   |
|               | Conoce cómo rea                       | alizar el pago de de                        | rechos, producto                        | s y aprovechamier                      | ntos.                                  |                                           |                                    |           |          |   |
|               | Ponemos a tu d                        | isposición los "Viso                        | res", en los que                        | puedes consultar                       | información sobr                       | e comprobantes                            | de nómina, deduccione              | s         |          |   |
|               | personales y raci                     | uras emicidas o rec                         | ibiuas.                                 |                                        |                                        |                                           |                                    |           |          |   |
|               | Total and the                         |                                             |                                         |                                        |                                        |                                           |                                    |           |          |   |
|               | Inicia el tra                         | mite                                        |                                         |                                        |                                        |                                           |                                    |           |          |   |
|               |                                       | · · · · · ·                                 |                                         | a                                      |                                        |                                           |                                    |           |          |   |
|               | Provisionales v                       | Declaraciones de                            |                                         |                                        |                                        | Derechos,                                 | Devoluciones v                     |           |          |   |
|               | definitivas                           | plataformas<br>tecnológicas                 | Anual                                   | Informativas                           | Visores                                | aprovechamiente<br>(DPA)                  | compensaciones                     |           |          |   |
|               |                                       |                                             |                                         | <u> </u>                               |                                        | Щ                                         |                                    |           |          |   |
|               | - C                                   | Requisitos                                  | :                                       |                                        |                                        |                                           |                                    |           |          |   |
|               | ાલ્પપ્ડા                              | Contra                                      | iseña o e.firma                         |                                        |                                        |                                           |                                    |           |          |   |
|               |                                       | Pasos a se                                  | guir:                                   | 1                                      |                                        |                                           |                                    |           |          |   |
|               | For Keese                             | 1. Ingres                                   | a al servicio. 🖸                        |                                        |                                        |                                           |                                    |           |          |   |
|               | En linea                              | 2. Selecci                                  | iona el tipo de de                      | claración a preser                     | ntar y llena los dat                   | tos que te solicita                       |                                    |           |          |   |
|               |                                       | • F                                         | Personas físicas (<br>prendamiento in   | salarios, asimilad                     | os, actividad emp<br>dividendos adqu   | presarial, servicio<br>visición de bienes | s profesionales,<br>enaienación de |           |          |   |
|               |                                       | E E                                         | pienes, plataform                       | as tecnológicas e i                    | impuesto pagado                        | en el extranjero)                         | enajenacion de                     |           |          |   |
|               |                                       | • F                                         | Régimen de Incor                        | poración Fiscal                        |                                        |                                           |                                    |           |          |   |
|               |                                       | - F                                         | Régimen Simplific                       | ado de Confianza                       |                                        |                                           |                                    |           |          |   |

# A. Acceso con Contraseña

Para ingresar al servicio, captura el **Registro Federal de Contribuyentes (RFC)**, **Contraseña**, **captcha** y da clic en **"Enviar"**.

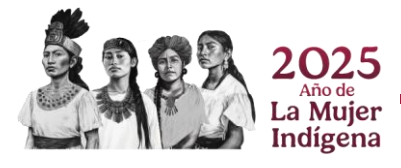

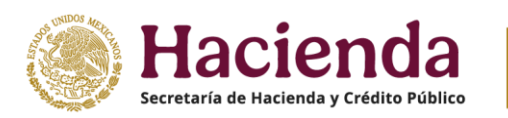

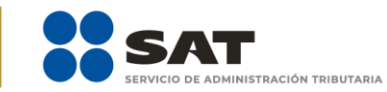

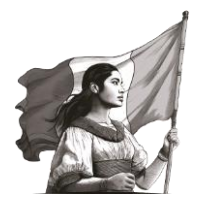

|                   |                                       | Trámites | Gobierno | ٩ |
|-------------------|---------------------------------------|----------|----------|---|
| 🎓 > Inicio        |                                       |          |          |   |
| Acceso por contra | seña                                  |          |          |   |
| RFC:              | RFC                                   |          |          |   |
| Contraseña: 😡     | Contraseña                            |          |          |   |
| e.firma portable: | Clave dinámica                        |          |          |   |
| Captcha:          | B B B B B B B B B B B B B B B B B B B |          |          |   |
|                   | Escriba la palabra del captcha        |          |          |   |
|                   | e.firma                               |          |          |   |
|                   | ¿ <u>Olvidaste tu contraseña?</u>     |          |          |   |

# B. Acceso con e.firma

Para ingresar con e.firma, carga el **certificado (.cer)**, la **clave privada (.key)**, captura la contraseña de la **clave privada** y da clic en "Enviar".

| CONFERNO DE MEXICO                                                                                                    |                                                                                                    | Trámites Gobierno <b>(</b>                                                                 | ٦ |
|----------------------------------------------------------------------------------------------------|----------------------------------------------------------------------------------------------------|--------------------------------------------------------------------------------------------|---|
| ♠ > Inicio                                                                                                    |                                                                                                    |                                                                                            |   |
| Acceso con e.firma                                                                                                    |                                                                                                    |                                                                                            |   |
| Certificado (.cer):                                                                                                    |                                                                                                    |                                                                                            |   |
| Ubicación del certificado                                                                                                    | Buscar                                                                                                    |                                                                                            |   |
| Clave privada (.key):                                                                                                    | Puscar                                                                                                    |                                                                                            |   |
| Contraseña de clave privada: 🛛                                                                                                    |                                                                                                    |                                                                                            |   |
| RFC:                                                                                                    |                                                                                                    |                                                                                            |   |
| RFC                                                                                                    |                                                                                                    |                                                                                            |   |
|                                                                                                    | Contraseña Enviar                                                                                                    |                                                                                            |   |
|                                                                                                    |                                                                                                    |                                                                                            |   |
| Aviso d<br>El Servicio de Administración Tributaria, es el responsat<br>portal de internet ( <u>https://www.sat.gob.mx</u> ), los cuales<br>Datos Personales en Posesión de Su | le privacidad simplificado<br>ele del tratamiento de los datos personales<br>son protegidos conforme a lo dispuesto er<br>jetos Obligados y la normatividad que res | : que se recolectan a través de su<br>1 la Ley General de Protección de<br>ulte aplicable. |   |

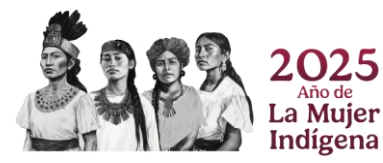

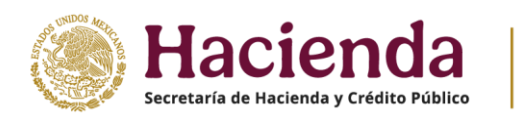

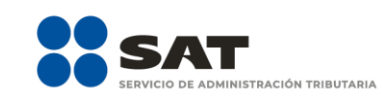

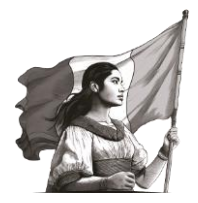

# III. Presentación de la declaración

# A. Menú principal

Al ingresar al aplicativo, se visualiza un mensaje relacionado con la importancia de habilitar y tener actualizados los mecanismos de comunicación en tu **Buzón Tributario**, para continuar, da clic en **"Aceptar**".

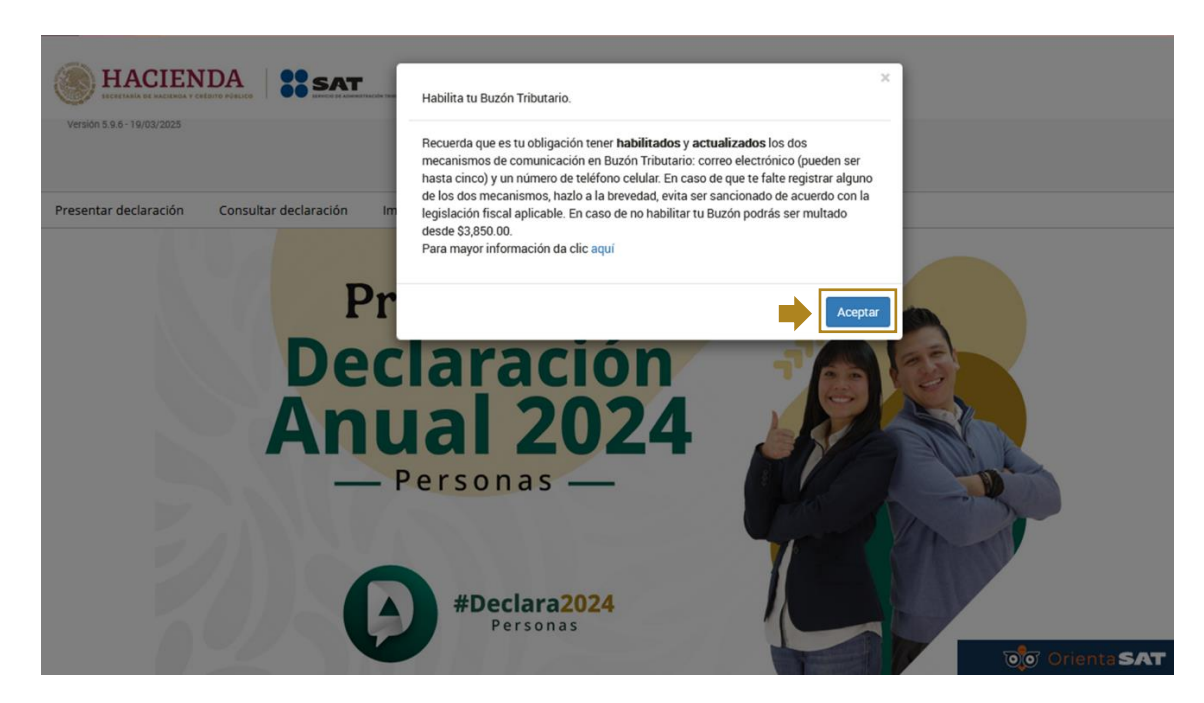

Se muestra el menú con las siguientes opciones:

- **1.** Presentar declaración
- 2. Consultar declaración
- **3.** Impresión de acuse
- **4.** Declaraciones pagadas
- 1. **Presentar declaración.** Ingresa a la configuración y al formulario de la declaración que desees presentar, de acuerdo con los ingresos percibidos en el ejercicio.

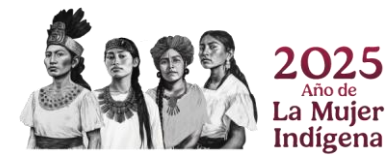

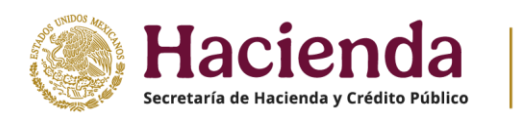

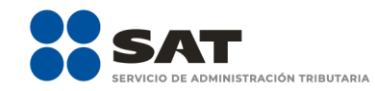

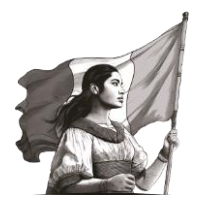

| Veraion 5.9.6 - 19/03/2025 | Declaración Anual                                              |                        |
|----------------------------|----------------------------------------------------------------|------------------------|
| Presentar declaración      | Consultar declaración Imoresión de acuse Declaraciones pagadas | Inicio ( Cerrar Sesión |
|                            | Presenta tu<br>Declaración<br>Anual 2024<br>Personas           |                        |

2. Consultar declaración. Realiza la consulta de la declaración por ejercicio fiscal, además, descarga e imprime los documentos que se generan en este menú.

| Veraidn 5.9.6 - 19/03/2025 |                       |                       | Declaración Anual          |                     |
|----------------------------|-----------------------|-----------------------|----------------------------|---------------------|
| Presentar declaración      | Consultar declaración | Impresión de acuse    | Declaraciones pagadas      | Inicio ( Cerrar Ses |
|                            | 0.645                 |                       |                            |                     |
|                            |                       | Prese                 | nta tu                     |                     |
|                            |                       |                       | • •                        |                     |
|                            | D                     | ecla                  | ración                     |                     |
|                            | A                     | eclai<br>nua          | ración<br>I 2024           |                     |
|                            | A                     | eclai<br>nua<br>Perso | ración<br>I 2024           |                     |
|                            | D<br>Al               | eclai<br>nua<br>Perso | ración<br>I 2024<br>onas — |                     |

**3. Impresión de acuse.** Realiza la consulta por ejercicio fiscal e imprime el acuse de recibo de la declaración anual correspondiente.

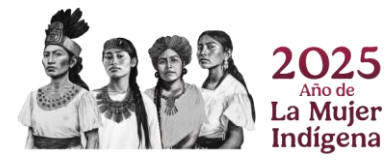

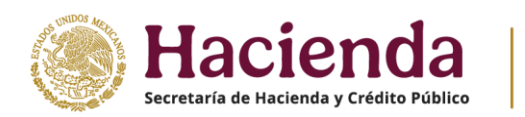

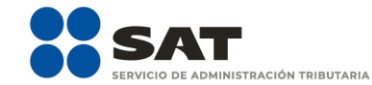

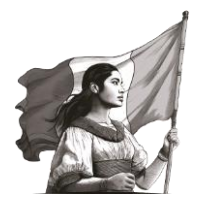

| Version 5.9.6-19/03/2025 |                       |                                | Declaración Anua                 | 1 |                        |
|--------------------------|-----------------------|--------------------------------|----------------------------------|---|------------------------|
|                          |                       |                                |                                  |   | Inicio ( Cerrar Sesión |
| Presentar declaración    | Consultar declaración | Impresión de acuse             | Declaraciones pagadas            |   |                        |
|                          | DAI                   | Prese<br>eclar<br>nua<br>Perse | nta tu<br>ración<br>2024<br>onas |   |                        |

**4. Declaraciones pagadas.** Realiza la consulta de las declaraciones pagadas por ejercicio fiscal, además, descarga e imprime los documentos que se generan en este menú.

| Version 5.9.6 - 19/03/2025 |                              | Declaración A                    | nual |                        |
|----------------------------|------------------------------|----------------------------------|------|------------------------|
|                            |                              |                                  |      | Inicio   Cerrar Sesión |
|                            | Prese<br>eclar<br>ua<br>Pers | nta tu<br>ración<br>2024<br>onas |      |                        |

# B. Presentar declaración

Para iniciar con la captura de información, del menú principal elige la opción "**Presentar declaración**" e ingresa al "**Perfil del Contribuyente**".

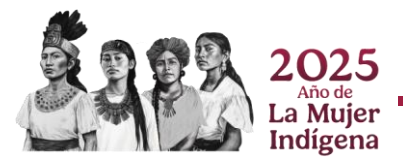

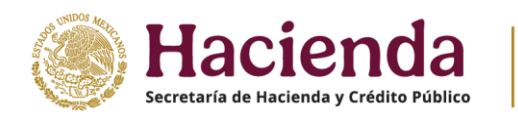

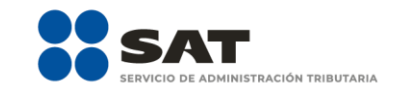

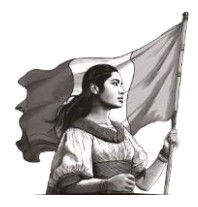

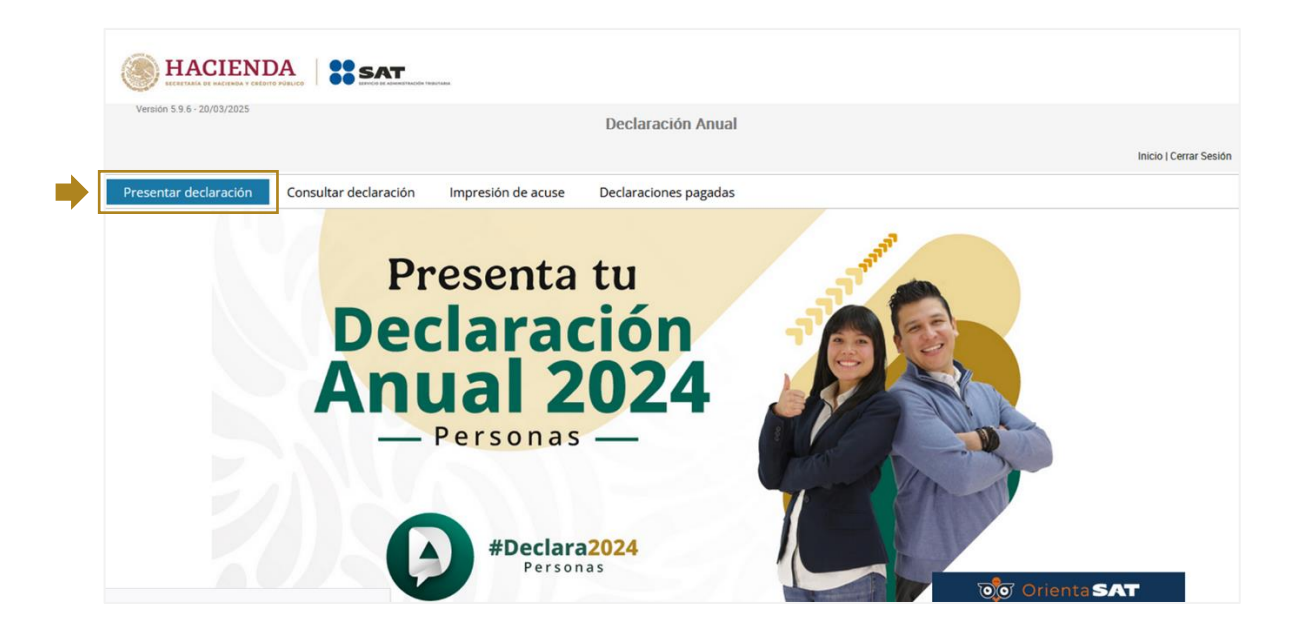

# C. Configuración de la declaración

Selecciona "**Ejercicio**", "**Tipo de declaración**" y "**Periodo**" que presentas. Si es la primera vez que presentas la declaración anual, en el campo "Tipo de declaración" selecciona "**Normal**" o, en su caso, "**Complementaria**".

| l Perfil  | l del contribuyente     |                                       |                                                                                             |
|-----------|-------------------------|---------------------------------------|---------------------------------------------------------------------------------------------|
| Declaraci | ón                      |                                       |                                                                                             |
| <b>•</b>  | Ejercicio               | Tipo de declaración                   | Periodo                                                                                     |
|           | 2024 ~                  | Normal ~                              | Del Ejercicio 🗸                                                                             |
|           |                         | - Seleccione un tipo de declaración - |                                                                                             |
|           |                         | Normal                                |                                                                                             |
| Ingresos  | a declarar              | Normal por Corrección Fiscal          |                                                                                             |
|           |                         | Complementaria                        |                                                                                             |
|           | 👬 🖌 Sueldos, salarios y | Complementaria por Corrección Fiscal  | Sólo datos informativos                                                                     |
|           | asimilados              | Complementaria por Dictamen           |                                                                                             |
|           | Arrendamiento           | S Premios                             |                                                                                             |
|           | Enajenación de bienes   | Dividendos                            | Actividades empresariales y servicios<br>profesionales                                      |
|           | Adquisición de bienes   | Demás ingresos                        | Actividad empresarial y servicios<br>profesionales (Honorarios)<br>Plataformas tecnológicas |

En el apartado "**Ingresos a declarar**" se muestran **preseleccionadas las casillas** del tipo de ingresos que percibiste durante el ejercicio.

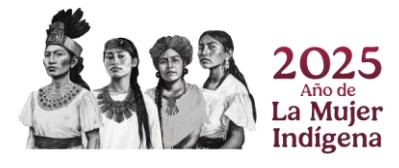

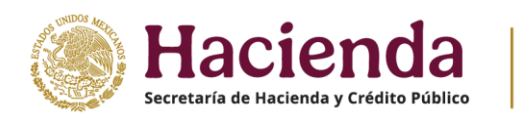

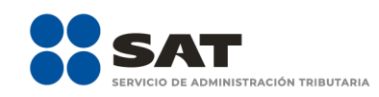

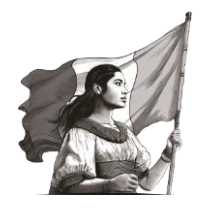

| Declaración         |                              |                              |
|---------------------|------------------------------|------------------------------|
| Ejercicio<br>2024   | Tipo de declaración V Normal | v Periodo<br>Del Ejercicio v |
| Ingresos a declarar | s, salarios y                | Sólo datos informativos      |

Posteriormente, selecciona alguna de las opciones que muestra la pregunta **¿Obtuviste ingresos y pagaste impuestos en el extranjero o tienes impuesto pendiente de acreditar?** En su caso responde "**Sí**" o "**No**" según corresponda y da clic en "**Siguiente**".

| Ingresos a declarar                            |                                                      |                                                                             |
|------------------------------------------------|------------------------------------------------------|-----------------------------------------------------------------------------|
| Sueldos, salarios y asimilados                 | Intereses                                            | Sólo datos informativos                                                     |
| Arrendamiento                                  | S Premios                                            | Actividades empresariales y servicios                                       |
| Enajenación de bienes                          | Dividendos                                           | profesionales  Actividad empresarial y servicios profesionales (Honorarios) |
|                                                |                                                      | Plataformas tecnológicas                                                    |
| ¿Obtuviste ingresos y pagaste in<br>Selecciona | mpuestos en el extranjero o tienes impuesto pendio   | ente de acreditar?                                                          |
| Selecciona<br>Si<br>No                         | nformación sobre tu situación fiscal (ISSIF) en térn | ninos del Art. 32-H                                                         |
|                                                |                                                      |                                                                             |
| Tajenación de acciones en bolsa o              | de valores                                           |                                                                             |
|                                                |                                                      | Siguiente                                                                   |

Cuando el aplicativo este cargando la información, se muestra un mensaje que señala las **fuentes de información** junto con la **fecha de corte**, la cual, es utilizada para la **precarga de tu declaración anual**. Para continuar, da clic en "**Aceptar**".

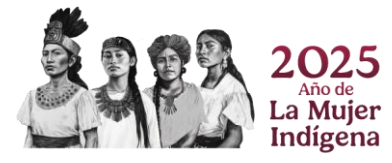

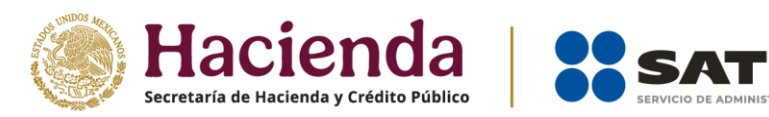

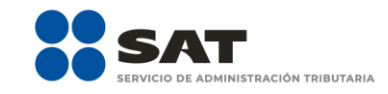

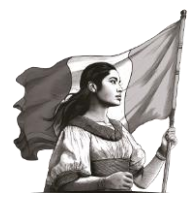

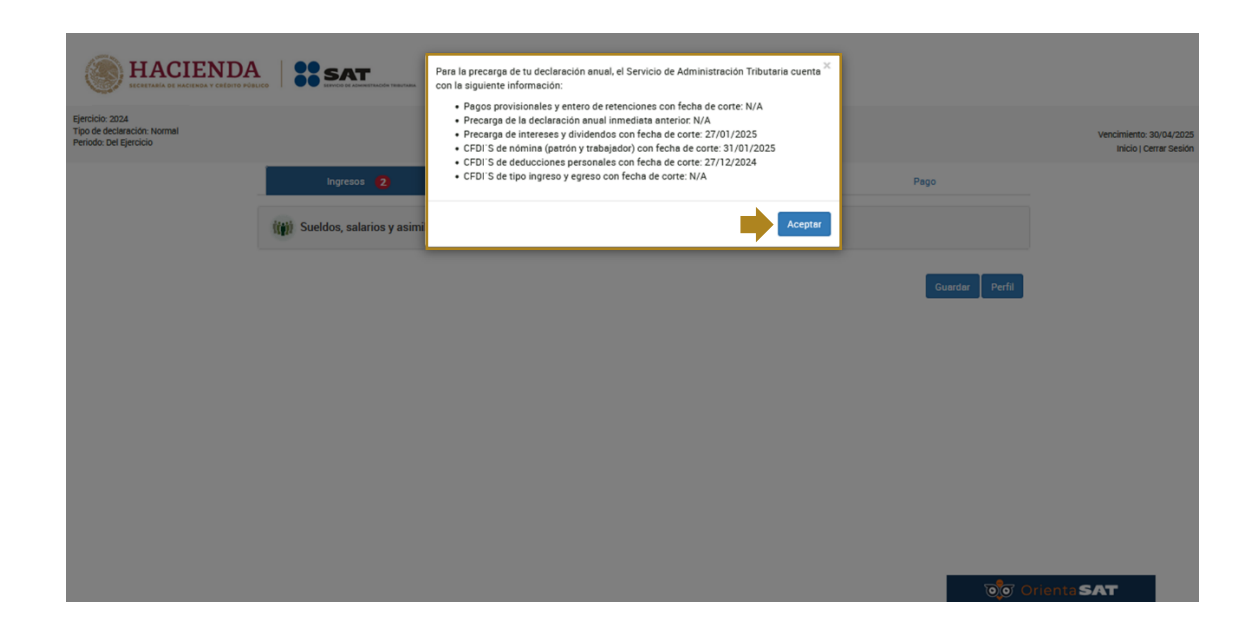

#### Llenado de la declaración IV.

La declaración se compone de los apartados:

- 1. Ingresos
- 2. Deducciones personales
- 3. Determinación
- 4. Pago

| cicio: 2024<br>de declaración: Normal<br>odo: Del Ejercicio |                               | Declaración Anual        |               |         |        |  |  |  |  |  |
|-------------------------------------------------------------|-------------------------------|--------------------------|---------------|---------|--------|--|--|--|--|--|
|                                                             | Ingresos 🙎                    | Deducciones personales 8 | Determinación | Pago    |        |  |  |  |  |  |
| ((*))                                                       | Sueldos, salarios y asimilado | JS <b>(2</b> )           |               |         |        |  |  |  |  |  |
|                                                             |                               |                          |               |         |        |  |  |  |  |  |
|                                                             |                               |                          |               | Guardar | Perfil |  |  |  |  |  |
|                                                             |                               |                          |               |         |        |  |  |  |  |  |
|                                                             |                               |                          |               |         |        |  |  |  |  |  |

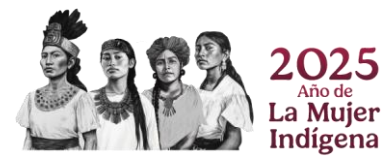

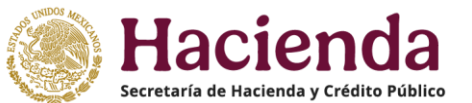

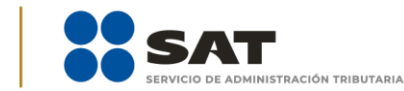

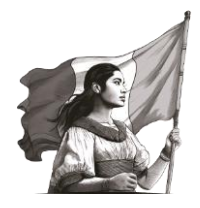

Cabe mencionar que la presente guía expone todos los campos que tiene el formulario y sus funcionalidades de acuerdo a los supuestos generales que establece la normatividad vigente y aplicable, únicamente con fines didácticos y de orientación hacia el contribuyente.

#### 1. Ingresos

En este apartado, selecciona "**Sueldos, salarios y asimilados** y se muestra un mensaje con los pasos a seguir para verificar la información que se encuentra precargada, en su caso puedes aceptar los registros precargados, o bien, eliminar aquellos en los que no estés de acuerdo.

| Election 2024<br>Too de deciención knormal<br>Periodo cel Election | SAT                  | Verifica que tu i<br>los registros pr<br>pregunta "¿Aceg<br>En caso de que<br>con los que no d | nformación se<br>ecargados. Si i<br>ptas y reconoc<br>no reconozca<br>estés de acuer | ea correcta da<br>reconoces y a<br>ces la informa<br>s o no aceptes<br>rdo, dando clic | ndo clic en el<br>ceptas la infor<br>ción precargan<br>s la informació<br>en el ícono E | icono Ver (@), en<br>mación, contesta<br>da?", después, da<br>on, elimina el regis<br>liminar (II). | cada uno de<br>"Sil" a la<br>clic en Guardar.<br>tiro o registros |                     |        |    | Vencimiento: 30/04/202<br>Inicio I Certe Sesi |
|--------------------------------------------------------------------|----------------------|------------------------------------------------------------------------------------------------|--------------------------------------------------------------------------------------|----------------------------------------------------------------------------------------|-----------------------------------------------------------------------------------------|----------------------------------------------------------------------------------------------------|-------------------------------------------------------------------|---------------------|--------|----|-----------------------------------------------|
|                                                                    | Ingresos             | 8                                                                                              |                                                                                      |                                                                                        |                                                                                         |                                                                                                    | Aceptar                                                           | Pago                |        |    |                                               |
|                                                                    | (()) Sueldos, sala   | rios y asimilados 🛛 🛛 🛛                                                                        |                                                                                      |                                                                                        |                                                                                         |                                                                                                    |                                                                   |                     |        |    |                                               |
|                                                                    | • Ingresos 😦         |                                                                                                |                                                                                      |                                                                                        |                                                                                         |                                                                                                    |                                                                   | _                   |        |    |                                               |
|                                                                    | Ingreso anual        |                                                                                                |                                                                                      |                                                                                        |                                                                                         |                                                                                                    | 1                                                                 | 5,616 <mark></mark> |        |    |                                               |
|                                                                    | Agregar              |                                                                                                |                                                                                      |                                                                                        |                                                                                         |                                                                                                    |                                                                   |                     |        | ^  |                                               |
|                                                                    | RFC del<br>retenedor | Nombre, denominación o<br>razón social                                                         | anual                                                                                | exento                                                                                 | empleo                                                                                  | Retenciones                                                                                         | ¿Aceptas y reconoces la<br>información precargada?                | Eliminar            | Alerta |    |                                               |
|                                                                    |                      |                                                                                                | 15,616                                                                               | 1,600                                                                                  | 0                                                                                       | 9,370                                                                                               |                                                                   | ۵                   | •      | ~  |                                               |
|                                                                    | ⑦ Ingresos ex        | entos                                                                                          |                                                                                      |                                                                                        |                                                                                         |                                                                                                    | 1,                                                                | 600                 |        |    |                                               |
|                                                                    | Ingresos ac          | umulables                                                                                      |                                                                                      |                                                                                        |                                                                                         |                                                                                                    | 14,                                                               | 016                 |        |    |                                               |
|                                                                    | Subsidio para el     | empleo                                                                                         |                                                                                      |                                                                                        |                                                                                         |                                                                                                    |                                                                   | 0                   |        |    |                                               |
|                                                                    | Impuesto retenid     |                                                                                                |                                                                                      |                                                                                        |                                                                                         |                                                                                                    | 9,                                                                | 370                 |        | 00 | Orienta <b>SAT</b>                            |

A continuación, se visualizan los siguientes campos:

- a) Ingreso anual
- **b)** Ingresos exentos
- c) Ingresos acumulables
- d) Ingresos no acumulables
- e) Subsidio para el empleo
- **f)** Impuesto retenido

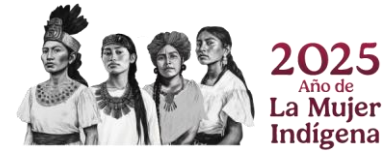

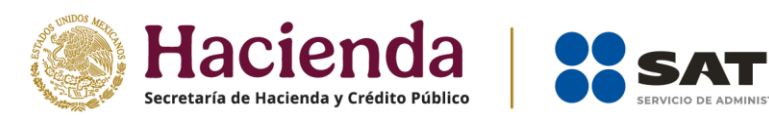

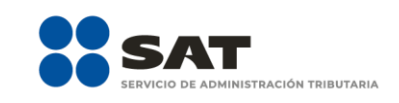

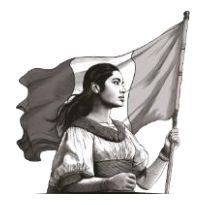

| O Ingresos <sub>2</sub> |                                        |                  |                   |                    |                    |                                                    |                      |        |
|-------------------------|----------------------------------------|------------------|-------------------|--------------------|--------------------|----------------------------------------------------|----------------------|--------|
| Ingreso anual           |                                        |                  |                   |                    |                    | 1                                                  | 5,616 <mark>!</mark> |        |
| Agregar                 |                                        |                  |                   |                    |                    |                                                    |                      |        |
| RFC del<br>retenedor    | Nombre, denominación o<br>razón social | Ingreso<br>anual | Ingreso<br>exento | Subsidio<br>empleo | Retenciones<br>ISR | ¿Aceptas y reconoces la<br>información precargada? | Validar/<br>Eliminar | Alerta |
|                         |                                        | 15,616           | 1,600             | 0                  | 9,370              |                                                    | ۵ 🛍                  | 4      |
| Ingresos ex             | entos                                  |                  |                   |                    |                    | 1,                                                 | 600                  |        |
| Ingresos ad             | umulables                              |                  |                   |                    |                    | 14,                                                | 016                  |        |
| Subsidio para el        | empleo                                 |                  |                   |                    |                    |                                                    | 0                    |        |
|                         |                                        |                  |                   |                    |                    | 9,                                                 | 370                  |        |

#### a) Ingreso anual

En este campo se muestra la precarga de los ingresos que percibiste durante el ejercicio, en la parte inferior puedes visualizar el detalle por retenedor.

| Ingresos 👩           |                                        |                  |                   |                    |                    |                                                    |                      |        |
|----------------------|----------------------------------------|------------------|-------------------|--------------------|--------------------|----------------------------------------------------|----------------------|--------|
| Ingreso anual        |                                        |                  |                   |                    |                    | 1                                                  | 5,616 <mark>!</mark> |        |
| RFC del<br>retenedor | Nombre, denominación o<br>razón social | Ingreso<br>anual | Ingreso<br>exento | Subsidio<br>empleo | Retenciones<br>ISR | ¿Aceptas y reconoces la<br>información precargada? | Validar/<br>Eliminar | Alerta |
|                      |                                        | 15,616           | 1,600             | 0                  | 9,370              |                                                    | ۵ 🛍                  | 4      |
| Ingresos et          | xentos                                 |                  |                   |                    |                    | 1,                                                 | 600                  |        |
| Ingresos a           | cumulables                             |                  |                   |                    |                    | 14,                                                | 016                  |        |
| Subsidio para el     | empleo                                 |                  |                   |                    |                    |                                                    | 0                    |        |
|                      |                                        |                  |                   |                    |                    | 9,                                                 | 370                  |        |

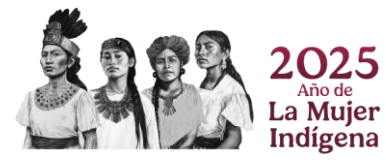

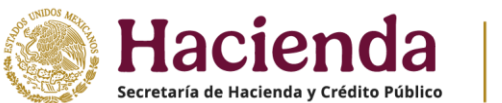

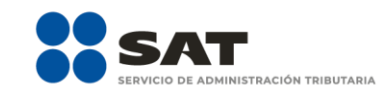

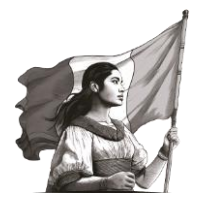

Da clic en el ícono "**Ver**" para visualizar el detalle de los conceptos precargados para cada uno de los retenedores que se encuentren precargados.

| alle. | ,                    | •                                      |                  |                   |                    |                    |                                                                                                    |                      |          |
|-------|----------------------|----------------------------------------|------------------|-------------------|--------------------|--------------------|----------------------------------------------------------------------------------------------------|----------------------|----------|
| o In  | gresos 😢             |                                        |                  |                   |                    |                    |                                                                                                    |                      |          |
| Ir    | ngreso anual         |                                        |                  |                   |                    |                    | 1                                                                                                    | 5,616 <mark>!</mark> |          |
| A     | gregar               |                                        |                  |                   |                    |                    |                                                                                                    |                      |          |
|       | RFC del<br>retenedor | Nombre, denominación o<br>razón social | Ingreso<br>anual | Ingreso<br>exento | Subsidio<br>empleo | Retenciones<br>ISR | Aceptas y reconoces la information de la conoces la conoces de la conoces de la conoce | Validar/             | ^        |
|       |                      |                                        | 15,616           | 1,600             | 0                  | 9,370              |                                                                                                    | <b>@</b>             | <b>A</b> |
| (     | Ingresos ex          | entos                                  |                  |                   |                    |                    | 1,                                                                                                    | 500                  |          |
| (     | Ingresos ac          | cumulables                             |                  |                   |                    |                    | 14,                                                                                                    | 016                  |          |
| S     | ubsidio para el      | empleo                                 |                  |                   |                    |                    |                                                                                                    | 0                    |          |
| Ir    | npuesto retenio      | io                                     |                  |                   |                    |                    | 9,                                                                                                    | 370                  |          |

Dentro de la ventana emergente, se muestra la pregunta **¿Aceptas y reconoces la información precargada?,** para aceptar la precarga elige **"Si**" y da clic en **"Guardar**".

| (i) Sue ⑦ RFC del retenedor | Nombre, denor<br>social | ninación o razón  | ¿Aceptas y reconoces la<br>información precargada?<br>Selecciona | ~ <mark>!</mark> |        |
|-----------------------------|-------------------------|-------------------|------------------------------------------------------------------|------------------|--------|
| Ingred Salarios             |                         |                   | Selecciona<br>Sí<br>No                                           | lás 🗸            |        |
| Agregi<br>Ingreso anual     | 15.616                  | Ingreso exento    | 1.600                                                            |                  | ^      |
| Subsidio para el empleo     |                         | ③ Subsidio para e | l empleo recibido                                                |                  | Alerta |
| Impuesto retenido           | 0                       | -                 | 0                                                                |                  |        |
|                             |                         |                   |                                                                  |                  |        |
| Subsit                      |                         |                   |                                                                  |                  |        |
| Aguinaldo                   |                         | Prima vacacional  |                                                                  |                  |        |

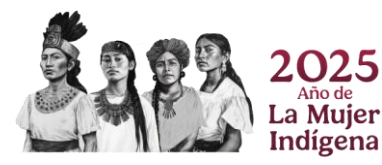

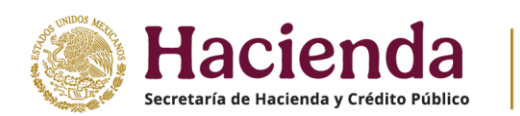

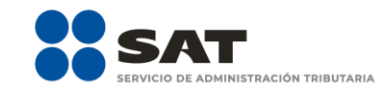

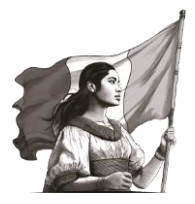

| • Ingres   | Ingresos exentos       |                  |         |               |
|------------|------------------------|------------------|---------|---------------|
| Ingres     | Aguinaldo              | Prima vacacional |         |               |
| Agregi     | 0                      | 0                |         |               |
| RF         | PTU                    | Prima dominical  | _       | Alerta        |
| FCP04      | 0                      | 0                |         |               |
| <b>③</b> 1 | Otros ingresos exentos |                  |         |               |
| () I       | 1,600                  |                  |         |               |
|            |                        |                  |         |               |
| SUDSI.     |                        | Corre            | Cuerdar |               |
| Implie     |                        | Cerrai           | Guardar | তি Orienta SA |

En caso de que no aceptes la precarga, elige "**No**" y posteriormente el aplicativo muestra el siguiente mensaje: "**Para continuar, deberás eliminar el registro no aceptado ni reconocido. ¿Quieres eliminar el registro en este momento?**"; por lo que puedes proceder a eliminar el registro de que se trate el detalle.

|                                   | Para continuar, deberás elir<br>el registro en este moment | ninar el registro no aceptado ni reconocido. ¿Quieres eliminar<br>o? | ×                             |
|-----------------------------------|------------------------------------------------------------|----------------------------------------------------------------------|-------------------------------|
| z4<br>ración: Normal<br>Ejercicio | RFC del retened                                            | Eliminar Cancelar<br>No                                              | Vencimiento: 3<br>Inicio I ce |
| (ig) :                            | Salarios                                                   |                                                                      | Más -                         |
| • Ing                             | Ingreso anual                                              | Ingreso exento<br>1,600                                              |                               |
| In<br>Ac                          | Subsidio para el empleo                                    | Subsidio para el empleo recibido                                     |                               |
|                                   | RF<br>ret Impuesto retenido                                |                                                                      | Alerta                        |
| (                                 | Ingresos exentos                                           |                                                                      | ×                             |
| C<br>Su                           | Aguinaldo 0                                                | Prima vacacional                                                     |                               |

Las acciones antes descritas las puedes realizar con la información que, en su caso, se encuentre precargada en las pestañas "Asimilados a salarios", "Indemnización", "Jubilación en parcialidades", "Jubilación pago único" e "Ingresos del seguro de retiro".

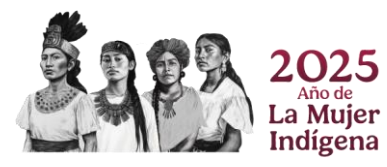

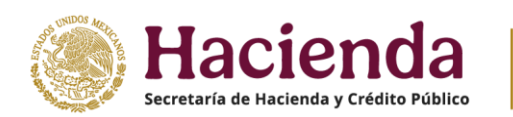

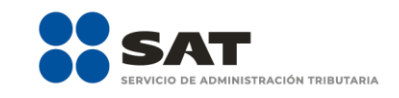

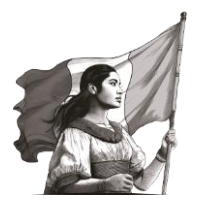

| Effective 2024<br>Type de classificación normal<br>Nerdo: Del Efercicio | 88                                                   | RFC del retenedor                                                | Nombre, denominac<br>social | ción o razón                                                | ¿Aceptas y reconoces la<br>información precargada? | ×                                                                                                    | Venchniento: 50/04/2015<br>skicio (.cerrer Secion |
|-------------------------------------------------------------------------|------------------------------------------------------|------------------------------------------------------------------|-----------------------------|-------------------------------------------------------------|----------------------------------------------------|----------------------------------------------------------------------------------------------------|---------------------------------------------------|
|                                                                         | ((j)) Sue<br>Ingres<br>Ingres<br>Agrog<br>Ri<br>reti | Salarios Ingreso anual Subsidio para el empleo Impuesto retenido | 0                           | <ul> <li>Ingreso exento</li> <li>Subsidio para e</li> </ul> | 1,600<br>el empleo recibido<br>0                   | Mas -<br>Asimados a salarios<br>Indeminización<br>Jubilación en parcialidedes<br>Jubilación pago único<br>Ingresos del seguro de retiro |                                                   |
|                                                                         | ⑦ 1 ⑦ 1 Subset                                       | Ingresos exentos                                                 | 0                           | Prima vacacional                                            | 0                                                  |                                                                                                    |                                                   |

Cabe mencionar que, puedes **eliminar registros** desde que se muestra la precarga de los ingresos por retenedor, para ello da clic en el ícono que corresponda.

| • Ingresos 2         |                                        |                  |                   |                    |                    |                                                   |                      |            |
|----------------------|----------------------------------------|------------------|-------------------|--------------------|--------------------|---------------------------------------------------|----------------------|------------|
| Ingreso anual        |                                        |                  |                   |                    |                    | 1                                                 | 5,616 <mark>!</mark> |            |
| Agregar              |                                        |                  |                   |                    |                    |                                                   |                      |            |
| RFC del<br>retenedor | Nombre, denominación o<br>razón social | Ingreso<br>anual | Ingreso<br>exento | Subsidio<br>empleo | Retenciones<br>ISR | ¿Aceptas y reconoces la información preconoces la | Validar/<br>Elminar  | ^          |
|                      |                                        | 15,616           | 1,600             | 0                  | 9,370              |                                                   |                      | <b>▲</b> _ |
| Ingresos e           | xentos                                 |                  |                   |                    |                    | 1,                                                | 600                  |            |
| Ingresos a           | cumulables                             |                  |                   |                    |                    | 14,                                               | 016                  |            |
| Subsidio para e      | empleo                                 |                  |                   |                    |                    |                                                   | 0                    |            |
|                      |                                        |                  |                   |                    |                    | 9.                                                | 370                  |            |

Asimismo, el aplicativo de Declaraciones y Pagos te permite añadir nuevos registros al dar clic en "**Agregar**".

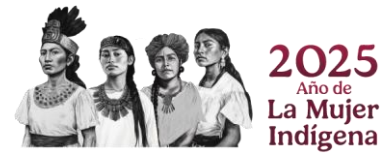

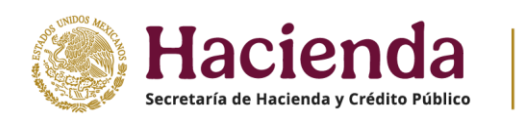

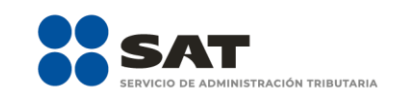

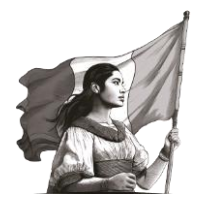

| O Ingresos          | 2                                        |                  |                   |                    |                    |                                                    |                      |        |
|---------------------|------------------------------------------|------------------|-------------------|--------------------|--------------------|----------------------------------------------------|----------------------|--------|
| Ingreso and         | al                                       |                  |                   |                    |                    | 1                                                  | 5,616 <mark>!</mark> |        |
| Agregar             |                                          |                  |                   |                    |                    |                                                    |                      |        |
| RFC del<br>retenedo | Nombre, denominación o<br>r razón social | Ingreso<br>anual | Ingreso<br>exento | Subsidio<br>empleo | Retenciones<br>ISR | ¿Aceptas y reconoces la<br>información precargada? | Validar/<br>Eliminar | Alerta |
|                     |                                          | 15,616           | 1,600             | 0                  | 9,370              |                                                    | ۵                    | 4      |
| Ingres              | os exentos                               |                  |                   |                    |                    | 1,                                                 | 600                  |        |
| Ingres              | os acumulables                           |                  |                   |                    |                    | 14,                                                | 016                  |        |
| Subsidio pa         | ra el empleo                             |                  |                   |                    |                    |                                                    | 0                    |        |
|                     |                                          |                  |                   |                    |                    | 9,                                                 | 370                  |        |

Dentro de la ventana emergente, captura la información correspondiente en los campos RFC del retenedor y Nombre, denominación o razón social y posteriormente, agrega la información de tus ingresos por salarios e ingresos exentos.

| Epericio: 224<br>Topo de declaración: Normal<br>Pericido: Del Ejercicio |             | RFC del retenedor       | Nombre, denominac<br>social | ión o razón                        | ×     |        | Vencimiento: 30/04/2025<br>Inicio j Cerrar Sesion |
|-------------------------------------------------------------------------|-------------|-------------------------|-----------------------------|------------------------------------|-------|--------|---------------------------------------------------|
|                                                                         | ((j)) Su    | Salarios                |                             |                                    | Más - |        |                                                   |
|                                                                         | • ingre     | Ingreso anual           |                             | Ingreso exento                     |       |        |                                                   |
|                                                                         | ingn        | Subsidio para el empleo |                             | ③ Subsidio para el empleo recibido |       |        |                                                   |
|                                                                         | Agre        | Impuesto retenido       |                             |                                    |       | Alerta |                                                   |
|                                                                         |             | Ingresos exentos        |                             |                                    |       | v      |                                                   |
|                                                                         | (?)<br>Sub: | Aguinaldo               |                             | Prime vacacional                   |       |        |                                                   |

Para finalizar la captura, da clic en "Guardar".

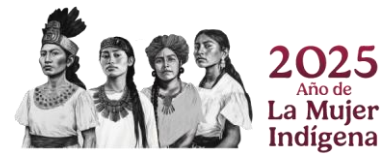

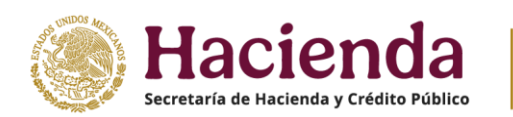

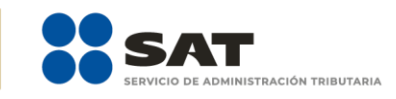

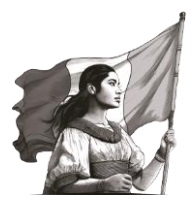

| Effection 2024<br>Topo de declaración normal<br>Persoto: Del Ejercicio |                        | Ingreso anual                 | Ingreso exento     Subsidio para el empleo recibido |         |           | Vencimiento: 30/04/2025<br>Inicio ( Cerrar Sesión |
|------------------------------------------------------------------------|------------------------|-------------------------------|-----------------------------------------------------|---------|-----------|---------------------------------------------------|
|                                                                        | ((j)) Su               | Impuesto retenido             |                                                     |         |           |                                                   |
|                                                                        | Ingre<br>Ingre<br>Agre | Ingresos exentos<br>Aguinaldo | Prima vacacional                                    |         |           |                                                   |
|                                                                        | re                     | PTU                           | Prime dominical                                     |         | Alerta    |                                                   |
|                                                                        | (?)<br>Subr            |                               |                                                     |         |           |                                                   |
|                                                                        | Impi                   |                               | Cancelar                                            | Guardar | o Orienta | SAT                                               |

Si cuentas con ingresos por "**Asimilados a salarios**", "**Indemnización**", "**Jubilación en parcialidades**", "**Jubilación pago único**" e "**Ingresos del seguro de retiro**", da clic en la pestaña que corresponda y llena la información que se solicita.

| Epericite 2024<br>Topo de declaración. Normal<br>Periodo Del Ejercicio |                                          | RFC del retenedor       | Nombre, denominació<br>social | in o razón                       | ×                                                                |                                  | Venchniento 30/04/2025<br>Inicio (Centre Sesión |
|------------------------------------------------------------------------|------------------------------------------|-------------------------|-------------------------------|----------------------------------|------------------------------------------------------------------|----------------------------------|-------------------------------------------------|
|                                                                        | ((jj) Su                                 | Salarios                |                               | Inorreso exento                  | Más -<br>Asimilados a salari<br>Indemnización                    | los                              |                                                 |
|                                                                        | <ul> <li>Ingre</li> <li>Ingre</li> </ul> | Subsidio para el empleo |                               | Subsidio para el empleo recibido | Jubilación en parci<br>Jubilación pago ún<br>Ingresos del seguro | ialidades<br>lico<br>o de retiro |                                                 |
|                                                                        | Agre                                     | Impuesto retenido       |                               |                                  | r                                                                | Alerta                           |                                                 |
|                                                                        | 0                                        | Ingresos exentos        |                               |                                  |                                                                  |                                  |                                                 |
|                                                                        | (2)<br>Sub:                              | Aguinaldo               |                               | Prima vacacional                 |                                                                  |                                  |                                                 |

Para este ejemplo, en caso de haber tenido ingresos como "Asimilados a salarios", se muestra la pregunta ¿Eres integrante de una sociedad cooperativa de producción dedicada exclusivamente a actividades pesqueras o silvícolas que cuente con concesión o permiso del Gobierno Federal?; si te encuentras en el supuesto elige "Sí", en caso contrario, elige "No".

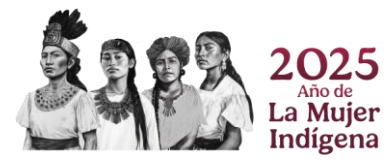

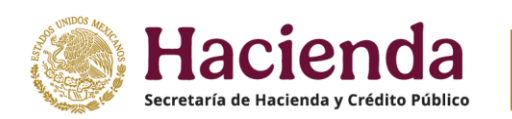

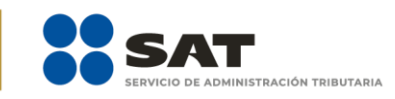

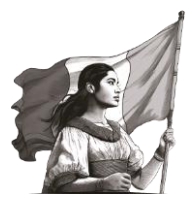

| FERENCE 2014 | X  S  S  S  S  S  S  S  S  S  S  S  S  S                                                                                                    | Vencimiento: 30/04/2025<br>Inicio   Cerrar Sesión |
|--------------|----------------------------------------------------------------------------------------------------|---------------------------------------------------|
| Ĩ            | Salarios Asimilados a salarios Más -                                                                                                    |                                                   |
|              | Ingre     Leres integrante de una sociedad cooperativa     de producción deficada exclusivamente a     actividades pequeras o silviciolas que cuente     con concesión o permiso del Gobierno     Federal?     Ingreso asimilados     Ingruesto retenido     Ingreso asimilados     Ingruesto retenido |                                                   |
|              | Cancelar Guardar                                                                                                    |                                                   |
|              | Subsidio para el empleo 0                                                                                                    |                                                   |

Cuando seleccionas la opción "**Sí**", en caso de que lo estimes necesario, modifica el monto precargado en el campo "**Ingresos asimilados**" y, solo en el supuesto de que no exista precarga de información, se habilitará tanto el campo antes citado como el de "**Impuesto retenido**".

| Enciencies and a second and a second and a s | ③ RFC del retenedor                                                                                                    | Nombre, denominación o razón<br>social                     |                               | ×     | Ventoriente 3004/201<br>Join Dana Sentor |
|----------------------------------------------------------------------------------------------------|----------------------------------------------------------------------------------------------------|------------------------------------------------------------|-------------------------------|-------|------------------------------------------|
| (iji) Su<br>Diriger<br>Jager<br>Jager<br>Jack<br>Sater<br>Taper                                                                                                    | Salarios UEres integrante de una sociedad coop de producción declosde exclusivament activides prequents o silvicións que con concection permiso del obberno redenar: Ungresos astimitados do para el engleco esto retenido | Asimilados a salarios erativa e a cuente impuesto retenido | Ingresos del seguro de retiro | Mas - |                                          |

Posteriormente, captura el importe correspondiente en el campo "**Ingresos exentos por ser integrante de una sociedad cooperativa de producción dedicada exclusivamente a actividades pesqueras o silvícolas**". Para finalizar la captura, da clic en "**Guardar**".

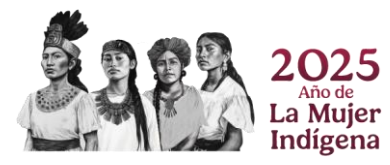

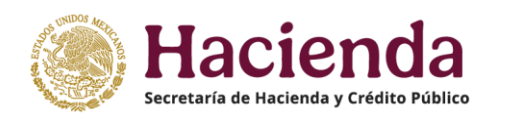

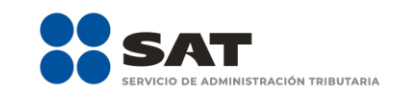

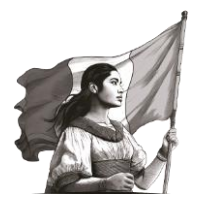

| Encore 1934<br>Professional Annual Profession Profession | RFC del reteredor                                                                                                    | Vencimiento 20/04/2025<br>Inicio (Cerrar Section |
|----------------------------------------------------------|----------------------------------------------------------------------------------------------------|--------------------------------------------------|
|                                                          | Salarics       Azmilados a salarics       Ingresos del seguro de retion       Más -         Ingresos del seguro de retion       Más -       Ingresos del seguro de retion       Más -         Ingresos del seguro de retion       Ingresos del seguro de retion       Más -       Ingresos del seguro de retion       Más -         Ingresos del seguro de retion       Ingresos del seguro de retion       Más -       Ingresos del seguro de retion       Más -         Ingresos asimilados       Ingresos del sociedos       Ingresos del sociedos       < |                                                  |

Por otra parte, en el caso de tener "**Ingresos del seguro de retiro**", captura la información que corresponda en los campos "Ingresos", "Ingresos exentos", "Número de años de servicio" e "Impuesto retenido", para finalizar la captura, da clic en "**Guardar**".

| Nonhine, denominación o razón       Tencelo 2014       Por de Carefornia                                                                                                    | Vencimiento: 30/04/2025<br>Inicio   Cerrar Sesión |
|----------------------------------------------------------------------------------------------------|---------------------------------------------------|
| Salarios Azimilados a salarios ingresos del seguro de retro Más -                                                                                                    |                                                   |
| Ingresse eventos      Ingresse soumulables      Identification      Ingresse soumulables      Identification      Identification      Identif |                                                   |
| Subsidio pare el empleo     0       impuesto intenido     9,370                                                                                                    |                                                   |

Los registros que aceptes y reconozcas, así como los que captures, se visualizan en el Detalle del campo Ingreso anual.

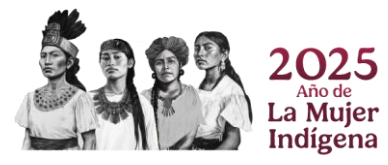

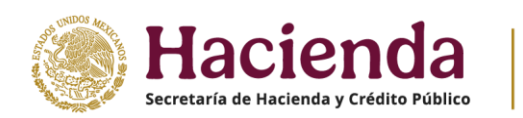

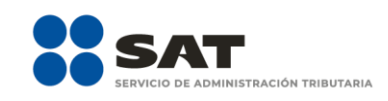

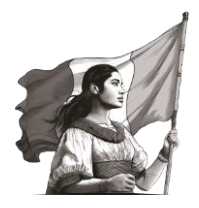

| D Ingresos           |                                        |                  |                   |                    |                    |                                                    |                      |   |
|----------------------|----------------------------------------|------------------|-------------------|--------------------|--------------------|----------------------------------------------------|----------------------|---|
| Ingreso anual        |                                        |                  |                   |                    |                    | 19,960                                             |                      |   |
| Agregar              |                                        |                  |                   |                    |                    |                                                    |                      |   |
| RFC del<br>retenedor | Nombre, denominación o<br>razón social | Ingreso<br>anual | Ingreso<br>exento | Subsidio<br>empleo | Retenciones<br>ISR | ¿Aceptas y reconoces la<br>información precargada? | Validar/<br>Eliminar | ^ |
|                      |                                        | 15,616           | 1,600             | 0                  | 9,370              | si                                                 | ۵ 🖻                  |   |
|                      |                                        | 4,344            | 232               |                    | 322                | Agregado                                           | ۵ 🗎                  | ~ |
| Ingresos ex          | ientos                                 |                  |                   |                    |                    | 1,833                                              | ]                    |   |
| Ingresos ad          | cumulables                             |                  |                   |                    |                    | 18,127                                             | ]                    |   |
| Subsidio para el     | empleo                                 |                  |                   |                    |                    | 0                                                  |                      |   |
| Impuesto retenio     | 10                                     |                  |                   |                    |                    | 9,692                                              | 1                    |   |

#### b) Ingresos exentos

El aplicativo realiza el cálculo del campo Ingresos exentos.

|   | <ul> <li>Ingresos</li> <li>Ingreso anual</li> </ul>                                                                                                    |                                        |                  |                   |                    |                    | 19,960                                             |                      |   |
|---|----------------------------------------------------------------------------------------------------|----------------------------------------|------------------|-------------------|--------------------|--------------------|----------------------------------------------------|----------------------|---|
|   | Agregar<br>RFC del<br>retenedor                                                                                                    | Nombre, denominación o<br>razón social | Ingreso<br>anual | Ingreso<br>exento | Subsidio<br>empleo | Retenciones<br>ISR | ¿Aceptas y reconoces la<br>información precargada? | Validar/<br>Eliminar | ^ |
|   |                                                                                                    |                                        | 15,616           | 1,600             | 0                  | 9,370              | SI                                                 | ۵ 🗎                  |   |
|   |                                                                                                    |                                        | 4,344            | 232               |                    | 322                | Agregado                                           | ۵ 🗎                  | ~ |
| þ | ⑦ Ingresos exe                                                                                                    | entos                                  |                  |                   |                    |                    | 1,833                                              |                      |   |
| 1 | Ingresos activitados en la construcción de la construcción de la co | umulables                              |                  |                   |                    |                    | 1 <mark>8</mark> ,127                              |                      |   |
|   | Subsidio para el e                                                                                                    | empleo                                 |                  |                   |                    |                    | 0                                                  |                      |   |
|   | Impuesto retenid                                                                                                    | 0                                      |                  |                   |                    |                    | 9,692                                              |                      |   |

Al dar clic en "**Ayuda**", que se encuentra de lado izquierdo del campo, se muestra un mensaje en el que puedes visualizar los montos máximos que se consideran como ingresos exentos, al finalizar da clic en "**Cerrar**".

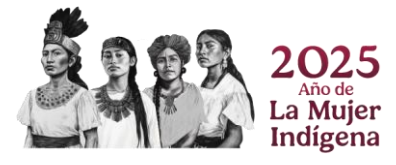

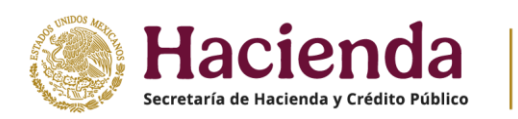

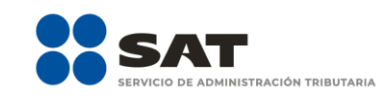

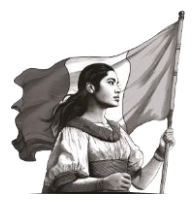

| Ingresos                 |            | Ayuda: Los topes máximos para tus ingresos exentos son:                                                                                                    |                                 |
|--------------------------|------------|----------------------------------------------------------------------------------------------------|---------------------------------|
| Ingreso anual<br>Agregar |            | Sueldos y Salarios:       Aguinaldo: \$ 3,257.10 (30 UMA's)         • PTU: \$ 1,628.55 (15 UMA's)         • Prima vacacional: \$ 1,628.55 (15 UMA's)         • Prima vacacional: \$ 1,628.55 (15 UMA's)         • Prima dominical: \$ 5,645.64 (1 UMA por cada domingo laborado. Monto máximo 52:         UMA's al año) |                                 |
| RFC del<br>retenedor     | Nombre, di | Indemnización: \$ 9,771.30 (90 UMA's por cada año de servicio)<br>Jubilación en parcialidades: \$ 594,095.40 (15 UMA's elevadas al año)                                                                                                    | es la Validar/<br>ada? Eliminar |
|                          |            | Jubilación pago único: \$ 3,564,572.40 (90 UMA's elevadas al año).                                                                                                    | •                               |
|                          |            | * UMA (Unidad de Medida Actualización).                                                                                                    | <u>ی</u>                        |
|                          |            | Cerrar                                                                                                    | • fi                            |
|                          |            |                                                                                                    | ( <b>क</b> ) चि                 |

#### c) Ingresos acumulables

El aplicativo realiza el cálculo del campo Ingresos acumulables.

| Ingresos             |                                        |                  |                   |                    |                    |                                                    |                      |   |
|----------------------|----------------------------------------|------------------|-------------------|--------------------|--------------------|----------------------------------------------------|----------------------|---|
| Ingreso anual        |                                        |                  |                   |                    |                    | 19,960                                             |                      |   |
| Agregar              |                                        |                  |                   |                    |                    |                                                    |                      |   |
| RFC del<br>retenedor | Nombre, denominación o<br>razón social | Ingreso<br>anual | Ingreso<br>exento | Subsidio<br>empleo | Retenciones<br>ISR | ¿Aceptas y reconoces la<br>información precargada? | Velider/<br>Eliminer | ^ |
|                      |                                        | 15,616           | 1,600             | 0                  | 9,370              | SI                                                 | ۵ 🗎                  |   |
|                      |                                        | 4,344            | 232               |                    | 322                | Agregado                                           | ۵                    | ~ |
| Ingresos ex          | rentos                                 |                  |                   |                    |                    | 1,833                                              | ]                    |   |
| Ingresos ac          | cumulables                             |                  |                   |                    |                    | 18,127                                             | ]                    |   |
| Subsidio para el     | empleo                                 |                  |                   |                    |                    | 0                                                  | ]                    |   |
| Impuesto retenio     | 10                                     |                  |                   |                    |                    | 9,692                                              | 1                    |   |

#### d) Ingresos no acumulables

En el caso de que tengas ingresos por indemnización o jubilación pago único, se habilita este campo, el cual es el resultado de restar a tus ingresos anuales por dichos conceptos, los ingresos exentos y el último salario mensual ordinario (USMO).

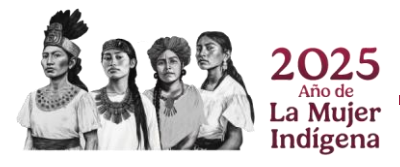

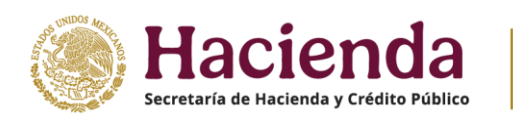

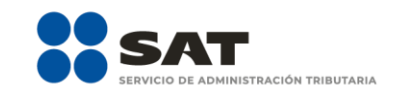

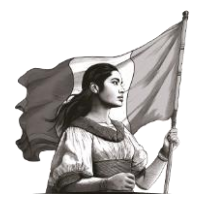

| (()) Sueldos, sala   | rios y asimilados                      |                  |                   |                    |                    |                                                    |         |     |  |
|----------------------|----------------------------------------|------------------|-------------------|--------------------|--------------------|----------------------------------------------------|---------|-----|--|
| • Ingresos           |                                        |                  |                   |                    |                    |                                                    |         |     |  |
| ingreso anual        |                                        |                  |                   |                    |                    | 608,616                                            |         |     |  |
| Agregar              |                                        |                  |                   |                    |                    |                                                    |         |     |  |
| RFC del<br>retenedor | Nombre, denominación o<br>razón social | Ingreso<br>anual | Ingreso<br>exento | Subaidio<br>empleo | Retenciones<br>ISR | ¿Aceptas y reconoces la<br>información precargada? | Validar | / ^ |  |
|                      |                                        | 15,616           | 1,600             | 0                  | 9,370              | si                                                 | ۲       | Û   |  |
|                      |                                        | 250,000          | 16,000            | 0                  | 35,000             | Agregado                                           | ۲       | 8   |  |
|                      |                                        | 75,000           | 48,500            |                    | 1,500              | Agregado                                           | ۲       |     |  |
|                      |                                        | 268,000          | 12,530            | 36,500             | 1,700              | Agregado                                           | ۲       |     |  |
| Ingresos ex          | entos                                  |                  |                   |                    |                    | 63,415                                             |         |     |  |
| Ingresos ac          | cumulables                             |                  |                   |                    |                    | 424,401                                            |         |     |  |
| ⑦ Ingresos no        | acumulables                            |                  |                   |                    |                    | 120,800                                            |         |     |  |
| Subsidio para el     | empleo                                 |                  |                   |                    |                    | 4,884                                              |         |     |  |
| Impuesto retenir     | 10                                     |                  |                   |                    |                    | 14,070                                             |         |     |  |

#### e) Subsidio para el empleo

El aplicativo realiza el cálculo del campo de Subsidio para el empleo.

| • Ingresos         |                                        |                  |                   |                    |                    |                                                    |                      |   |
|--------------------|----------------------------------------|------------------|-------------------|--------------------|--------------------|----------------------------------------------------|----------------------|---|
| Ingreso and        | al                                     |                  |                   |                    |                    | 19,960                                             |                      |   |
| Agregar            |                                        |                  |                   |                    |                    |                                                    |                      |   |
| RFC de<br>retenede | Nombre, denominación o<br>razón social | Ingreso<br>anual | Ingreso<br>exento | Subsidio<br>empleo | Retenciones<br>ISR | ¿Aceptas y reconoces la<br>información precargada? | Validar/<br>Eliminar | î |
|                    |                                        | 15,616           | 1,600             | 0                  | 9,370              | si                                                 | ۵                    |   |
|                    |                                        | 4,344            | 232               |                    | 322                | Agregado                                           | ۵ 🕯                  | ~ |
|                    | os exentos                             |                  |                   |                    | -                  | <mark>1,833</mark>                                 | ]                    |   |
|                    | os acumulables                         |                  |                   |                    |                    | 18,127                                             | ]                    |   |
| Subsidio p         | ra el empleo                           |                  |                   |                    |                    | 0                                                  | ]                    |   |
| Impuesto r         | tenido                                 |                  |                   |                    |                    | 9,692                                              | 1                    |   |

### f) Impuesto retenido

El aplicativo realiza el cálculo del campo Impuesto retenido.

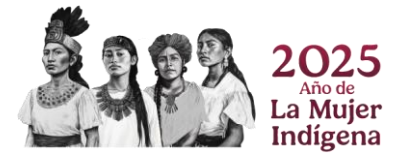

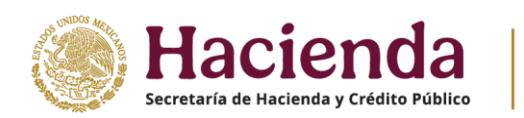

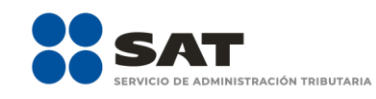

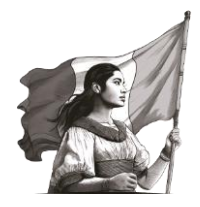

| • | Ingresos             |                                        |                  |                   |                    |                    |                                                    |                      |   |  |
|---|----------------------|----------------------------------------|------------------|-------------------|--------------------|--------------------|----------------------------------------------------|----------------------|---|--|
|   | Ingreso anual        |                                        |                  |                   |                    |                    | 19,960                                             |                      |   |  |
| [ | Agregar              |                                        |                  |                   |                    |                    |                                                    |                      |   |  |
|   | RFC del<br>retenedor | Nombre, denominación o<br>razón social | Ingreso<br>anual | Ingreso<br>exento | Subsidio<br>empleo | Retenciones<br>ISR | ¿Aceptas y reconoces la<br>información precargada? | Validar/<br>Eliminar | ^ |  |
|   |                      |                                        | 15,616           | 1,600             | 0                  | 9,370              | si                                                 | ۵ 🗎                  |   |  |
| ľ |                      |                                        | 4,344            | 232               |                    | 322                | Agregado                                           | ۵ 🗎                  | ~ |  |
|   | Ingresos exe         | entos                                  |                  |                   |                    |                    | 1,833                                              | ]                    |   |  |
|   | Ingresos aci         | umulables                              |                  |                   |                    |                    | 18,127                                             | ]                    |   |  |
|   | Subsidio para el e   | empleo                                 |                  |                   |                    |                    | 0                                                  |                      |   |  |
|   | Impuerto retenid     |                                        |                  |                   |                    |                    | 9,692                                              | 1                    |   |  |

#### 2. Deducciones personales

En este apartado puedes visualizar el "**Monto total deducible**" el cual, corresponde al monto total de las deducciones personales que puedes efectuar, así como el "**Monto total por deducir**", el cual corresponde al monto límite que resulte menor entre \$198,031.80 pesos (ciento noventa y ocho mil treinta un pesos 80/100 M.N.) o el 15% del total de tus ingresos, incluyendo aquellos por los que no pagues el Impuesto sobre la Renta (ISR).

| icio: 2024<br>de declaración: Normal | Declaración Anual                                                                                                    | Vencimiento: |
|--------------------------------------|----------------------------------------------------------------------------------------------------|--------------|
| do: Del Ejercicio                    |                                                                                                    | Inicio   Ce  |
|                                      | Ingresos Deducciones personales 1 Determinación 2 Pago                                                                                                    |              |
|                                      | Deducciones personales 0                                                                                                    |              |
|                                      | Deducciones personales                                                                                                    |              |
|                                      | Da ciic en el botón "Actualizar" para verificar que el Monto total deducible y las deducciones precargadas están mostrando<br>los valores actualizados os la modificación de la información |              |
|                                      |                                                                                                    |              |
|                                      | Monto total deducible     77,028     Monto total por deducir     Actualizar                                                                                                    |              |
|                                      |                                                                                                    |              |
|                                      | V# 🔥 🚗 🔊 🏠 🗳                                                                                                    |              |
|                                      | HORIOMAIOS CASTO MÍDICOS CASTOS FUNERALES DONATIVOS INTERESES RIALES APORTADONES<br>MÉDIOS, EXPLAS Y POR INCLANDOLAD O<br>CASTOS DECOMODINO<br>CONPUESTIMON Y                               |              |
|                                      | HOSPITALANOS DI CI DI DI PLANS PERSONALS<br>CI DI CI DI DI DI DI PLANS PERSONALS<br>DI ETINO<br>CI DI DI DI DI DI DI DI DI DI DI DI DI DI                                                   |              |
|                                      |                                                                                                    |              |
|                                      |                                                                                                    |              |
|                                      | PRIMA SIGN TRANSPERIADON DEPOSITOS IN COLLIGATINAS RUMMADAS<br>SECURS DE CASTOS ESCOLAR CUERTAS EPISALES<br>MÉDICOS PARA IL ANORED                                                          |              |
|                                      | 6 8 6 8                                                                                                    |              |

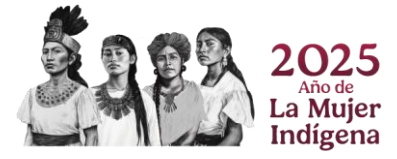

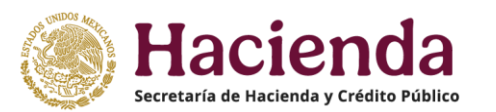

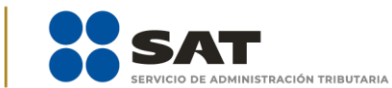

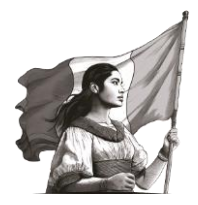

Además, puedes identificar **iconos** de cada una de las deducciones personales con facturas precargadas las cuales se muestran con una **alerta en rojo**. En este caso, da clic en el tipo de deducción personal que requieras revisar o capturar.

| Ejercicio: 2024<br>Tipo de declaración: Normal<br>Período: Del Ejercicio | Declaración Anual                                                                                                    | Vencimiento: 30/04/2025<br>Inicio ( Cerrar Sesión |
|--------------------------------------------------------------------------|----------------------------------------------------------------------------------------------------|---------------------------------------------------|
|                                                                          | Agenda       Ottomination       Page <b>Condentions personale:</b> • Condentions personale:             •             •                     |                                                   |
|                                                                          | Instrucciones: selecciona un tipo de deducción para visualizar tus deducciones precargadas, de lo contrario da clic en el botón<br>agregar. | তি Orienta SAT                                    |

A manera de ejemplo, para fines ilustrativos, el formulario muestra diversas deducciones personales como son: Honorarios médicos, dentales y gastos hospitalarios, Gastos Funerales, Donativos, Aportaciones Voluntarias, Primas por seguros, entre otros.

A continuación, se muestra uno de estos conceptos de forma detallada.

#### a) Honorarios médicos, dentales y gastos hospitalarios

Este tipo de deducción personal cuenta con facturas precargadas, por lo que al seleccionar dicho concepto en la parte inferior del formulario se muestran los campos "**Facturado**" y "**Deducible**" con información para revisión, además puedes visualizar la pregunta **¿Aceptas y reconoces la información precargada de tus deducciones personales por Honorarios médicos, dentales y gastos hospitalarios?** 

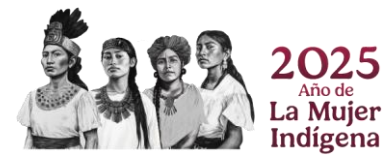

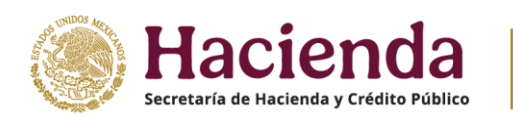

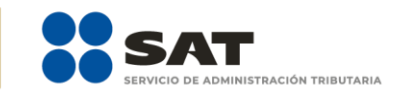

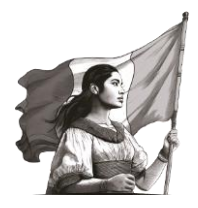

| ⑦ Monto total deducible | 77,028 ⑦ Mento total por deducir                                                                                                    | 0 Actualizer        |
|-------------------------|----------------------------------------------------------------------------------------------------|---------------------|
|                         | FILMAS FOR<br>SECONFO DE CATOS<br>MÓDIOS<br>C 20<br>C 20 |                     |
|                         | Instrucciones: selecciona un tipo de deducción para visualizar tus deducciones precargadas, de lo contrario o<br>agregar.                                                                                                    | da clic en el botón |
|                         | Facturas identificadas como posibles deducciones personales<br>A continueción se muetran las facturas que el SAT tiene identificadas como posibles deducciones personales, favor<br>de vertificanda anexe de avier ta declaración.                                                                                                    |                     |
| I                       | Facturado Deducible                                                                                                    |                     |
|                         | 234,521.89 2.34                                                                                                    | 12.00               |
|                         | (Acaptas y reconoces la información precargada de<br>tus deducciones personales por honorarios médicos,<br>dentales y gastos hospitalarios?                                                                                                    |                     |
|                         | Agreger<br>Honorarios médicos, dentales y gastos hospitalarios                                                                                                    |                     |
|                         | Fecha emisión RFC del emisor Nombre, denominación o razón social Descripción Importe Monto deduc                                                                                                    | sible               |

En este caso, visualiza el detalle de facturas que se encuentran identificadas para este tipo de deducción.

| Ø Monto total deducible |                                                                                                    | 77,028                                                                                                    | Monto total por deduci                                                               | r                         |   | ( | Actualizar |
|-------------------------|----------------------------------------------------------------------------------------------------|----------------------------------------------------------------------------------------------------|--------------------------------------------------------------------------------------|---------------------------|---|---|------------|
|                         | Facturas identificadas<br>A continución se muestran las<br>de verificantas antes de enviar ta<br>Pacturado<br>(Aceptas y reconoces la infor<br>tus deducciones personales<br>dentales y gastos hospitalario | como posibles deducciones perso<br>facturas que el SAT tiene identificadas como<br>decianación.<br>234,521.89<br>reción precargoda de<br>or Honorarios médicos,<br>47 | males<br>posibles deducciones per<br>veducible<br>Selecciona                         | sonales, favor<br>2,342.0 | • |   |            |
|                         |                                                                                                    | Honorarios médicos, denta                                                                                                    | es y gastos hospita                                                                  | arios                     | 1 |   |            |
|                         | Fecha emisión RFC del er                                                                                                    | nisor Nombre, denominación o razón socio                                                                                                    | al Descripción                                                                       | Importe Monto deducible   |   |   |            |
|                         | 22/02/2024 GAVD3904                                                                                                    | 3KJ2 MA. DOLORES GARCILIT                                                                                                    | ANALISIS CLINICOS                                                                    | 1,080.01 1,080.01         |   |   |            |
|                         | 28/02/2024 CORJ8003                                                                                                    | 26FK3 JAIME CORONA RIVERA                                                                                                    | HONORARIOS POR<br>CONSULTA MEDICA<br>DE LA PACIENTE<br>MARIA DEL ROSARIO<br>GONZALEZ | 1,200.00 1,200.00         |   |   |            |
|                         | 23/04/2024 GAVD3904                                                                                                    | 3KJ2 MA. DOLORES GARCILIT                                                                                                    | ANALISIS CLINICOS                                                                    | 2,480.01 61.99            |   |   |            |
|                         | 30/04/2024 LAVS6306                                                                                                    | 9N51 SUSANO LARA VACA                                                                                                    | CONSULTA MÉDICA                                                                      | 500.00 0.00               |   |   |            |
|                         | 30/04/2024 SAEC9012                                                                                                    | 4RT3 CRISTINA SANCHEZ ESC                                                                                                    | LIMPIEZA DENTAL<br>ADULTO                                                            | 800.00 0.00               |   |   |            |
|                         | 20/06/2024 DRE19052                                                                                                    | ME1 DENTAL DEL REAL                                                                                                    | HONORARIOS POR<br>SERVICIOS                                                          | 1,900.00 0.00             | ) |   |            |

Para que puedas validar el detalle de cada una de las facturas, da clic en el ícono "**Validar**"

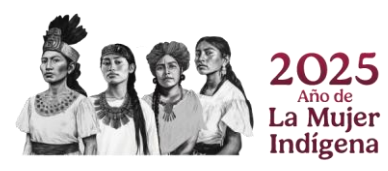

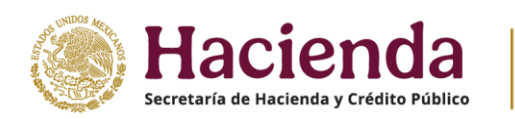

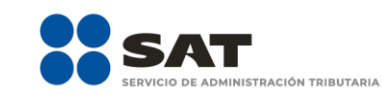

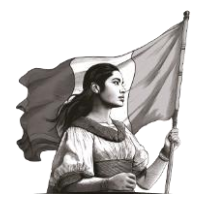

| Ionto total deducible |               |                | 77,028                              | Monto total por deducir                                                              |          |                  | 0 |
|-----------------------|---------------|----------------|-------------------------------------|--------------------------------------------------------------------------------------|----------|------------------|---|
|                       | Agregar       |                | Honorarios médicos, dental          | es y gastos hospitala                                                                | arios    |                  | ^ |
|                       | Fecha emisión | RFC del emisor | Nombre, denominación o razón social | Descripción                                                                          | Importe  | Monto deducible  |   |
|                       | 22/02/2024    | GAVD390403KJ2  | MA. DOLORES GARCILIT                | ANALISIS CLINICOS                                                                    | 1,080.01 | 1,080.01 🗶 🖺 🗊   |   |
|                       | 28/02/2024    | CORJ800326FK3  | JAIME CORONA RIVERA                 | HONORARIOS POR<br>CONSULTA MEDICA DE<br>LA PACIENTE MARIA<br>DEL ROSARIO<br>GONZALEZ | 1,200.00 | 1,200.00 Validar |   |
|                       | 23/04/2024    | GAVD390403KJ2  | MA. DOLORES GARCILIT                | ANALISIS CLINICOS                                                                    | 2,480.01 | 61.99            |   |
|                       | 30/04/2024    | LAVS630609N51  | SUSANO LARA VACA                    | CONSULTA MÉDICA                                                                      | 500.00   | 0.00             |   |
|                       | 30/04/2024    | SAEC901204RT3  | CRISTINA SANCHEZ ESC                | LIMPIEZA DENTAL<br>ADULTO                                                            | 800.00   | 0.00             |   |
|                       | 20/06/2024    | DRE190522ME1   | DENTAL DEL REAL                     | HONORARIOS POR<br>SERVICIOS DENTALES                                                 | 1,900.00 | 0.00             |   |
|                       | 27/06/2024    | DRE190522ME1   | DENTAL DEL REAL                     | HONORARIOS POR<br>SERVICIOS DENTALES                                                 | 700.00   | 0.00             |   |
|                       | 28/06/2024    | GUCK920123TF9  | KAREN ARELI GUTIERRE                | TRATAMIENTO DENTAL                                                                   | 550.00   | 0.00             |   |

Dentro de la ventana emergente visualiza la precarga con el detalle de la factura a revisar, en este caso algunos campos que se encuentran inhabilitados para captura. El campo "**Cantidad recuperada de los gastos efectuados**" se encuentra habilitado para capturar el importe según sea el caso. Al finalizar da clic en "**Cerrar**" para concluir con la revisión, o en "**Guardar**", en caso de haber realizado alguna modificación.

| ⑦ Monto total deducible | Proporciona los datos de la factura         |                                              |         | 0 Actualizar      |
|-------------------------|---------------------------------------------|----------------------------------------------|---------|-------------------|
|                         | Tipo de Deducción                           | Descripción                                  |         |                   |
|                         | Honorarios médicos, dentales y gastos hos ~ | ANALISIS CLINICOS                            |         | ^                 |
| F                       | RFC del emisor                              | Importe total                                |         |                   |
|                         | GAVD390403KJ2                               | 1,080.01                                     |         |                   |
|                         | Nombre, denominación o razón social         | ⑦ Monto deducible                            |         |                   |
|                         | MA. DOLORES GARCILITA VELAZQUEZ             | 1,080.01                                     |         |                   |
|                         | Fecha de emisión                            | Cantidad recuperada de los gastos efectuados |         |                   |
|                         | 22/02/2024                                  | 0.00                                         |         |                   |
|                         | Forma de pago                               |                                              |         |                   |
|                         | Transferencia electrónica de fondos v       |                                              |         |                   |
| -                       |                                             | Cerrar                                       | Guardar | rienta <b>SAT</b> |

Si necesitas visualizar la factura como una representación impresa, da clic en el icono "Ver CFDI".

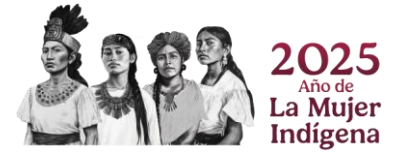

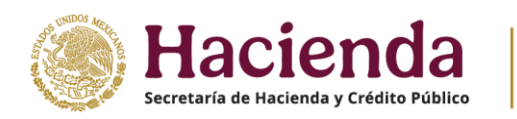

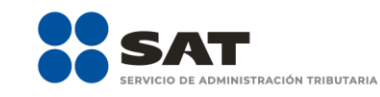

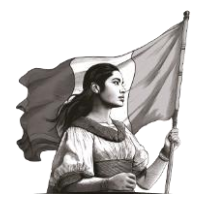

| onto total deducibl | e             |                | 77,028                              | Monto total por deducir                                                              |          |                 | 0 | A |
|---------------------|---------------|----------------|-------------------------------------|--------------------------------------------------------------------------------------|----------|-----------------|---|---|
|                     | Agregar       |                | Honorarios médicos, dental          | es y gastos hospitali                                                                | arios    |                 | ^ |   |
|                     | Fecha emisión | RFC del emisor | Nombre, denominación o razón social | Descripción                                                                          | Importe  | Monto deducible |   |   |
|                     | 22/02/2024    | GAVD390403KJ2  | MA. DOLORES GARCILIT                | ANALISIS CLINICOS                                                                    | 1,080.01 | 1,080.01 🖋 🖺 🗎  |   |   |
|                     | 28/02/2024    | CORJ800326FK3  | JAIME CORONA RIVERA                 | HONORARIOS POR<br>CONSULTA MEDICA DE<br>LA PACIENTE MARIA<br>DEL ROSARIO<br>GONZALEZ | 1,200.00 | 1,200.00        | ] |   |
|                     | 23/04/2024    | GAVD390403KJ2  | MA. DOLORES GARCILIT                | ANALISIS CLINICOS                                                                    | 2,480.01 | 61.99           |   |   |
|                     | 30/04/2024    | LAVS630609N51  | SUSANO LARA VACA                    | CONSULTA MÉDICA                                                                      | 500.00   | 0.00            |   |   |
|                     | 30/04/2024    | SAEC901204RT3  | CRISTINA SANCHEZ ESC                | LIMPIEZA DENTAL<br>ADULTO                                                            | 800.00   | 0.00            |   |   |
|                     | 20/06/2024    | DRE190522ME1   | DENTAL DEL REAL                     | HONORARIOS POR<br>SERVICIOS DENTALES                                                 | 1,900.00 | 0.00            |   |   |
|                     | 27/06/2024    | DRE190522ME1   | DENTAL DEL REAL                     | HONORARIOS POR<br>SERVICIOS DENTALES                                                 | 700.00   | 0.00            |   |   |
|                     | 28/06/2024    | GUCK920123TF9  | KAREN ARELI GUTIERRE                | TRATAMIENTO DENTAL                                                                   | 550.00   | 0.00            |   |   |

Dentro de la ventana emergente visualiza la **representación impresa de la factura (CFDI)** la cual puedes descargar o imprimir. Al finalizar da clic en "**Cerrar**" para concluir con la revisión.

| ⑦ Monto total deducible | Información de factura |                         | ×      | 0 Actualizar |
|-------------------------|------------------------|-------------------------|--------|--------------|
|                         | □ Q, ∧   ∨ 1 de 1      | —   + Zoom automático v | 2 T 2  |              |
|                         |                        |                         | Cerrar |              |

En caso de que no quieras considerar una factura como deducción personal, da clic en el icono "Eliminar".

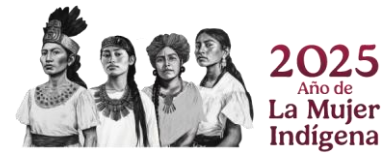

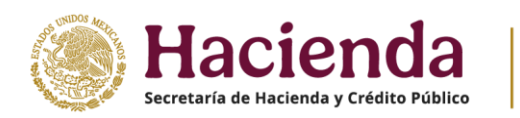

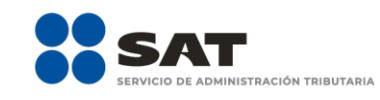

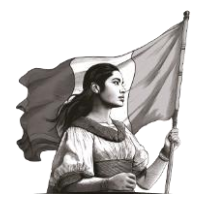

| lonto total deducible | e             |                | 77,028                              | Monto total por deducir                                                              |          |                 | 0        |
|-----------------------|---------------|----------------|-------------------------------------|--------------------------------------------------------------------------------------|----------|-----------------|----------|
|                       | Agregar       |                | Honorarios médicos, dental          | es y gastos hospitala                                                                | arios    |                 | ^        |
|                       | Fecha emisión | RFC del emisor | Nombre, denominación o razón social | Descripción                                                                          | Importe  | Monto deducible |          |
|                       | 22/02/2024    | GAVD390403KJ2  | MA. DOLORES GARCILIT                | ANALISIS CLINICOS                                                                    | 1,080.01 | 1,080.01 🖋 🖺 🗊  | 1        |
|                       | 28/02/2024    | CORJ800326FK3  | JAIME CORONA RIVERA                 | HONORARIOS POR<br>CONSULTA MEDICA DE<br>LA PACIENTE MARIA<br>DEL ROSARIO<br>GONZALEZ | 1,200.00 | 1,200.00        | Eliminar |
|                       | 23/04/2024    | GAVD390403KJ2  | MA. DOLORES GARCILIT                | ANALISIS CLINICOS                                                                    | 2,480.01 | 61.99           |          |
|                       | 30/04/2024    | LAVS630609N51  | SUSANO LARA VACA                    | CONSULTA MÉDICA                                                                      | 500.00   | 0.00            |          |
|                       | 30/04/2024    | SAEC901204RT3  | CRISTINA SANCHEZ ESC                | LIMPIEZA DENTAL<br>ADULTO                                                            | 800.00   | 0.00            |          |
|                       | 20/06/2024    | DRE190522ME1   | DENTAL DEL REAL                     | HONORARIOS POR<br>SERVICIOS DENTALES                                                 | 1,900.00 | 0.00            |          |
|                       | 27/06/2024    | DRE190522ME1   | DENTAL DEL REAL                     | HONORARIOS POR<br>SERVICIOS DENTALES                                                 | 700.00   | 0.00            |          |
|                       | 28/06/2024    | GUCK920123TF9  | KAREN ARELI GUTIERRE                | TRATAMIENTO DENTAL                                                                   | 550.00   | 0.00            |          |

Enseguida, se muestra un mensaje, da clic en "**Aceptar**" si deseas continuar, en caso contrario, da clic en "**Cancelar**".

| ⑦ Monto total deducibl | e             | El regis       | tro se eliminará. ¿Deseas continuar? |                                                                                      |          |                 | 0 | Actualizar |
|------------------------|---------------|----------------|--------------------------------------|--------------------------------------------------------------------------------------|----------|-----------------|---|------------|
|                        | Agregar       |                |                                      | Aceptar                                                                              | Cance    | elar            |   |            |
|                        |               |                | Honorarios médicos, dental           | es y gastos hospital                                                                 | arios    |                 | ^ |            |
|                        | Fecha emisión | RFC del emisor | Nombre, denominación o razón social  | Descripción                                                                          | Importe  | Monto deducible |   |            |
|                        | 22/02/2024    | GAVD390403KJ2  | MA. DOLORES GARCILIT                 | ANALISIS CLINICOS                                                                    | 1,080.01 | 1,080.01        |   |            |
|                        | 28/02/2024    | CORJ800326FK3  | JAIME CORONA RIVERA                  | HONORARIOS POR<br>CONSULTA MEDICA DE<br>LA PACIENTE MARIA<br>DEL ROSARIO<br>GONZALEZ | 1,200.00 | 1,200.00        |   |            |
|                        | 23/04/2024    | GAVD390403KJ2  | MA. DOLORES GARCILIT                 | ANALISIS CLINICOS                                                                    | 2,480.01 | 61.99           |   |            |
|                        | 30/04/2024    | LAVS630609N51  | SUSANO LARA VACA                     | CONSULTA MÉDICA                                                                      | 500.00   | 0.00            |   |            |
|                        | 30/04/2024    | SAEC901204RT3  | CRISTINA SANCHEZ ESC                 | LIMPIEZA DENTAL<br>ADULTO                                                            | 800.00   | 0.00            |   |            |
|                        | 20/06/2024    | DRE190522ME1   | DENTAL DEL REAL                      | HONORARIOS POR<br>SERVICIOS DENTALES                                                 | 1,900.00 | 0.00            |   |            |
|                        | 27/06/2024    | DRE190522ME1   | DENTAL DEL REAL                      | HONORARIOS POR<br>SERVICIOS DENTALES                                                 | 700.00   | 0.00            |   |            |
|                        | 28/06/2024    | GUCK920123TF9  | KAREN ARELI GUTIERRE                 | TRATAMIENTO DENTAL                                                                   | 550.00   | 0.00            |   |            |

En caso de que requieras agregar un **nuevo registro**, da clic en "**Agregar**".

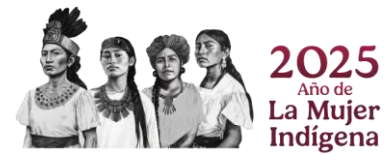

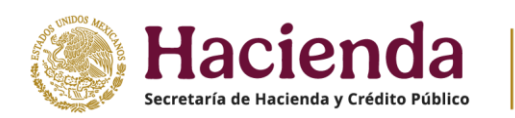

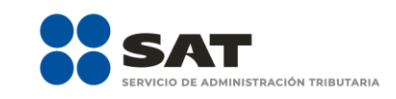

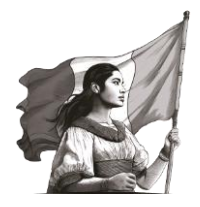

| ⑦ Monto total deducible | 77,0                                                                                                    | 028 (?) Monto total por deducir                                                                                                    |                                 | 0 Actualizar |
|-------------------------|----------------------------------------------------------------------------------------------------|----------------------------------------------------------------------------------------------------|---------------------------------|--------------|
|                         | Facturas identificadas como posible<br>A continuación, se muestran las facturas que el se<br>de verificarias antes de enviar tu declaración.<br>Pacturado<br>234.<br>Acogtas y reconsectos la información precargad<br>tus declacerones por innocarios me<br>derantes y gastos inceptitarios? | es deducciones personales<br>Art time identificadas como posibles deducciones perso<br>Deducible<br>As21.89<br>de de<br>edicos, Selecciona | nales, favor<br>2.342.00<br>v ] | ~            |
|                         | Fecha emisión RFC del emisor Nombre,                                                                                                    | e, denominación o razón social Descripción                                                                                                 | Importe Monto deducible         |              |
|                         | 22/02/2024 GAVD390403KJ2 MA. DOL0                                                                                                    | ORES GARCILIT ANALISIS CLINICOS                                                                                                    | 1,080.01 1,080.01               |              |
|                         | 28/02/2024 CORJ800326FK3 JAIME CO                                                                                                    | CORONA RIVERA<br>CONSULTA MEDICA<br>DE LA PACIENTE<br>MARIA DEL ROSARIO<br>GONZALEZ                                                        | 1,200.00 1,200.00               |              |
|                         | 23/04/2024 GAVD390403KJ2 MA. DOL                                                                                                    | ORES GARCILIT ANALISIS CLINICOS                                                                                                    | 2,480.01 61.99                  |              |
|                         | 30/04/2024 LAVS630609N51 SUSANO                                                                                                    | D LARA VACA CONSULTA MÉDICA                                                                                                    | 500.00 0.00                     |              |
|                         | 30/04/2024 SAEC901204RT3 CRISTINA                                                                                                    | IA SANCHEZ ESC LIMPIEZA DENTAL<br>ADULTO                                                                                                   | 800.00 0.00                     |              |
|                         | 20/06/2024 DRE190522ME1 DENTAL I                                                                                                    | DEL REAL HONORARIOS POR<br>SERVICIOS                                                                                                    | 1,900.00 0.00                   |              |

Selecciona el "**Tipo de Deducción**" que vas a agregar de acuerdo a las opciones que se muestran como deducciones personales.

| ⑦ Monto total deducible                                        | Proporciona los datos de la factura                                                                                                    |                                                   | 0 Actual             | izar |
|----------------------------------------------------------------|----------------------------------------------------------------------------------------------------|---------------------------------------------------|----------------------|------|
| *91*5                                                          | Tipo de Deducción                                                                                                    | Descripción                                       |                      |      |
| Fac<br>A cor<br>de ve<br>Factu<br>2 <sup>A</sup><br>det<br>der | Honorarios médicos, dentales y gastos nos o<br>Honorarios médicos, dentales y gastos hospitalarios<br>Gastos médicos por incapacidad o discapacidad<br>Gastos funerales<br>Donativos<br>Intereses reales efectivamente pagados por créditos hipo<br>Aportaciones voluntarias y complementarias y planes per<br>Primas por seguros de gastos médicos<br>Gastos de transportación escolar obligatoria<br>Depósitos en cuentas especiales para el ahorro | otecarios (casa habitación)<br>rsonales de retiro |                      |      |
| F                                                              | Pagos por servicios educativos (Colegiaturas) Forma de pago Selecciona ~                                                                                                    | Cerr                                              | ar Guardar Hente SAT |      |

Captura la información de los campos "**RFC del emisor**", "**Nombre, denominación o razón social**", "**Fecha de emisión**", "**Forma de pago**", "**Descripción**", "**Importe total**", "**Monto deducible**" y "**Cantidad recuperada de los gastos efectuados**", al finalizar, da clic en "**Guardar**".

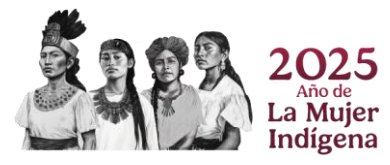

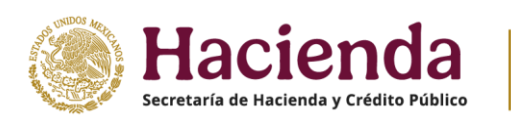

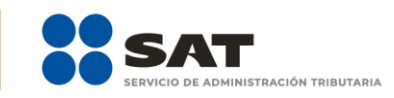

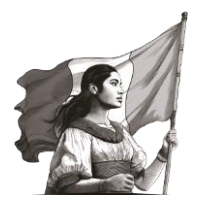

| ⑦ Monto total deducible | Proporciona los datos de la factura                              |                                              | 0 Actualizar |
|-------------------------|------------------------------------------------------------------|----------------------------------------------|--------------|
|                         | Tipo de Deducción<br>Honorarios médicos, dentales y gastos hos ~ | Descripción                                  |              |
|                         | Nombre, denominación o razón social                              | Monto deducible                              | ]            |
|                         | Fecha de emisión                                                 | Cantidad recuperada de los gastos efectuados |              |
| -                       | Forma de pago<br>Selecciona ~                                    |                                              |              |
|                         |                                                                  | Cerrar                                       |              |

Una vez que hayas concluido con la revisión de las facturas, en la pregunta **¿Aceptas y reconoces la información precargada de tus deducciones personales por Honorarios médicos, dentales y gastos hospitalarios?** selecciona la opción "**Sí**", en caso de estar de acuerdo con la información y continua con la revisión de tu declaración anual.

| ⑦ Monto total deducible |                                                                         |                                                                                                    | 77,028                            | Monto total por deduci                                                               | r        |                 |   | 0 | Actualizar |
|-------------------------|-------------------------------------------------------------------------|----------------------------------------------------------------------------------------------------|-----------------------------------|--------------------------------------------------------------------------------------|----------|-----------------|---|---|------------|
|                         | Facturas identifi<br>A continuación, se mur<br>de verificarlas antes de | acturas identificadas como posibles deducciones personales<br>.continuación, se muestran las facturas que el SAT tiene identificadas como posibles deducciones personales, favor<br>evertincarias antes de enviar tu declaración. |                                   |                                                                                      | vor      |                 |   |   |            |
|                         | Facturado                                                               |                                                                                                    |                                   | Deducible                                                                            |          |                 |   |   |            |
|                         |                                                                         |                                                                                                    | 234,521.89                        |                                                                                      |          | 2,342.00        |   |   |            |
| -                       | ¿Aceptas y reconoce<br>tus deducciones per<br>dentales y gastos ho      | es la información<br>rsonales por Hono<br>ospitalarios?                                                                                                    | precargada de<br>orarios médicos, | Si                                                                                   |          | ~               |   |   |            |
|                         |                                                                         |                                                                                                    |                                   |                                                                                      |          |                 |   |   |            |
|                         | _                                                                       |                                                                                                    |                                   |                                                                                      |          |                 |   |   |            |
|                         | Agregar                                                                 |                                                                                                    |                                   |                                                                                      |          |                 |   |   |            |
|                         |                                                                         |                                                                                                    | Honorarios médicos, denta         | les y gastos hospital                                                                | arios    |                 | ^ |   |            |
|                         | Fecha emisión R                                                         | RFC del emisor                                                                                                    | Nombre, denominación o razón soci | al Descripción                                                                       | Importe  | Monto deducible |   |   |            |
|                         | 22/02/2024 G                                                            | AVD390403KJ2                                                                                                    | MA. DOLORES GARCILIT              | ANALISIS CLINICOS                                                                    | 1,080.01 | 1,080.01        |   |   |            |
|                         | 28/02/2024 C                                                            | ORJ800326FK3                                                                                                    | JAIME CORONA RIVERA               | HONORARIOS POR<br>CONSULTA MEDICA<br>DE LA PACIENTE<br>MARIA DEL ROSARIO<br>GONZALEZ | 1,200.00 | 1,200.00        |   |   |            |
|                         | 23/04/2024 G                                                            | AVD390403KJ2                                                                                                    | MA. DOLORES GARCILIT              | ANALISIS CLINICOS                                                                    | 2,480.01 | 61.99           |   |   |            |
|                         | 30/04/2024 L/                                                           | AVS630609N51                                                                                                    | SUSANO LARA VACA                  | CONSULTA MÉDICA                                                                      | 500.00   | 0.00            |   |   |            |
|                         | 30/04/2024 S                                                            | AEC901204RT3                                                                                                    | CRISTINA SANCHEZ ESC              | LIMPIEZA DENTAL<br>ADULTO                                                            | 800.00   | 0.00            |   |   |            |
|                         | 20/06/2024 D                                                            | RE190522ME1                                                                                                    | DENTAL DEL REAL                   | HONORARIOS POR<br>SERVICIOS                                                          | 1,900.00 | 0.00            |   |   |            |

En caso contrario, elige la opción "**No**" y procede a **agregar o eliminar registros** de facturas que correspondan a las deducciones personales, de acuerdo al procedimiento antes mencionado. Recuerda que debes eliminar al menos un registro para que el campo deje de mostrarse en rojo.

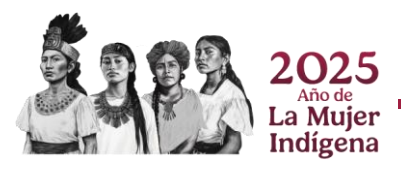

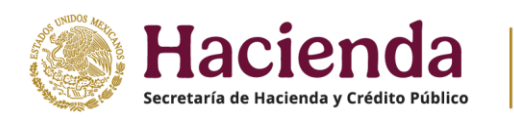

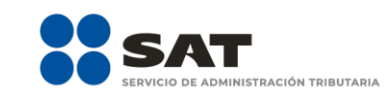

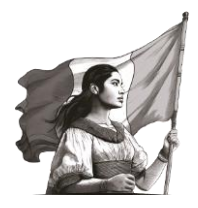

| ⑦ Monto total deducible |                                                                                                    | 77,028                                                                                                    | tonto total por deducir                                                                                        |                                              | 0 Actualizer |
|-------------------------|----------------------------------------------------------------------------------------------------|----------------------------------------------------------------------------------------------------|----------------------------------------------------------------------------------------------------|----------------------------------------------|--------------|
|                         | Facturas identificadas como pos<br>continución, se muestran las facturas que<br>la verificarlas antes de enviar tu declanación.<br>Facturado<br> | sibles deducciones persona<br>e el SAT tiene identificadas como posi<br>A<br>233,221,89<br>argada de<br>er médicos. | les<br>bles deducciones perso<br>cible<br>No                                                                   | nales, favor<br>2,342.00<br>v <mark>1</mark> |              |
|                         | dentales y gastos nospitalance?<br>Agregar<br>Hi                                                                                                 | tonorarios médicos, dentales ;                                                                                      | y gastos hospitalar                                                                                            | ios                                          | 1            |
|                         | Fecha emision RFC del emisor Nor                                                                                                    | more, denominación o razon social                                                                                   | Descripcion I                                                                                                  | Importe Monto deducible                      |              |
|                         | 22/02/2024 GAVD390403KJ2 MA.<br>28/02/2024 CORJ800326FK3 JAIM                                                                                    | UDLORES GARCILIT A<br>ME CORONA RIVERA                                                                              | INVALISIS CLINICOS 1<br>IONORARIOS POR 1<br>IONSULTA MEDICA<br>DE LA PACIENTE<br>MARIA DEL ROSARIO<br>IONZALEZ | 1,080.01<br>1,200.00 1,200.00 ✔ 🖺 🖗<br>E     | iminar       |
|                         | 23/04/2024 GAVD390403KJ2 MA.                                                                                                    | DOLORES GARCILIT                                                                                                    | NALISIS CLINICOS 2                                                                                             | 2,480.01 61.99                               |              |
|                         | 20/06/2024 DRE190522ME1 DEN                                                                                                    | ITAL DEL REAL S                                                                                                    | IONORARIOS POR 1<br>SERVICIOS<br>DENTALES                                                                      | ,900.00 0.00                                 |              |
|                         | 27/06/2024 DRE190522ME1 DEN                                                                                                    | ITAL DEL REAL F                                                                                                    | IONORARIOS POR<br>SERVICIOS<br>DENTALES                                                                        | 700.00 0.00                                  |              |

Al concluir, se visualiza que el icono de la deducción personal ya no muestra la alerta en rojo.

| Ingresos<br>Deducciones personales | Deducciones personales 7                                                                                                    | Determinación                                                                                                    |                                                                                                    |                                                                                                    |
|------------------------------------|----------------------------------------------------------------------------------------------------|----------------------------------------------------------------------------------------------------|----------------------------------------------------------------------------------------------------|----------------------------------------------------------------------------------------------------|
| Deducciones personales             |                                                                                                    |                                                                                                    | Pago                                                                                                    |                                                                                                    |
|                                    | D                                                                                                    |                                                                                                    |                                                                                                    |                                                                                                    |
| Deducciones personales             | Ø                                                                                                    |                                                                                                    |                                                                                                    |                                                                                                    |
| Da clic en el botón "Actualiz      | ar" para verificar que el Monto total deducible y las                                                                                                    | deducciones precargadas están mostrando                                                                                                    |                                                                                                    |                                                                                                    |
| los valores actualizados por       | la modificación de la información.                                                                                                    |                                                                                                    |                                                                                                    |                                                                                                    |
| ⑦ Monto total deduc                | ible 77,028                                                                                                    | ⑦ Monto total por deducir                                                                                                    | 0 Actualizer                                                                                                    |                                                                                                    |
|                                    |                                                                                                    |                                                                                                    |                                                                                                    |                                                                                                    |
| V.                                 | ė 🛲                                                                                                    | <u></u>                                                                                                    | - <u>-</u>                                                                                                    |                                                                                                    |
| HONOMARIOS<br>MÉDICOS ENTALIES Y   | CASTOS MÉDICOS CASTOS FUNERALES<br>POR INCAPACIDAD O                                                                                                    | DOMATINOS INTERESES R                                                                                                    | FALES APORTACIONES<br>VOLUNTARIAS Y                                                                                                    |                                                                                                    |
| HOSPITALANOS                       |                                                                                                    |                                                                                                    | PLANES PERSONALES<br>DE RETINO                                                                                                    |                                                                                                    |
|                                    |                                                                                                    |                                                                                                    |                                                                                                    |                                                                                                    |
| <u>í</u>                           | <b>1</b>                                                                                                    | SEDUCCIO                                                                                                    | 825                                                                                                    |                                                                                                    |
| PRIMAS POR<br>SEGUROS DE CASTOS    | TRANSPORTACIÓN DEPÓSITOS EN<br>ESCOLAR CUENTAS ESPECIALES<br>RARA EL AUCERTO                                                                                                    | COLECIATURAS ELIMINAD                                                                                                    | 45                                                                                                    |                                                                                                    |
|                                    | De clice en el botth Actualiza<br>los valores actualizados por<br>managementa actualizados por<br>managementa actualizados por<br>manag | De cile en el botón Acualizar y para verificar que el honoto total deducible y las<br>los vienes actualizados por la modificación de la información.<br>Monto total deducible | De cic en el both "para enfolicación de la información.<br>Monto total deducible 77.028 Monto total por deducir<br>Monto total por deducir<br>Monto total por deducir<br>Monto total por deducir<br>Monto total por deducir | De die en el both "Atualizat" para welfore que el konto test el dedución y les deducciones precargadas están mostando<br>tou el control testa dedución el la información. |

#### b) Otras deducciones personales

Para continuar con el llenado de tu declaración realiza el procedimiento señalado en el inciso anterior, para cada una de las deducciones personales que se muestran con **alerta en rojo**, hasta que cambien a gris.

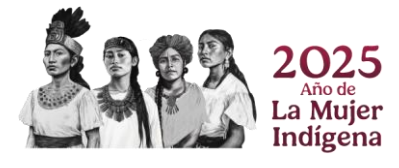

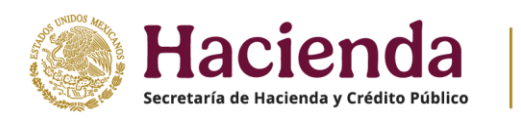

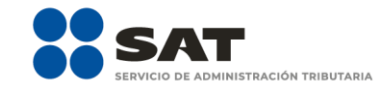

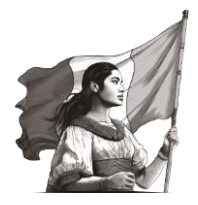

| Ejercicio: 2024<br>Tipo de declaración: Normal<br>Período: Del Ejercicio |                                                | Declaració                                                                                                    | in Anual                                                                                |                                                                                          | Vencimiento: 20/04/2025<br>Inicio   Cenar Sesión |
|--------------------------------------------------------------------------|------------------------------------------------|----------------------------------------------------------------------------------------------------|-----------------------------------------------------------------------------------------|------------------------------------------------------------------------------------------|--------------------------------------------------|
|                                                                          | Deducciones personales                         | Peducciones personales  reficar que el Monto total deducible y las de  dificación de la información.  77.028                                                                                                    | Determinación 🔕                                                                         | Pago  Actualizar                                                                         |                                                  |
|                                                                          |                                                |                                                                                                    |                                                                                         | APPERIONALS<br>VICENCIALS<br>COMPLEXISTING<br>COMPLEXISTING<br>PLASE PROTOCOLS<br>(2000) |                                                  |
|                                                                          | Final strain<br>seconds as curries<br>intercos | TRANSFORMACIÓN<br>ISCOLAR<br>20 INTERNATIONALIS<br>INTERNATIONALIS<br>INTE | COLLIGATIMAS<br>COLLIGATIMAS<br>COLLIGATIMAS<br>deducciones precargadas, de lo contrari | io da clic en el botón                                                                   |                                                  |

#### c) Deducciones personales eliminadas

Selecciona el icono correspondiente para visualizar los registros identificados como deducciones personales que fueron eliminadas y que no se van a considerar en la declaración anual.

| HACIENDA<br>Incensión y calegory preuso                             |                                                                            |                                                                                      |                                          |                                                                        |       |
|---------------------------------------------------------------------|----------------------------------------------------------------------------|--------------------------------------------------------------------------------------|------------------------------------------|------------------------------------------------------------------------|-------|
| ercicio: 2024<br>po de declaración: Normal<br>eríodo: Del Ejercicio |                                                                            | Declaració                                                                           | in Anual                                 |                                                                        | Venci |
|                                                                     | Ingresos                                                                   | Deducciones personales                                                               | Determinación                            | Pago                                                                   |       |
|                                                                     | Deducciones personales                                                     |                                                                                      |                                          |                                                                        |       |
|                                                                     | Deducciones personales                                                     |                                                                                      |                                          |                                                                        |       |
|                                                                     | Da clic en el botón "Actualizar" par<br>los valores actualizados por la mo | ra verificar que el Monto total deducible y las de<br>odificación de la información. | ducciones precargadas están mostrando    |                                                                        |       |
|                                                                     | ⑦ Monto total deducible                                                    | 77,028                                                                               | ⑦ Monto total por deducir                | 0 Actualizar                                                           |       |
|                                                                     | HOROMANDOS<br>MÉDICOS, DIRIVILAIS Y<br>CASTOS<br>HOSYTULAINOS              | CASTIS MEDICOS<br>DOGANICIDAO<br>DEGANICIDAO<br>DEGANICIDAO                          |                                          | AFORTADHES<br>VOLIMITARIAS Y<br>COMPLEMENTARIAS Y<br>PLANES PRESONALES |       |
|                                                                     | •                                                                          | 0 0                                                                                  | 0 0                                      |                                                                        |       |
|                                                                     | PRIMAS FOR<br>SECURICS OF CASTOS<br>MÉDIOCOS                               | TEMESFORTADOR<br>ESOLAR<br>ESOLAR<br>TO<br>ESOLAR                                    | COLLEGATURAS DEDUCCIONES<br>COLLEGATURAS | +                                                                      |       |
|                                                                     | Instrucciones: selecciona<br>agregar.                                      | un tipo de deducción para visualizar tus                                             | deducciones precargadas, de lo contra    | ario da clic en el botón                                               |       |

A continuación, se muestra el detalle de las facturas eliminadas.

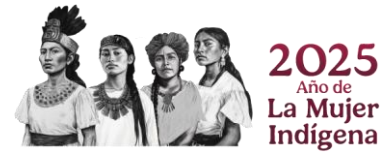

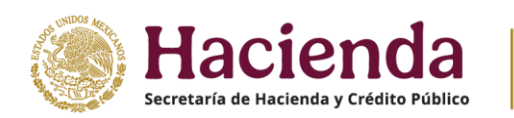

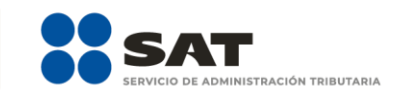

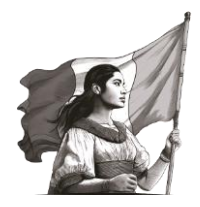

| ⑦ Monto total deducible | 77.028 ⑦ Monto total por deducir                                                                                                    | 0 Actualizar |
|-------------------------|----------------------------------------------------------------------------------------------------|--------------|
|                         | Image: Second of California         Image: Second of California         Image: Second of California <t< th=""><th></th></t<> |              |
| 1                       | agregar.                                                                                                    |              |
|                         | conceptos que el SAT tiene identificados como posibles deducciones personales. Facturado Deducible 0.00 0.00                                                                                                    |              |
|                         | Agregar Deducciones personales eliminadas                                                                                                    |              |
|                         | Fecha emisión         RFC del emisor         Nombre, denominación o razón social         Descripción         Importe         Monto deducible           30/04/2024         LAVS630069N51         SUSAND LARA VACA         CONSULTA MÉDICA         500.00         0.00                                                                                                    |              |
|                         | 30/04/2024 SAEC901204RT3 CRISTINA SANCHEZ ESC LIMPIEZA DENTAL 800.00 0.00<br>ADULTO                                                                                                    |              |
|                         | Mostrando 1 a 2 de 2 filas                                                                                                    |              |

#### d) Actualización de información

Para verificar que el campo "**Monto total deducible**" considere el total de las deducciones personales a efectuar y que el "**Monto total por deducir**" se actualice, en su caso, de acuerdo a las modificaciones que realizaste, da clic en "**Actualizar**".

| Ejercicio: 2024<br>Tipo de declaración: Normal<br>Período: Del Ejercicio | Declaración Anual                                                                                                    |  |
|--------------------------------------------------------------------------|----------------------------------------------------------------------------------------------------|--|
|                                                                          | Ingestos         Deducciones personales         Pago           Deducciones personales                                                                                                    |  |
|                                                                          | De clo en el botto i-tualitará para verificar que el Monto total deducible y las deducciones precargadas están mostrando<br>los valores actualizados por la modificación de la información.                Ø Monto total deducible               77.028               Ø Monto total deducible               Recultorer                                                                                                    |  |
|                                                                          | View         Laters Menos         Laters Menos <thlaters menos<="" th="">         Laters Menos</thlaters>                                                                                                    |  |
|                                                                          | Final Final<br>Science of central<br>Motors         Final Official<br>Science of central<br>Science of central<br>Motors         Final Official<br>Science of central<br>Science of central<br>Science of cen |  |
|                                                                          | Instrucciones: selecciona un tipo de deducción para visualizar tus deducciones precargadas, de lo contrario da clic en el botón<br>agregar.                                                                                                    |  |

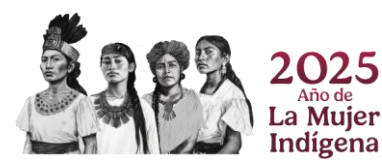

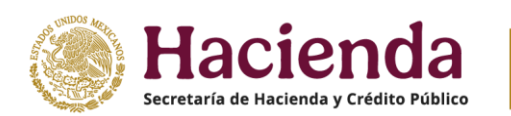

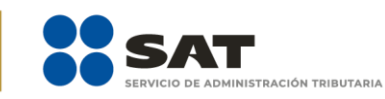

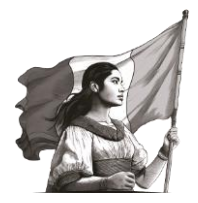

#### 3. Determinación

En este apartado se muestran las siguientes secciones:

- a) Determinación del ISR
- **b)** Datos informativos

| Ejercicio: 2024<br>Tipo de declaración: Normal<br>Periodo: Del Ejercicio |                               | Declaración            | Anual             |      | Vencimiento: 30/04/202<br>Inicio   Cerrar Sesio |
|--------------------------------------------------------------------------|-------------------------------|------------------------|-------------------|------|-------------------------------------------------|
|                                                                          | Ingresos                      | Deducciones personales | Determinación (3) | Pago |                                                 |
|                                                                          | ISR Determinación de Impuesto |                        |                   |      |                                                 |
|                                                                          | O Determinación del ISR       |                        |                   |      |                                                 |
|                                                                          | O Datos informativos (3)      |                        |                   |      |                                                 |

#### a) Determinación del ISR

En la presente sección se visualizan los campos siguientes:

- Ingresos acumulables
- Deducciones personales
- Base gravable
- ISR conforme a la tarifa anual
- Subsidio al empleo
- ISR de sueldos y salarios por ingresos no acumulables
- Pagos provisionales
- ISR retenido
- Impuesto a favor del ejercicio
- ¿Qué deseas hacer con tu saldo a favor?
- Impuesto a cargo del ejercicio

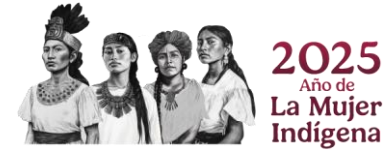

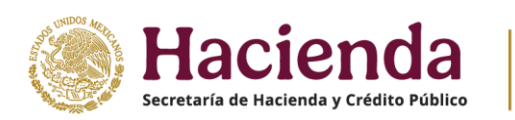

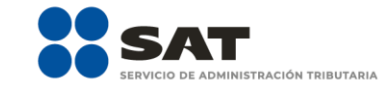

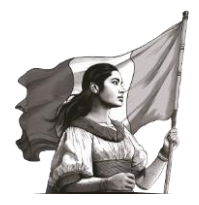

| Ejercicio: 2024<br>Tipo de declaración: Normal<br>Período: Del Ejercicio |                                        | Declaració             | in Anual         |                               | Vencimiento: 30/04/2025<br>Inicio   Cerrar Sesión |
|--------------------------------------------------------------------------|----------------------------------------|------------------------|------------------|-------------------------------|---------------------------------------------------|
|                                                                          | Ingresos                               | Deducciones personales | Determinación 🔼  | Pago                          |                                                   |
|                                                                          | ISR Determinación de Impuesto (2)      |                        |                  |                               |                                                   |
|                                                                          | Determinación del ISR                  |                        |                  |                               |                                                   |
|                                                                          | Ingresos acumulables                   |                        |                  | 539,774                       |                                                   |
|                                                                          | Deducciones personales                 |                        |                  | 77,028 Detaile                |                                                   |
|                                                                          | Base gravable                          |                        |                  | 462,746                       |                                                   |
|                                                                          | ISR conforme a la tarifa anual         |                        |                  | 80,725                        |                                                   |
|                                                                          | Pagos provisionales                    |                        |                  | 0                             |                                                   |
|                                                                          | ISR retenido                           |                        |                  | 110,602                       |                                                   |
|                                                                          | Impuesto a favor del ejercicio         |                        |                  | 29.877                        |                                                   |
|                                                                          | ¿Qué deseas hacer con tu saido a favor | ?                      | Elija una opción | ~ <mark>!</mark>              |                                                   |
|                                                                          | O Datos informativos ()                |                        |                  |                               |                                                   |
|                                                                          |                                        |                        |                  | Guardar Perfil Revisar Enviar |                                                   |

#### • Ingresos acumulables

Es el monto total de los ingresos acumulables del ejercicio ya que proviene de la información del apartado **1. Ingresos**.

| Ejercicio: 2024<br>Tipo de declaración: Normal<br>Periodo: Del Ejercicio |                                  | Declaraci              | ión Anual        |                               | Vencimiento: 30/04/20<br>Inicio / Cerar Sest |
|--------------------------------------------------------------------------|----------------------------------|------------------------|------------------|-------------------------------|----------------------------------------------|
|                                                                          | Ingresos                         | Deducciones personales | Determinación 💧  | Pago                          |                                              |
|                                                                          | ISR Determinación de Impuesto    | 0                      |                  |                               |                                              |
|                                                                          | Determinación del ISR            |                        |                  |                               |                                              |
|                                                                          | Ingresos acumulables             |                        | С.<br>Т.         | 539,774                       |                                              |
|                                                                          | Deducciones personales           |                        |                  | 77,028 Detaile                |                                              |
|                                                                          | Base gravable                    |                        |                  | 462,746                       |                                              |
|                                                                          | ISR conforme a la tarifa anual   |                        |                  | 80,725                        |                                              |
|                                                                          | Pagos provisionales              |                        |                  | 0                             |                                              |
|                                                                          | ISR retenido                     |                        |                  | 110,602                       |                                              |
|                                                                          | Impuesto a favor del ejercicio   |                        |                  | 29,877                        |                                              |
|                                                                          | ¿Qué deseas hacer con tu saldo a | favor?                 | Elija una opción | - <mark>1</mark>              |                                              |
|                                                                          | O Datos informativos (2)         |                        |                  |                               |                                              |
|                                                                          |                                  |                        |                  | Guardar Perfil Revisar Enviar | 🔞 Orienta SAT                                |

#### • Deducciones personales

Es el monto total de las deducciones personales del ejercicio ya que proviene de la información del apartado **2. Deducciones personales**.

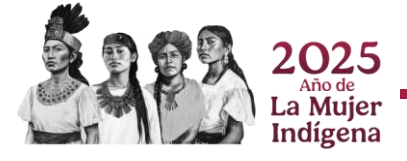

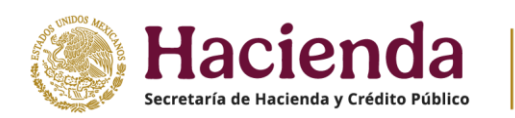

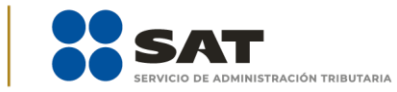

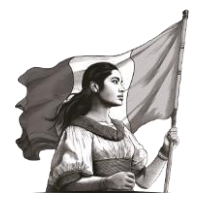

| Ejercicio: 2024<br>Tipo de declaración: Normal<br>Periodo: Del Ejercicio |                                  | Declarac               | ión Anual        |                                | Vencimiento: 30/04/3<br>Inicio I Cerrar Se |
|--------------------------------------------------------------------------|----------------------------------|------------------------|------------------|--------------------------------|--------------------------------------------|
|                                                                          | Ingresos                         | Deducciones personales | Determinación 🧧  | Pago                           |                                            |
|                                                                          | 15R Determinación de Impuesto    | 0                      |                  |                                |                                            |
|                                                                          | Determinación del ISR            |                        |                  |                                |                                            |
|                                                                          | Ingresos acumulables             |                        |                  | 539,774                        |                                            |
| I                                                                        | Deducciones personales           |                        |                  | 77,028 Detaile                 |                                            |
|                                                                          | Base gravable                    |                        |                  | 462,746                        |                                            |
|                                                                          | ISR conforme a la tarifa anual   |                        |                  | 80,725                         |                                            |
|                                                                          | Pagos provisionales              |                        |                  | 0                              |                                            |
|                                                                          | ISR retenido                     |                        |                  | 110,602                        |                                            |
|                                                                          | Impuesto a favor del ejercicio   |                        |                  | 29,877                         |                                            |
|                                                                          | ¿Qué deseas hacer con tu saldo a | favor?                 | Elija una opción | ~ <u>!</u>                     |                                            |
|                                                                          | O Datos informativos (3)         |                        |                  |                                |                                            |
|                                                                          |                                  |                        |                  | Guardiar Perfil Revisar Enviar | o Orienta SAT                              |

Posteriormente, da clic en "**Detalle**" para visualizar los conceptos principales de las deducciones personales que se consideran en la declaración, al finalizar, da clic en "**Cerrar**".

| Earrow 2024                                           | Destaurile                                                     | Annual               |                                                   |
|-------------------------------------------------------|----------------------------------------------------------------|----------------------|---------------------------------------------------|
| Tipo de declaración. Normal<br>Periodo: Del Ejercicio | Detalle - Deducciones personales                               |                      | Vencimiento: 30/04/2025<br>Inicio I Cerrar Sesión |
|                                                       |                                                                |                      |                                                   |
| isa Dete                                              | Honorarios médicos, dentales y gastos hospitalarios            | 2342                 |                                                   |
| The second                                            | Aportaciones voluntarias y complementarias y planes personales | s de retiro 1,401    |                                                   |
| © Detern                                              | Pagos por servicios educativos (Colegiaturas)                  | 73,285               |                                                   |
| ingres                                                | Total                                                          | 77,028               |                                                   |
| Deduc                                                 |                                                                | Септаг               | ale                                               |
| Base                                                  | gravable                                                       | 462,746              | 1                                                 |
| ISR co                                                | onforme a la tarifa anual                                      | 80,725               |                                                   |
| Pagos                                                 | s provisionales                                                | 0                    |                                                   |
| ISR re                                                | tenido                                                         | 110,602              |                                                   |
| Impue                                                 | esto a favor del ejercicio                                     | 29,877               |                                                   |
| ¿Que t                                                | deseas hacer con tu seldo a favor?                             | Elija una opción 🗸 🗸 |                                                   |
| O Detos                                               | informativos 👩                                                 |                      |                                                   |
|                                                       |                                                                |                      |                                                   |
|                                                       |                                                                | Guardar Perfil F     |                                                   |

#### • Base gravable

Es el resultado de "Ingresos acumulables" menos las "Deducciones personales".

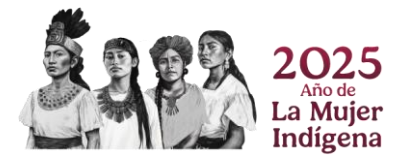

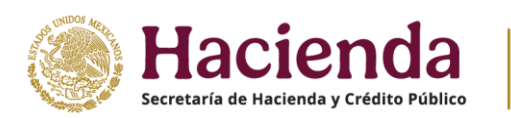

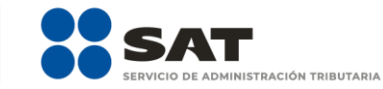

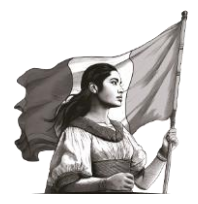

| Ejercicio: 2024<br>Tipo de declaración: Normal<br>Periodo: Del Ejercicio |                                        | Vencimiento: 30/04/2025<br>Inicio   Cerrar Sesión |                  |                  |  |
|--------------------------------------------------------------------------|----------------------------------------|---------------------------------------------------|------------------|------------------|--|
|                                                                          | Ingresos                               | Deducciones personales                            | Determinación 🖪  | Pago             |  |
|                                                                          | ISR Determinación de Impuesto          |                                                   |                  |                  |  |
|                                                                          | Determinación del ISR                  |                                                   |                  |                  |  |
|                                                                          | Ingresos acumulables                   |                                                   |                  | 539,774          |  |
|                                                                          | Deducciones personales                 |                                                   |                  | 77,028 Detaile   |  |
|                                                                          | Base gravable                          |                                                   |                  | 462,746          |  |
|                                                                          | ISR conforme a la tarifa anual         |                                                   |                  | 80,725           |  |
|                                                                          | Pagos provisionales                    |                                                   |                  | 0                |  |
|                                                                          | ISR retenido                           |                                                   |                  | 110,602          |  |
|                                                                          | impuesto a favor del ejercicio         |                                                   |                  | 29,877           |  |
|                                                                          | ¿Qué deseas hacer con tu saido a favor | 2                                                 | Elija una opción | ~ <mark>!</mark> |  |
|                                                                          | O Datos informativos                   |                                                   |                  |                  |  |
|                                                                          |                                        |                                                   |                  |                  |  |

#### • ISR conforme a la tarifa anual

Es el resultado de aplicar a la base gravable las tablas y tarifas establecidas en el Artículo 152 de la Ley del Impuesto sobre la Renta.

| Sjercicie: 2024<br>Tipo de declaración: Normal<br>Periodo: Del Sjercicio |                                     | Declarad               | ción Anual       |                               | Vencimiento: 30/04/2028<br>Inicio I Centar Sesión |
|--------------------------------------------------------------------------|-------------------------------------|------------------------|------------------|-------------------------------|---------------------------------------------------|
|                                                                          | Ingresos                            | Deducciones personales | Determinación 🔕  | Pago                          |                                                   |
|                                                                          | ISR Determinación de Impuesto       | 0                      |                  |                               |                                                   |
|                                                                          | O Determinación del ISR             |                        |                  |                               |                                                   |
|                                                                          | Ingresos acumulables                |                        |                  | 539,774                       |                                                   |
|                                                                          | Deducciones personales              |                        |                  | 77,028 Detaile                |                                                   |
|                                                                          | Base gravable                       |                        |                  | 462,746                       |                                                   |
|                                                                          | ISR conforme a la tarifa anual      |                        |                  | 80,725                        |                                                   |
|                                                                          | Pagos provisionales                 |                        |                  | 0                             |                                                   |
|                                                                          | ISR retenido                        |                        |                  | 110,602                       |                                                   |
|                                                                          | Impuesto a favor del ejercicio      |                        |                  | 29,877                        |                                                   |
|                                                                          | ¿Qué deseas hacer con tu saido a fa | avor?                  | Elija una opción | ~ <mark>1</mark>              |                                                   |
|                                                                          | O Datos informativos (2)            |                        |                  |                               |                                                   |
|                                                                          |                                     |                        | 1                | Guardar Perfil Revisar Enviar | 👦 Orienta SAT                                     |

#### • Subsidio al empleo

En el caso que el retenedor haya otorgado "Subsidio al empleo" durante el ejercicio, el aplicativo muestra el monto correspondiente.

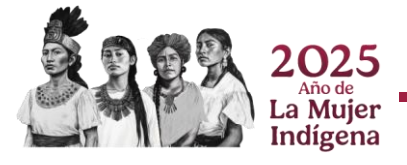

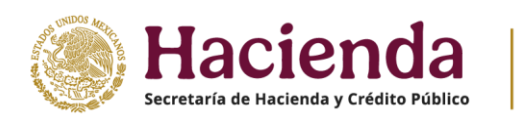

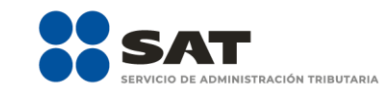

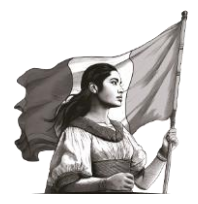

| ercicio: 2024<br>po de declaración: Normal<br>reiodo: Del Ejercicio |                                            | Declarac               | ión Anual       |         |         |
|---------------------------------------------------------------------|--------------------------------------------|------------------------|-----------------|---------|---------|
|                                                                     | Ingresos                                   | Deducciones personales | Determinación 3 | Pago    |         |
|                                                                     | ISR Determinación de Impuesto              | D                      |                 |         |         |
|                                                                     | Determinación del ISR                      |                        |                 |         |         |
|                                                                     | Ingresos acumulables                       |                        |                 | 424,401 |         |
|                                                                     | Deducciones personales                     |                        |                 | 207,017 | Detalle |
|                                                                     | Base gravable                              |                        |                 | 217,384 |         |
|                                                                     | ISR conforme a la tarifa anual             |                        |                 | 26,417  |         |
|                                                                     | Subsidio al empleo                         |                        |                 | 4,884   |         |
|                                                                     | r<br>ISR de sueldos y salarios por ingreso | os no acumulables      |                 | 14,677  |         |
|                                                                     | Dance provisionales                        |                        |                 | 0       |         |
|                                                                     | rague provincifiales                       |                        |                 | 14,070  |         |
|                                                                     | TUTT PERSONNAL                             |                        |                 |         |         |
|                                                                     | Impuesto a cargo del ejercicio             |                        |                 | 22,140  |         |

#### • ISR de sueldos y salarios por ingresos no acumulables

En el caso que hayas percibido ingresos por "**Indemnización**", "**Jubilación en parcialidades**" y "**Jubilación pago único**", el aplicativo muestra este campo con el monto correspondiente derivado del cálculo realizado conforme a la Ley del Impuesto sobre la Renta.

| Spercicio: 2024<br>Tipo de declaración: Normal<br>Periodo: Del Ejercicio |                                      | Declarac               | ión Anual       |                 | Vencimiento: 20/04/2025<br>Inicio   Cerrar Sesión |
|--------------------------------------------------------------------------|--------------------------------------|------------------------|-----------------|-----------------|---------------------------------------------------|
|                                                                          | Ingresos                             | Deducciones personales | Determinación 8 | Pago            |                                                   |
|                                                                          | ISR Determinación de Impuesto        | 0                      |                 |                 |                                                   |
|                                                                          | Determinación del ISR                |                        |                 |                 |                                                   |
|                                                                          | Ingresos acumulables                 |                        |                 | 424,401         |                                                   |
|                                                                          | Deducciones personales               |                        |                 | 207,017 Detaile |                                                   |
|                                                                          | Base gravable                        |                        |                 | 217,384         |                                                   |
|                                                                          | ISR conforme a la tarifa anual       |                        |                 | 26,417          |                                                   |
|                                                                          | Subsidio al empleo                   |                        |                 | 4,884           |                                                   |
|                                                                          | ISR de sueldos y salarios por ingres | ios no acumulables     |                 | 14,677          |                                                   |
|                                                                          | Pagos provisionales                  |                        |                 | 0               |                                                   |
|                                                                          | ISR retenido                         |                        |                 | 14,070          |                                                   |
|                                                                          | Impuesto a cargo del ejercicio       |                        |                 | 22,140          |                                                   |

• Pagos provisionales

Es el monto total de los pagos provisionales del ejercicio.

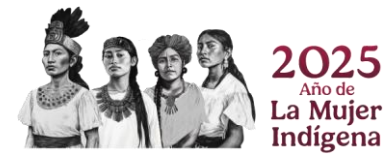

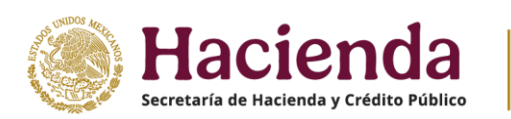

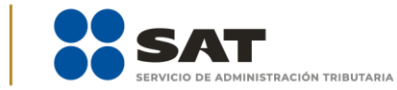

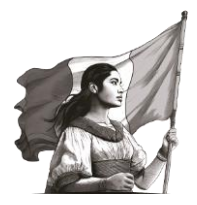

|                                    | Declaración Anual      |                  |                              |  |  |  |
|------------------------------------|------------------------|------------------|------------------------------|--|--|--|
| Ingresos                           | Deducciones personales | Determinación 🚺  | Pago                         |  |  |  |
| Determinación de Impuesto          | 0                      |                  |                              |  |  |  |
| Determinación del ISR              |                        |                  |                              |  |  |  |
| Ingresos acumulables               |                        |                  | 539,774                      |  |  |  |
| Deducciones personales             |                        |                  | 77,028 Detalle               |  |  |  |
| Base gravable                      |                        |                  | 462,746                      |  |  |  |
| ISR conforme a la tarifa anual     |                        |                  | 80,725                       |  |  |  |
| <br>Pagos provisionales            |                        |                  | 0                            |  |  |  |
| ISR retenido                       |                        |                  | 110,602                      |  |  |  |
| Impuesto a favor del ejercicio     |                        |                  | 29,877                       |  |  |  |
| ¿Qué deseas hacer con tu saido a f | avor?                  | Elija una opción | ~ <u>1</u>                   |  |  |  |
| O Datos informativos (3)           |                        |                  |                              |  |  |  |
|                                    |                        |                  | Guardar Perfil Bevisar Smiar |  |  |  |

#### • ISR retenido

Es el monto total del ISR retenido durante el ejercicio.

| Ejercicio: 2024<br>Tipo de declaración: Normal<br>Periodo: Del Ejercicio |                                     | Declarac               | ión Anual        |                               | Vencimiento: 30/04/3025<br>Inicio   Centar Sesión |
|--------------------------------------------------------------------------|-------------------------------------|------------------------|------------------|-------------------------------|---------------------------------------------------|
|                                                                          | Ingresos                            | Deducciones personales | Determinación 🧧  | Pago                          |                                                   |
|                                                                          | ISR Determinación de Impuesto       | 0                      |                  |                               |                                                   |
|                                                                          | Determinación del ISR               |                        |                  |                               |                                                   |
|                                                                          | Ingresos acumulables                |                        |                  | 539,774                       |                                                   |
|                                                                          | Deducciones personales              |                        |                  | 77,028 Detaile                |                                                   |
|                                                                          | Base gravable                       |                        |                  | 462,746                       |                                                   |
|                                                                          | ISR conforme a la tarifa anual      |                        |                  | 80,725                        |                                                   |
|                                                                          | Pagos provisionales                 |                        |                  | 0                             |                                                   |
|                                                                          | ISR retenido                        |                        |                  | 110,602                       |                                                   |
|                                                                          | Impuesto a favor del ejercicio      |                        |                  | 29,877                        |                                                   |
|                                                                          | ¿Qué deseas hacer con tu saido a fa | svor?                  | Elija una opción | ~ <mark>!</mark>              |                                                   |
|                                                                          | O Datos informativos 👩              |                        |                  |                               |                                                   |
|                                                                          |                                     |                        |                  | Guardar Perfil Revisar Enviar | 📷 Orienta SAT                                     |

#### • Impuesto a favor del ejercicio

En caso de obtener un saldo a favor, el aplicativo muestra este campo con el monto determinado.

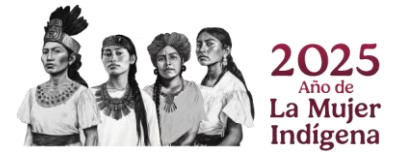

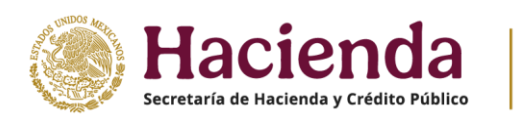

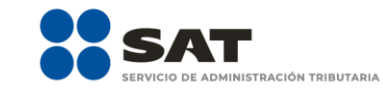

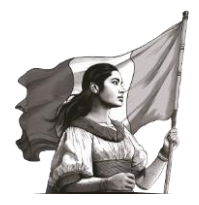

| Ejercicio: 2024<br>Tipo de declaración: Normal<br>Periodo: Del Ejercicio |                                       | Declaración Anual      |                  |                               |  |  |  |
|--------------------------------------------------------------------------|---------------------------------------|------------------------|------------------|-------------------------------|--|--|--|
|                                                                          | Ingresos                              | Deducciones personales | Determinación 🔕  | Pago                          |  |  |  |
|                                                                          | ISR Determinación de Impuesto         |                        |                  |                               |  |  |  |
|                                                                          | Determinación del ISR                 |                        |                  |                               |  |  |  |
|                                                                          | Ingresos acumulables                  |                        |                  | 539,774                       |  |  |  |
|                                                                          | Deducciones personales                |                        |                  | 77,028 Detaile                |  |  |  |
|                                                                          | Base gravable                         |                        |                  | 462,746                       |  |  |  |
|                                                                          | ISR conforme a la tarifa anual        |                        |                  | 80,725                        |  |  |  |
|                                                                          | Pagos provisionales                   |                        |                  | ٥                             |  |  |  |
|                                                                          | ISR retenido                          |                        |                  | 110,602                       |  |  |  |
|                                                                          | Impuesto a favor del ejercicio        |                        |                  | 29,877                        |  |  |  |
|                                                                          | ¿Qué deseas hacer con tu saldo a favo | 0r?                    | Elija una opción | ~ <mark>1</mark>              |  |  |  |
|                                                                          | O Datos informativos (2)              |                        |                  |                               |  |  |  |
|                                                                          |                                       |                        |                  | Guardar Perfil Revisar Enviar |  |  |  |

#### • ¿Qué deseas hacer con tu saldo a favor?

Derivado del saldo a favor del ejercicio, el aplicativo muestra este campo, por tanto, elige alguna de las opciones de acuerdo a lo que deseas realizar.

| Ejercicio: 2024<br>Tigo de declaración: Normal<br>Período: Del Ejercicio |                                      | Venclimiento: 30/54/2025<br>Inicio I Centar Sesión |                                                |                              |  |
|--------------------------------------------------------------------------|--------------------------------------|----------------------------------------------------|------------------------------------------------|------------------------------|--|
|                                                                          | ingresos                             | Deducciones personales                             | Determinación 🙆                                | Pago                         |  |
|                                                                          | ISR Determinación de Impuesto        | <b>)</b>                                           |                                                |                              |  |
|                                                                          | Determinación del ISR                |                                                    |                                                |                              |  |
|                                                                          | Ingresos acumulables                 |                                                    |                                                | 539.774                      |  |
|                                                                          | Deducciones personales               |                                                    |                                                | 77,028 Detaile               |  |
|                                                                          | Base gravable                        |                                                    |                                                | 462,746                      |  |
|                                                                          | ISR conforme a la tarifa anual       |                                                    |                                                | 80.725                       |  |
|                                                                          | Pagos provisionales                  |                                                    |                                                | 0                            |  |
|                                                                          | ISR retenido                         |                                                    |                                                | 110,602                      |  |
|                                                                          | Impuesto a favor del ejercicio       |                                                    |                                                | 29,877                       |  |
|                                                                          | ¿Qué deseas hacer con tu saido a fav | 07?                                                | Elija una opción                               | ~ !                          |  |
|                                                                          | O Datos informativos 🥑               |                                                    | Elija una opción<br>Compensación<br>Devolución |                              |  |
|                                                                          |                                      |                                                    | Sin selección                                  | oueruer renis nevisar Enviar |  |

En el caso de que hayas seleccionado la opción "**Devolución**", se muestra un mensaje, después de leerlo da clic en "**Aceptar**" para continuar.

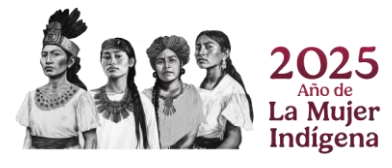

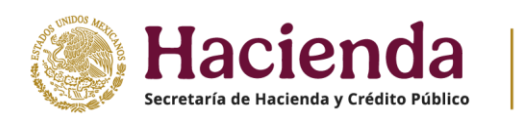

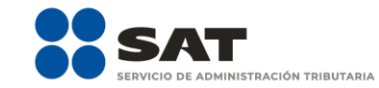

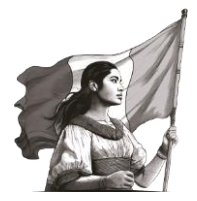

| ingresss<br>sk Determinación de | Para que proceda tu devolución automática es<br>ejercicio utilizando la e.firma o e.firma portable<br>Impue | necesario presentar la declaración del | Pago    |  |
|---------------------------------|----------------------------------------------------------------------------------------------------|----------------------------------------|---------|--|
| Determinación del ISR           | 0                                                                                                    | Accpual                                |         |  |
| Ingresos acumulables            |                                                                                                    | 539,774                                |         |  |
| Deducciones persona             | les                                                                                                    | 77,028                                 | Detaile |  |
| Base gravable                   |                                                                                                    | 462,746                                |         |  |
| ISR conforme a la tari          | fe anual                                                                                                    | 80.725                                 |         |  |
| Pagos provisionales             |                                                                                                    | 0                                      |         |  |
| ISR retenido                    |                                                                                                    | 110,602                                |         |  |
| Impuesto a favor del e          | ejercicio                                                                                                   | 29,877                                 |         |  |
| ¿Qué deseas hacer co            | in tu saldo a favor?                                                                                        | Devolución                             | ~       |  |
| Número de cuenta CL             | ABE                                                                                                    |                                        |         |  |
| Nombre del banco                |                                                                                                    | Selecciona                             | ~       |  |
| O Datos informativos            | D                                                                                                    |                                        |         |  |

Después, selecciona una **CLABE interbancaria** de las que te muestra el sistema, o bien, procede a capturar una nueva la cual se integra por 18 dígitos.

| jercicio: 2024<br>Ipo de declaración: Normal<br>Veriodo: Del Ejercicio |                                    | Vencimiento: 30/04<br>Inicio I Cerrar S |                 |                |  |
|------------------------------------------------------------------------|------------------------------------|-----------------------------------------|-----------------|----------------|--|
|                                                                        | Ingresos                           | Deducciones personales                  | Determinación 🚺 | Pago           |  |
|                                                                        | ISR Determinación de Impuesto      | 0                                       |                 |                |  |
|                                                                        | Determinación del ISR              |                                         |                 |                |  |
|                                                                        | Ingresos acumulables               |                                         |                 | 539,774        |  |
|                                                                        | Deducciones personales             |                                         |                 | 77,028 Detalle |  |
|                                                                        | Base gravable                      |                                         |                 | 462,746        |  |
|                                                                        | ISR conforme a la tarifa anual     |                                         |                 | 80.725         |  |
|                                                                        | Pagos provisionales                |                                         |                 | 0              |  |
|                                                                        | ISR retenido                       |                                         |                 | 110,602        |  |
|                                                                        | Impuesto a favor del ejercicio     |                                         |                 | 29.877         |  |
|                                                                        | ¿Qué deseas hacer con tu saldo a f | favor?                                  | Devolución      | ~              |  |
|                                                                        | Número de cuenta CLABE             |                                         |                 | 1              |  |
|                                                                        | Nombre del banco                   |                                         | Selecciona      | ÷              |  |

Una vez seleccionada la **CLABE interbancaria** o después de haber capturado una nueva, se muestra un mensaje para que confirmes que eres el titular de la cuenta, da clic en "**Continuar**", o en su caso, da clic en "**Regresar**" para realizar alguna modificación.

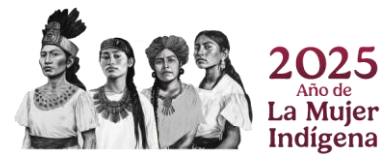

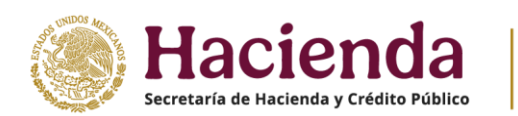

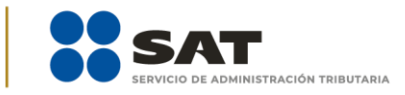

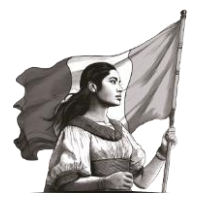

| Ejercicio: 2024<br>Tipo de claración: Normal<br>Desinde Del Clanizio |                                | Declaración                                                                                             | Anual                                                                         | 1       |         |         | Vencimiento: 30/04/2025 |
|----------------------------------------------------------------------|--------------------------------|----------------------------------------------------------------------------------------------------|-------------------------------------------------------------------------------|---------|---------|---------|-------------------------|
|                                                                      | Ingresos                       | que la misma se encuentra activa, por lo que auto<br>Tributaria para que efectúe el depósito de mi devi | orizo al Servicio de Administración<br>olución en dicha cuenta en caso de ser |         | 1800    |         | Inicio   Cerrar Sesión  |
|                                                                      |                                | autorizada.                                                                                             |                                                                               |         |         |         |                         |
|                                                                      | ISR Determinación de Impuer    |                                                                                                    | Continuar Regresar                                                            |         |         |         |                         |
|                                                                      | Determinación del ISR          |                                                                                                    |                                                                               |         |         |         |                         |
|                                                                      | Ingresos acumulables           |                                                                                                    |                                                                               | 539,774 |         |         |                         |
|                                                                      | Deducciones personales         |                                                                                                    |                                                                               | 77,028  | Detalle |         |                         |
|                                                                      | Base gravable                  |                                                                                                    |                                                                               | 462,746 |         |         |                         |
|                                                                      | ISR conforme a la tarifa anual |                                                                                                    |                                                                               | 80,725  |         |         |                         |
|                                                                      |                                |                                                                                                    |                                                                               |         |         |         |                         |
|                                                                      | Pagos provisionales            |                                                                                                    |                                                                               | 0       |         |         |                         |
|                                                                      | ISR retenido                   |                                                                                                    |                                                                               | 110,602 |         |         |                         |
|                                                                      |                                |                                                                                                    |                                                                               |         |         |         |                         |
|                                                                      | Impuesto a favor del ejercicio |                                                                                                    |                                                                               | 29,877  |         |         |                         |
|                                                                      | ¿Qué deseas hacer con tu said  | io a favor?                                                                                             | Devolución                                                                    | ~       |         |         |                         |
|                                                                      | Número de cuenta CLABE         |                                                                                                    |                                                                               |         |         |         |                         |
|                                                                      | Nombre del banco               |                                                                                                    | Banco Santander (México), S.A.                                                | ~       |         |         |                         |
|                                                                      | O Datos informativos           |                                                                                                    |                                                                               |         |         | of Orie | enta <b>SAT</b>         |

Verifica que los datos del banco se muestren de forma correcta.

| Epercicie: 2024<br>Tipo de declaracido: Normal<br>Periodo: Del Ejercicio |                                    | Declaració             | in Anual                       |                | Vencimiento: 30/04/20<br>Inicio   Certar Ses |
|--------------------------------------------------------------------------|------------------------------------|------------------------|--------------------------------|----------------|----------------------------------------------|
|                                                                          | Ingresos                           | Deducciones personales | Determinación                  | Pago           |                                              |
|                                                                          | ISR Determinación de Impuesto      |                        |                                |                |                                              |
|                                                                          | Determinación del ISB              |                        |                                |                |                                              |
|                                                                          | ingresos acumulables               |                        |                                | 539,774        |                                              |
|                                                                          | Deducciones personales             |                        |                                | 77,028 Detaile |                                              |
|                                                                          | Base gravable                      |                        |                                | 462,746        |                                              |
|                                                                          | ISR conforme a la tarifa anual     |                        |                                | 80,725         |                                              |
|                                                                          | Pagos provisionales                |                        |                                | 0              |                                              |
|                                                                          | ISR retenido                       |                        |                                | 110,602        |                                              |
|                                                                          | terrente des del rischie           |                        |                                | 29,877         |                                              |
|                                                                          | /Oué deseas hacer con tu saido a f | avor?                  | Devolución                     | v              |                                              |
|                                                                          | Número de cuenta CLABE             |                        |                                |                |                                              |
|                                                                          | Nombre del banco                   |                        | Banco Santander (México), S.A. | ÷              |                                              |

#### • Impuesto a cargo del ejercicio

En caso de determinar un impuesto a cargo, el aplicativo muestra este campo con el monto determinado.

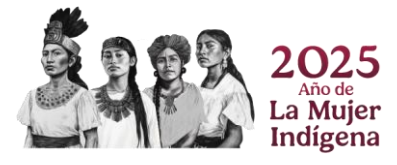

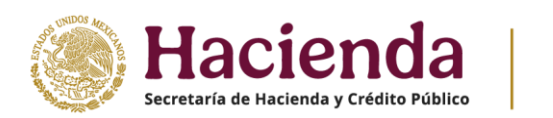

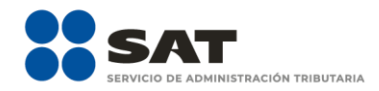

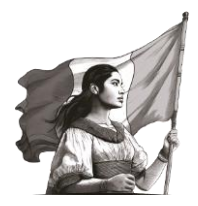

| Ejercicio: 2024<br>Tipo de declaración: Normal<br>Periodo: Del Ejercicio |                                | Declaraci              | ón Anual      |               | Vencimiento: 30/04/202<br>Inicio   Cerrar Seci |
|--------------------------------------------------------------------------|--------------------------------|------------------------|---------------|---------------|------------------------------------------------|
|                                                                          | Ingresos                       | Deducciones personales | Determinación | Pago          |                                                |
|                                                                          | ISR Determinación de Impuesto  |                        |               |               |                                                |
|                                                                          | Determinación del ISR          |                        |               |               |                                                |
|                                                                          | Ingresos acumulables           |                        |               | 1,568,725     |                                                |
|                                                                          | Deducciones personales         |                        |               | 77,028 Detail | e                                              |
|                                                                          | Base gravable                  |                        |               | 1,491,697     |                                                |
|                                                                          | ISR conforme a la tarifa anual |                        |               | 388,388       |                                                |
|                                                                          | Pagos provisionales            |                        |               | 0             |                                                |
|                                                                          | ISR retenido                   |                        |               | 209,995       |                                                |
|                                                                          | Impuesto a cargo del ejercicio |                        |               | 178,393       |                                                |
|                                                                          | O Datos informativos           |                        |               |               |                                                |

#### b) Datos informativos

En esta sección, se muestra la pregunta **¿Informas otros ingresos exentos? (Préstamos, donativos y o premios, etc. que en lo individual o en su conjunto, excedan de \$600,000.00)**. Al seleccionar la opción "**No**" continua con la revisión de tu declaración anual.

| Ejercicio: 2024<br>Tipo de declaración: Normal<br>Período: Del Ejercicio | Declaración Anual                                                                                                    | Vencimiento: 30/54/2025<br>Inicio   Cerrar Sesión |
|--------------------------------------------------------------------------|----------------------------------------------------------------------------------------------------|---------------------------------------------------|
|                                                                          | Ingresco Deducciones personales Determinación g Pago                                                                                        |                                                   |
|                                                                          | ss Determinación de Impuesto 🗿                                                                                                    |                                                   |
|                                                                          | Determinación del ISR                                                                                                    |                                                   |
|                                                                          | Datos informativos                                                                                                    |                                                   |
|                                                                          | Linformas otros ingresos exentos? (Préstamos,<br>donatino y o pennio, etc. que en lo individual en su<br>conjunto, excessin de Sacoloco.co) |                                                   |
|                                                                          | Otros detos informativos                                                                                                    |                                                   |
|                                                                          | ¿Tienes otros datos informativos que declarar?     Selecciona                                                                               |                                                   |
|                                                                          | Identificación de esquemas reportables                                                                                                    |                                                   |
|                                                                          | ¿Tiene esquemas fiscales reportables que informar?                                                                                          |                                                   |
|                                                                          |                                                                                                    |                                                   |
|                                                                          | Gaardan Perfit Revisar Crivian                                                                                                    |                                                   |
|                                                                          |                                                                                                    |                                                   |

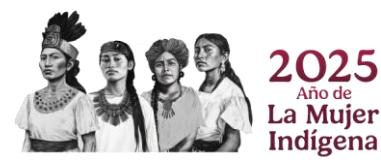

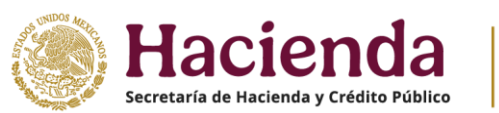

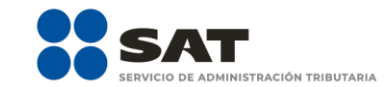

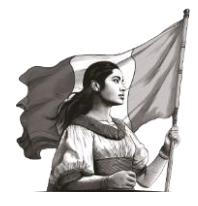

Al seleccionar la opción "**Sí**", captura el importe que corresponda en los campos "**Préstamos**", "**Donativos**", "**Premios**", "**Viáticos cobrados**", "**Enajenación de casa habitación**" o "**Herencias o legados**".

| Ejercicio: 2024<br>Tipo de declaración: Normal<br>Periodo: Del Ejercicio | Declaración Anual                                                                                                    | Vencimiento: 30/04/2025<br>Inicio   Cerrar Sesión |
|--------------------------------------------------------------------------|----------------------------------------------------------------------------------------------------|---------------------------------------------------|
|                                                                          | Ingresos Deducciones personales Determinación Pago                                                                                               |                                                   |
|                                                                          | Determinación de Impuesto                                                                                                    |                                                   |
|                                                                          | Determinación del ISR                                                                                                    |                                                   |
|                                                                          | Datos informativos                                                                                                    |                                                   |
|                                                                          | (Informas otrosi ingresos exentos? (Préstamos,<br>donativos y o permiso, etc. que en lo individual o en su<br>corjunto, exestan de Socio.000.00) |                                                   |
|                                                                          | Préstamos                                                                                                    |                                                   |
|                                                                          | Donativos                                                                                                    |                                                   |
|                                                                          | Premios                                                                                                    |                                                   |
|                                                                          | Viáticos cobrados                                                                                                    |                                                   |
|                                                                          | Enejenación de casa habitación                                                                                                    |                                                   |
|                                                                          | Herencias o legados                                                                                                    |                                                   |
|                                                                          |                                                                                                    |                                                   |

En la pregunta, **¿Tienes otros datos informativos que declarar?**, al seleccionar la opción "**No**" continua con la revisión de tu declaración anual.

| Ejercicio: 2024<br>Tipo de declaración: Normal<br>Periodo: Del Ejercicio | Declaración Anual                                                                                                    | Vencimiento: 30/84/2025<br>Inicio   Cerrar Sesión |
|--------------------------------------------------------------------------|----------------------------------------------------------------------------------------------------|---------------------------------------------------|
|                                                                          | Ingresos Deducciones personales Determinación 3 Pago                                                                                          |                                                   |
|                                                                          | 188 Determinación de Impuesto ()                                                                                                    |                                                   |
|                                                                          | O Determinación del ISR                                                                                                    |                                                   |
|                                                                          | Datos informativos                                                                                                    |                                                   |
|                                                                          | Unformas otros ingresos exentos? (Prestamos,<br>donativos y o premios, etc. que en lo individual o en su<br>conjunto, excetam de 5600,000.00) |                                                   |
|                                                                          | Otros datos informativos                                                                                                    |                                                   |
|                                                                          | C Tienes otros datos informativos que declarar? No v                                                                                          |                                                   |
|                                                                          | Identificación de esquemas reportables                                                                                                    |                                                   |
|                                                                          | ¿Tiene esquemas fiscales reportables que informar?                                                                                            |                                                   |
|                                                                          |                                                                                                    |                                                   |
|                                                                          | Guardar Perfit Revisar Enviar                                                                                                    | of Orienta SAT                                    |

Al seleccionar la opción "Sí", captura el importe que corresponda en los campos "Ingresos obtenidos por apoyos gubernamentales", "Ingresos obtenidos por apoyos gubernamentales con motivos de los sismos del 7 y 19 de septiembre de 2017" y "Monto de la condonación o remisión de deuda de créditos otorgados para adquisición de casa habitación".

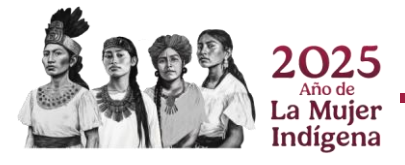

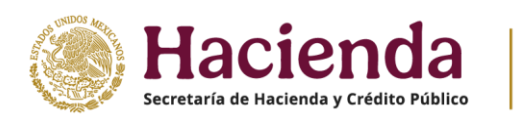

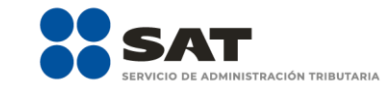

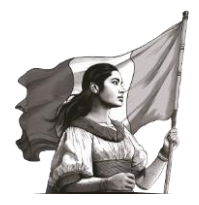

| Ejercicio: 2024<br>Tipo de declaración: Normal<br>Período: Del Ejercicio |                                                                                                    | Declaraci                                          | ón Anual        |      | Vencimiento: 30/04/3025<br>Inicio   Cerrar Sesión |
|--------------------------------------------------------------------------|----------------------------------------------------------------------------------------------------|----------------------------------------------------|-----------------|------|---------------------------------------------------|
|                                                                          | ingresos                                                                                                 | Deducciones personales                             | Determinación 👩 | Pago |                                                   |
|                                                                          | ISR Determinación de Impuesto                                                                            | 0                                                  |                 |      |                                                   |
|                                                                          | O Determinación del ISR                                                                                  |                                                    |                 |      |                                                   |
|                                                                          | Datos informativos                                                                                       |                                                    |                 |      |                                                   |
|                                                                          | ¿Informas otros ingresos exento<br>donativos y o premios, etc. que e<br>conjunto, excedan de \$600,000.0 | is? (Préstamos,<br>en lo individual o en su<br>00) | No              | ×    |                                                   |
|                                                                          | Otros datos informativos                                                                                 |                                                    |                 |      |                                                   |
|                                                                          | ¿Tienes otros datos inform                                                                               | ativos que declarar?                               | Sí              | ~    |                                                   |
|                                                                          | Ingresos obtenidos por apoyos ç                                                                          | gubernamentales                                    |                 | 1    |                                                   |
|                                                                          | Ingresos obtenidos por apoyos g<br>sismos del 7 y 19 de septiembre                                       | gubernamentales con motivos de los<br>de 2017      |                 | 1    |                                                   |
|                                                                          | Monto de la condonación o remi<br>adquisición de casa habitación                                         | isión de deuda de créditos otorgados para          |                 | 1    |                                                   |
|                                                                          | Identificación de esquemas rep                                                                           | ortables                                           |                 |      |                                                   |
|                                                                          | ¿Tiene esquemas fiscales repo                                                                            | ortables que informar?                             | No              |      |                                                   |
|                                                                          |                                                                                                    |                                                    |                 |      | 💿 Orienta SAT                                     |

Para la pregunta, **¿Tienes esquemas fiscales reportables que informar?**, al seleccionar la opción "**No**" continua con la revisión de tu declaración anual.

| ercicio: 2024<br>șo de declaración: Normal<br>eriodo: Del Ejercicio |                                                                                                    | Declarad                                           | ión Anual     |                               | Vencimien<br>Inicio |
|---------------------------------------------------------------------|----------------------------------------------------------------------------------------------------|----------------------------------------------------|---------------|-------------------------------|---------------------|
|                                                                     | Ingresos                                                                                              | Deducciones personales                             | Determinación | Pago                          |                     |
|                                                                     | Determinación de Impuesto                                                                             |                                                    |               |                               |                     |
|                                                                     | O Determinación del ISR                                                                               |                                                    |               |                               |                     |
|                                                                     | Datos informativos                                                                                    |                                                    |               |                               |                     |
|                                                                     | ¿Informas otros ingresos exenti<br>donativos y o premios, etc. que<br>conjunto, excedan de \$600,000. | os? (Préstamos,<br>en lo individual o en su<br>00) | No            | ~                             |                     |
|                                                                     | Otros datos informativos                                                                              |                                                    |               |                               |                     |
|                                                                     | ¿Tienes otros datos inform                                                                            | nativos que declarar?                              | No            | ~                             |                     |
|                                                                     | Identificación de esquemas re                                                                         | portables                                          |               |                               |                     |
|                                                                     | ¿Tiene esquemas fiscales rep                                                                          | ortables que informar?                             | No            | ~                             |                     |
|                                                                     |                                                                                                    |                                                    |               |                               |                     |
|                                                                     |                                                                                                    |                                                    |               |                               |                     |
|                                                                     |                                                                                                    |                                                    | 1             | Guardar Perfil Revisar Enviar |                     |

Al seleccionar la opción "**Sí**", debes dar clic en "**Agregar**" para registrar la información que corresponda.

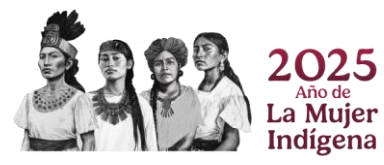

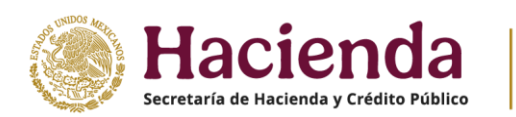

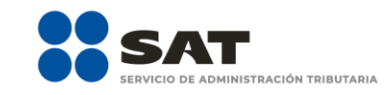

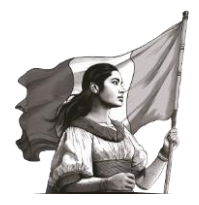

| Ejercicio: 2024<br>Tipo de declaración: Normal<br>Período: Del Ejercicio |                                                                                                    | Declara                                     | ción Anual                                 |            | Vencimiento: 20/04/2025<br>Inicio   Centar Sestion |
|--------------------------------------------------------------------------|----------------------------------------------------------------------------------------------------|---------------------------------------------|--------------------------------------------|------------|----------------------------------------------------|
|                                                                          | Ingresos                                                                                                    | Deducciones personales                      | Determinación 🎒                            | Pago       |                                                    |
|                                                                          | ISR Determinación de Impuesto                                                                                | D                                           |                                            |            |                                                    |
|                                                                          | O Determinación del ISR                                                                                      |                                             |                                            |            |                                                    |
|                                                                          | O Datos informativos                                                                                         |                                             |                                            |            |                                                    |
|                                                                          | ¿informas otros ingresos exentos:<br>donativos y o premios, etc. que en<br>conjunto, excedan de \$600,000.00 | r (Préstamos,<br>lo individual o en su<br>) | No                                         | ×          |                                                    |
|                                                                          | Otros datos informativos                                                                                     |                                             |                                            |            |                                                    |
|                                                                          | ¿Tienes otros datos informat                                                                                 | ivos que declarar?                          | No                                         | ~          |                                                    |
|                                                                          | Identificación de esquemas repo                                                                              | tables                                      |                                            |            |                                                    |
|                                                                          | ¿Tiene esquemas fiscales report                                                                              | ables que informar?                         | SI                                         | <b>~</b> ] |                                                    |
|                                                                          | Agregar                                                                                                    |                                             |                                            |            |                                                    |
|                                                                          | Tipo de esquema report                                                                                       | able Númer                                  | o de identificación del esquema reportable | Biminar 🗸  |                                                    |
|                                                                          |                                                                                                    |                                             |                                            |            |                                                    |

Al mostrarse el campo "**Tipo de esquema reportable**", selecciona la opción de acuerdo al supuesto que corresponda, luego captura el "**Número de identificación del esquema reportable**", al finalizar da clic en "**Guardar**".

| Datic informatives   uniforma otros inpreso exentos? (Préstamos, consultadi o en su conjunto, exceden de \$600,000,00)     No        Corcos detos informativos     vitieres otros detos informativos que declarar?     No        Mentificación de esquemas reportables     vitiere esquemas fiscales reportables     Tipo de esquema reportable     Tipo de esquema reportable     Numero de identificación de esquema reportable                                                                                                    | Data informatives   u/normas dross inpresos exercisor (Préstamos, domaina de en su conjunte, encedan de 5600,000,00)     Otres datos informatives     u/normatives     u/normatives <th>Octos informativos    unformas doras reportables     Otros datos informativos     Otros datos informativos     Otros datos informativos que decisar?     No     Signativa y operativas     Informativa y operativas     No     Otros datos informativos     Otros datos informativos que decisar?     No     Información de esquemas reportables     Informa de identificación de esquema reportable     Tipo de esquema reportable     Nomero de identificación del esquema reportable     Exerciona     Informa de identificación del esquema reportable     Exerciona     Informa de identificación del esquema reportable     Exerciona     Informa de identificación del esquema reportable</th> <th></th> <th></th> <th></th> <th></th> <th></th> <th></th> | Octos informativos    unformas doras reportables     Otros datos informativos     Otros datos informativos     Otros datos informativos que decisar?     No     Signativa y operativas     Informativa y operativas     No     Otros datos informativos     Otros datos informativos que decisar?     No     Información de esquemas reportables     Informa de identificación de esquema reportable     Tipo de esquema reportable     Nomero de identificación del esquema reportable     Exerciona     Informa de identificación del esquema reportable     Exerciona     Informa de identificación del esquema reportable     Exerciona     Informa de identificación del esquema reportable                                                                                                    |   |                                                                                                    |          |                                                 |                         |  |
|----------------------------------------------------------------------------------------------------|----------------------------------------------------------------------------------------------------|----------------------------------------------------------------------------------------------------|---|----------------------------------------------------------------------------------------------------|----------|-------------------------------------------------|-------------------------|--|
| unformas otros ingressos exertost (Préstamos, etc. que en lo indivíduid o en su conjunts, excedem de 500,000 00)       No         Otros detos informativos       Image: Conjunt (Conjunts)         Otros detos informativos que declarar?       No         Image: Conjunt (Conjunts)       Image: Conjunt (Conjunts)         Image: Conjunt (Conjunts)       Image: Conjunts)         Image: Conjunts)       Image: Conjunts)         Image: Conjunts)       Image: Conjunts)                                                                                                    | Unformat situos ingressos exentos? (Précistanos, docations, y o permise, etc. que en lo individual o en su       No         Otros datos informativos       Image: Comparis, etc. que en lo individual o en su         Image: Comparis, etc. que en lo individual o en su       No         Image: Comparis, etc. que en lo individual o en su       Image: Comparis, etc. que en lo individual o en su         Image: Comparis, etc. que en lo individual o en su       Image: Comparis, etc. que en lo individual o en su         Image: Comparis, etc. que en lo individual o en su       Image: Comparis, etc. que en lo individual o en su         Image: Comparis, etc. que en lo individual o en su       Image: Comparis, etc. que en lo individual o en su         Image: Comparis, etc. que en lo individual o en su       Image: Comparis, etc. que en lo individual o en su         Image: Comparis, etc. que en lo individual o en su       Image: Comparis, etc. que en lo individual o en su         Image: Comparis, etc. que en lo individual o en su       Image: Comparis, etc. que en lo individual o en su         Image: Comparis, etc. que en lo individual o en su       Image: Comparis, etc. que en lo individual o en su         Image: Comparis, etc. que en lo individual o en su       Image: Comparis, etc. que en lo individual o en su         Image: Comparis, etc. que en lo individual o en su       Image: Comparis, etc. que en lo individual o en su         Image: Comparis, etc. que en lo individual o en los individual en los indintificación del exqueren reportable                                                   | Unformas otros ingresos exertori (Préstamos, doubles es publicado en su consistint, escuéna de 560,000 00)       No         Otros datos informativos       Image: Constant de 500,000 00)         Otros datos informativos que declarar?       No         Image: Constant de sources datos informativos que declarar?       No         Image: Constant de sources datos informativos que declarar?       No         Image: Constant de sources datos informativos que declarar?       No         Image: Constant de sources datos informativos que declarar?       No         Image: Constant de sources fiscales reportables       Image: Constant de sources fiscales reportables         Image: Constant de sources de identificación del esquema reportable       Image: Constant de sources de identificación del esquema reportable         Image: Constant de identificación del esquema reportable       Image: Constant de identificación del esquema reportable         Image: Constant de identificación del esquema reportable       Image: Constant de identificación del esquema reportable                                                                                                    | ۰ | Datos informativos                                                                                                    |          |                                                 |                         |  |
| Concept Guarder  Concept Guarder  Conce  | Otros datos informativos         Image: Transportable of esquemas reportables         Image: Transportable of esquemas fiscales reportables         Image: Transportable of esquemas reportables         Image: Transportable of esquemas reportables         Image: Transportable of esquemas reportable         Image: Transportable of esquema reportable         Image: Transportable of esquema reportable         I                                                                                                    | Otros datos informativos                                                                                                    |   | Unformas otros ingresos exentos? (Préstamos,<br>donativos y o premios, etc. que en lo individual o en su<br>conjunto, excedan de \$600,000.00) |          | No                                              | ~                       |  |
| Image: source datase informativos que declarer?       No         Mentificación de esquemas reportables         (Tiene exquemas fiscales reportables que informar?         Sí         Tipo de esquema reportable         Número de identificación del esquema reportable         Selecciona         Concotti         Cancotti                                                                                                    | Image: state of the explorement informatives que deciserar?       No         Image: state of the explorement informatives que informatives       Image: state of the explorement informatives         Image: state of the explorement informatives que informatives       Si         Image: state of the explorement informatives que informatives       Si         Image: state of the explorement informatives que informatives       Si         Image: state of the explorement informatives       Si         Image: state of the explorement informatives       Numero de identificación del esquema reportable         Image: state of the explorement informatives       Numero de identificación del esquema reportable         Image: state of the explorement informatives       Numero de identificación del esquema reportable         Image: state of the explorement informatives       Numero de identificación del esquema reportable         Image: state of the explorement informatives       Numero de identificación del esquema reportable                                                                                                    | Image: sequences reportables         Image: sequences reportables         Image: sequences reportables         Image: sequences reportables         Image: sequences reportables         Image: sequences reportables         Image: sequences reportables         Image: sequences reportables         Image: sequences reportables         Image: sequences reportable         Image: sequences reportable         Image: sequences repor |   | Otros datos informativos                                                                                                    |          |                                                 |                         |  |
|                                                                                                    | Merrificación de esquemas reportables          Image: sequemas fiscales reportables         Image: sequemas fiscales reportables         Tipo de esquema reportable         Número de identificación del esquema reportable         Selecciona         Concolar         Tipo de esquema reportable         Número de identificación del esquema reportable         Exercision         Tipo de esquema reportable         Número de identificación del esquema reportable                                                                                                    | Mentificación de esquemas reportables         ¿Tiene esquemas fiscales reportables que informar?         SI         Tipo de esquema reportable         Selecciona         Carcelor         Carcelor         Tipo de esquema reportable         Tipo de esquema reportable         Elecciona         V         Carcelor         Ouardor         Tipo de esquema reportable         Eleminar                                                                                                    |   | ? ¿Tienes otros datos informativos que declarar?                                                                                               |          | No                                              | ~                       |  |
| Carcetar     Carcetar     Carcetar     Carcetar     Carcetar                                                                                                    | Citene exquemas fiscales reportables que informar?                                                                                                    | Crene esquemas fiscales reportables que informar?       Sí         Tipo de esquema reportable       Número de identificación del esquema reportable         Selecciona       Crencolar         Crencolar       Crencolar         Tipo de esquema reportable       Número de identificación del esquema reportable         Crencolar       Crencolar         Tipo de esquema reportable       Número de identificación del esquema reportable                                                                                                    |   | Identificación de esquemas reportables                                                                                                    |          |                                                 |                         |  |
| Tipo de esquema reportable Número de identificación del esquema reportable Selecciona Cancelar Cuardar                                                                                                    | Tipo de esquema reportable Número de identificación del esquema reportable<br>Selecciona  Cancelar Cancelar Tipo de esquema reportable Número de identificación del esquema reportable Eliminar                                                                                                    | Tipo de esquema reportable Numero de identificación del esquema reportable Selecciona  Cancolar Cuandar Tipo de esquema reportable Námero de identificación del esquema reportable Diminar  V                                                                                                    |   | ¿Tiene esquemas fiscales reportables que informar?                                                                                             |          | Sí                                              | ~ <mark>!</mark>        |  |
| Tipo de esquema reportable Numero de identificación del esquema reportable Selecciona Cancelar Cancelar Cancela | Tipo de esquema reportable Número de identificación del esquema reportable Selecciona Cancelar Cuardar Tipo de esquema reportable Número de identificación del esquema reportable Eliminar                                                                                                    | Tipo de esquema reportable Numero de identificación del esquema reportable Cancolar Guardar Tipo de esquema reportable Número de identificación del esquema reportable Eliminar                                                                                                    |   |                                                                                                    |          |                                                 |                         |  |
| Selecciona  Carcetar Guardar                                                                                                    | Seleccions     Canoder       Canoder     Guarder       Tipo de esquema reportable     Número de identificación del esquema reportable                                                                                                    | Selecciona     Cancelar       Cancelar     Ouardar       Tipo de requema reportable     Bliminar                                                                                                    |   | Tipo de esquema reportable                                                                                                    |          | lúmero de identificación del esquema reportable |                         |  |
| Cancelar Guardar                                                                                                    | Cancolar         Guardar           Tipo de sequema reportable         Número de identificación del sequema reportable         Biminar                                                                                                    | Cancelor Cuardor<br>Tipo de exquema reportable Número de identificación del exquema reportable Diminar                                                                                                    |   | Selecciona                                                                                                    | ~        |                                                 |                         |  |
|                                                                                                    | Tipo de esquema reportable Número de identificación del esquema reportable Eliminar                                                                                                    | Tipo de esquema reportable Número de identificación del esquema reportable Eliminar                                                                                                    |   | Cancelar Guardar                                                                                                    |          |                                                 |                         |  |
| Tipo de eaquema reportable Número de identificación del eaquema reportable Eliminar                                                                                                    | · · · · · · · · · · · · · · · · · · ·                                                                                                    |                                                                                                    |   | Tipo de esquema reportable                                                                                                    | Número d | e identificación del esquema reportable         | Eliminer                |  |
| Cuarder Perfi Revisar Enviar                                                                                                    | Cuardar Perfil Revisar Enviar                                                                                                    |                                                                                                    |   |                                                                                                    |          | Guarda                                          | ar Perfil Revisar Envia |  |
| Guarder Perfil Revisar Envir                                                                                                    | Guarder Perfit Revisor Envior                                                                                                    |                                                                                                    |   |                                                                                                    |          | Guarda                                          | ar Perfil Revisar Envia |  |

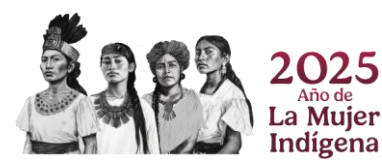

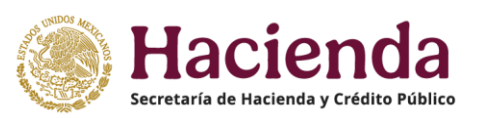

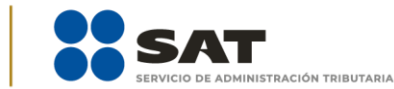

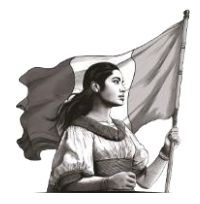

#### 4. Pago

En este apartado se muestra la sección "Determinación del pago", donde puedes visualizar los siguientes campos de acuerdo a cada supuesto que se señala a continuación:

#### a) A favor

Se muestra este campo con el monto que corresponda, en caso de que determines un **impuesto a favor** del ejercicio.

| ECCRETARIA DE RACIENCIA Y CRÉDITO FÚBLICO                                |                        |                        |               |                               |                                                   |
|--------------------------------------------------------------------------|------------------------|------------------------|---------------|-------------------------------|---------------------------------------------------|
| Ejercicio: 2024<br>Tipo de declaración: Normal<br>Período: Del Ejercicio |                        | Declaración A          | nual          |                               | Vencimiento: 30/04/2025<br>Inicio   Cerrar Sesión |
|                                                                          | Ingresos               | Deducciones personales | Determinación | Pago                          |                                                   |
|                                                                          | Determinación del pago |                        |               | ,                             |                                                   |
|                                                                          | Determinación pago     |                        |               |                               |                                                   |
|                                                                          | A favor                | [                      |               | 29,877                        |                                                   |
|                                                                          | L                      |                        |               |                               |                                                   |
|                                                                          |                        |                        |               |                               |                                                   |
|                                                                          |                        |                        |               | Guardar Perfil Revisar Enviar |                                                   |
|                                                                          |                        |                        |               |                               |                                                   |
|                                                                          |                        |                        |               |                               |                                                   |
|                                                                          |                        |                        |               |                               |                                                   |
|                                                                          |                        |                        |               |                               |                                                   |
|                                                                          |                        |                        |               |                               |                                                   |
|                                                                          |                        |                        |               |                               |                                                   |
|                                                                          |                        |                        |               |                               |                                                   |
|                                                                          |                        |                        |               |                               | 🔊 Orienta SAT                                     |

Si tienes impuesto a cargo, se visualizan los siguientes campos:

- a) A cargo
- **b)** Total de contribuciones
- c) ¿Deseas aplicar alguna compensación o estímulo fiscal?
- d) Cantidad a cargo
- e) ¿Optas por pagar en parcialidades?
- f) Cantidad a pagar

**Importante**. Si la **declaración se presenta fuera del plazo establecido para ello**, se habilitan los campos "**Parte actualizada**" y "**Recargos**", los cuales, se calculan desde la fecha en la que debió realizarse el pago y hasta que este se realice.

#### a) A cargo

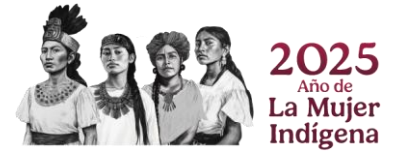

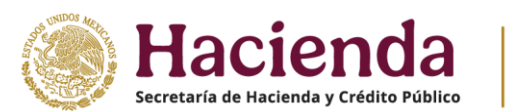

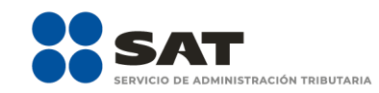

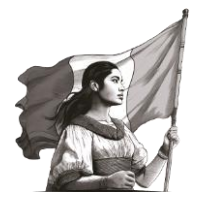

Se muestra este campo con el monto que corresponda, en caso de que determines un **impuesto a** cargo del ejercicio.

| Ejercicio: 2024<br>Tipo de declaración: Normal<br>Periodo: Del Ejercicio |                                | Declaraci                 | ón Anual      |                            |
|--------------------------------------------------------------------------|--------------------------------|---------------------------|---------------|----------------------------|
|                                                                          | ingresos                       | Deducciones personales    | Determinación | Pago                       |
|                                                                          | Determinación del pago         |                           |               |                            |
|                                                                          | Determinación pago             |                           |               |                            |
|                                                                          | A cargo                        |                           |               | 178,393                    |
|                                                                          | Total de contribuciones        |                           |               | 178,393                    |
|                                                                          | ¿Desea aplicar alguna compen   | sación o estímulo fiscal? | No            | ~                          |
|                                                                          | Cantidad a cargo               |                           |               | 178,393                    |
|                                                                          | ¿Opta por pagar en parcialidad | les?                      | Selecciona    | ~                          |
|                                                                          | Cantidad a pagar               |                           |               | 178,393                    |
|                                                                          |                                |                           |               |                            |
|                                                                          |                                |                           | Guar          | rdar Perfil Revisar Enviar |

#### b) Total de contribuciones

Corresponde a la suma que se obtiene del impuesto "**A cargo**", más "**Parte actualizada**", más "**Recargos**", en el caso de que se habiliten dichos campos.

|                                                                          | 5 | SAT                                    |                        |               |                |                |                                      |              |
|--------------------------------------------------------------------------|---|----------------------------------------|------------------------|---------------|----------------|----------------|--------------------------------------|--------------|
| Ejerciclo: 2024<br>Tipo de declaración: Normal<br>Periodo: Del Ejerciclo |   |                                        | Declaración            | Anual         |                |                | Vencimiento: 30/0<br>Inicio   Cerrar | 1/20<br>Sesi |
|                                                                          |   | ingresos                               | Deducciones personales | Determinación | Pi             | igo            |                                      |              |
|                                                                          | C | Determinación del pago                 |                        |               |                |                |                                      |              |
|                                                                          |   | Determinación pago                     |                        |               |                |                |                                      |              |
|                                                                          |   | A cargo                                |                        |               | 178,393        | ]              |                                      |              |
|                                                                          | Þ | Total de contribuciones                |                        |               | 178,393        | ]              |                                      |              |
|                                                                          |   | ¿Desea aplicar alguna compensación o e | stímulo fiscal?        | No            | v              |                |                                      |              |
|                                                                          |   | Cantidad a cargo                       |                        |               | 178,393        | ]              |                                      |              |
|                                                                          |   | ¿Opta por pagar en parcialidades?      |                        | Selecciona    | ~              |                |                                      |              |
|                                                                          |   | Cantidad a pagar                       |                        |               | 178,393        | ]              |                                      |              |
|                                                                          |   |                                        |                        |               |                |                |                                      |              |
|                                                                          |   |                                        |                        | I             | Guardar Perfil | Revisar Enviar |                                      |              |

#### c) ¿Deseas aplicar alguna compensación o estímulo fiscal?

Selecciona alguna de las opciones que muestra el campo. En caso de que requieras aplicar la compensación de saldos a favor o pagos de lo indebido, elige "**Sí**", en caso contrario, elige "**No**".

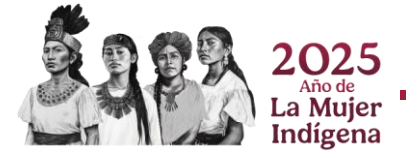

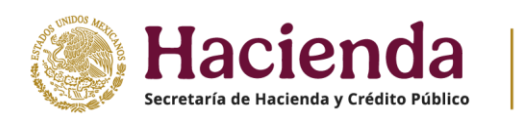

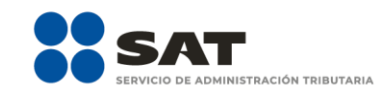

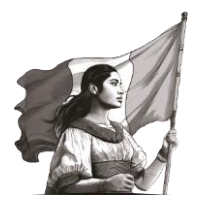

| Ejercicio: 2024<br>Fipo de declaración: Normal<br>Período: Del Ejercicio |                                | Declarac                  | ión Anual     |                               |
|--------------------------------------------------------------------------|--------------------------------|---------------------------|---------------|-------------------------------|
|                                                                          | Ingresos                       | Deducciones personales    | Determinación | Pago                          |
|                                                                          | Determinación del pago         |                           |               |                               |
|                                                                          | Determinación pago             |                           |               |                               |
|                                                                          | A cargo                        |                           |               | 178,393                       |
|                                                                          | Total de contribuciones        |                           |               | 178,393                       |
|                                                                          |                                |                           | No            | ~                             |
|                                                                          | ¿Desea aplicar alguna compen   | sación o estimulo fiscal? | No            |                               |
|                                                                          | Cantidad a cargo               |                           | Sí            |                               |
|                                                                          | ¿Opta por pagar en parcialidad | es?                       | Selecciona    | ~                             |
|                                                                          | Cantidad a pagar               |                           |               | 178,393                       |
|                                                                          |                                |                           |               |                               |
|                                                                          |                                |                           |               |                               |
|                                                                          |                                |                           |               | Guardar Perfil Revisar Enviar |

Cuando seleccionas la opción "**Sí**", el aplicativo muestra los campos "**Compensaciones**" y "**Total de aplicaciones**", en este supuesto, da clic en "**Detalle**" para registrar los conceptos que correspondan.

| ijercicio: 2024<br>ipo de declaración: Normal<br>ieriodo: Del Ejercicio |                                   | Declaraci              | ión Anual     |         | Vencimiento: 20/04/2025<br>Inicio   Cerrar Sesión |
|-------------------------------------------------------------------------|-----------------------------------|------------------------|---------------|---------|---------------------------------------------------|
|                                                                         | Ingresos                          | Deducciones personales | Determinación | Pago    |                                                   |
|                                                                         | Determinación del pago            |                        |               |         |                                                   |
|                                                                         | Determinación pago                |                        |               |         |                                                   |
|                                                                         | A cargo                           |                        |               | 178,393 |                                                   |
|                                                                         | Total de contribuciones           |                        |               | 178,393 |                                                   |
|                                                                         | ¿Desea aplicar alguna compensaci  | ón o estimulo fiscal?  | SI            | ~       |                                                   |
|                                                                         | Compensaciones                    |                        |               | Detalle |                                                   |
|                                                                         | Total de aplicaciones             |                        |               | 0       |                                                   |
|                                                                         | Cantidad a cargo                  |                        |               | 178,393 |                                                   |
|                                                                         | ¿Opta por pagar en parcialidades? |                        | Selecciona    | v       |                                                   |
|                                                                         | Cantidad a pagar                  |                        |               | 178,393 |                                                   |
|                                                                         |                                   |                        | h             |         |                                                   |

Cuando se muestra la ventana emergente, captura la información de las declaraciones en donde se generaron los saldos a favor o, en su caso, el pago de lo indebido que desees compensar, da clic en "**Agregar**" para iniciar.

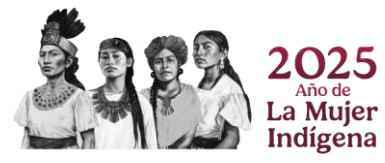

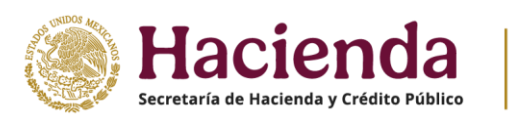

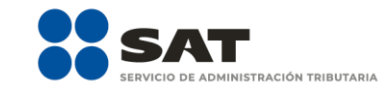

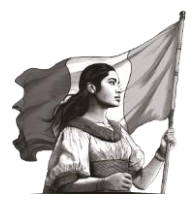

| HACIENDA                                                                | TT CAT                            |                        |                                                    |
|-------------------------------------------------------------------------|-----------------------------------|------------------------|----------------------------------------------------|
| SECRETARIA DE NACIONAN Y CREGITO PONISCO                                | Compensaciones                    | Total: \$0             |                                                    |
| Ejercicio: 2024<br>Tipo de declaración Nermal<br>Periodo. Del Tjercicio |                                   |                        | A Vencimiento 30/94/2025<br>Inicia i Center Ceston |
|                                                                         |                                   |                        |                                                    |
|                                                                         |                                   |                        | <b>~</b>                                           |
|                                                                         | < c                               |                        | >                                                  |
|                                                                         |                                   | Cancelar Agregar Te    | minar                                              |
|                                                                         | Total de aplicaciones             | 0                      |                                                    |
|                                                                         | Centilded a cargo                 | 178,393                |                                                    |
|                                                                         | ¿Opte por pagar en parcialidades? | Selecciona             |                                                    |
|                                                                         | Cantided a pagar                  | 178,393                |                                                    |
|                                                                         |                                   |                        |                                                    |
|                                                                         |                                   | Guardar Perfit Revisor | Envir                                              |

Captura cada uno de los campos que se habilitan con la información correspondiente, al terminar da clic en "**Continuar**", o para capturar más conceptos da clic en "**Agregar**". En caso de que hayas concluido con el total de registros de los saldos a favor o pago de lo indebido que deseas compensar, da clic en "**Terminar**".

| HACIENDA                                                                | 00 c at                                                                      |                     |                                                 |                      |           |                                                   |
|-------------------------------------------------------------------------|------------------------------------------------------------------------------|---------------------|-------------------------------------------------|----------------------|-----------|---------------------------------------------------|
| Succession of succession vestions activities                            | Compensaciones                                                               |                     | Total: \$0                                      |                      |           |                                                   |
| Ejercicio 2024<br>Tigo de declaración: Normal<br>Período: Del Ejercicio | Tipo<br>-Seleccione-                                                         | Periodicidad        | Periodo                                         | Ejercicio            | ~         | Vencimiento: 20/04/2028<br>Inicio I Cerrar Sesión |
|                                                                         | Fecha de causación (dd-mm-aaaa)                                              | Numero de operación | Concepto                                        | Saldo a aplicar      |           |                                                   |
|                                                                         |                                                                              |                     |                                                 | Continuar Eliminar   |           |                                                   |
|                                                                         | Tipo de declaración                                                          | ~                   | Número de operación                             |                      |           |                                                   |
|                                                                         | Monto del saldo a favor original                                             |                     | Remanente histórico antes de<br>la aplicación   |                      |           |                                                   |
|                                                                         | Fecha en que se presentó la<br>declaración del saldo a favor<br>(dd-mm-asaa) |                     | Remanente actualizado antes<br>de la aplicación |                      | - 10      |                                                   |
|                                                                         | <                                                                            |                     |                                                 |                      | · · ·     |                                                   |
|                                                                         |                                                                              |                     |                                                 | Cancelar Agregar     | Terminar  |                                                   |
|                                                                         | Total de aplicaciones                                                        |                     |                                                 | 0                    |           |                                                   |
|                                                                         | Cantidad a cargo                                                             |                     |                                                 | 178,393              |           |                                                   |
|                                                                         | ¿Opta por pagar en parcialidades                                             | 2                   | Selecciona                                      | ~<br>                |           |                                                   |
|                                                                         | Cantided a pagar                                                             |                     |                                                 | 178,393              |           |                                                   |
|                                                                         |                                                                              |                     |                                                 |                      |           |                                                   |
|                                                                         |                                                                              |                     |                                                 | Guardar Perfil Revis | ar Enviar |                                                   |
|                                                                         |                                                                              |                     |                                                 |                      |           | Orienta SAT                                       |

# d) Cantidad a cargo

La herramienta realiza el cálculo del campo "Cantidad a cargo".

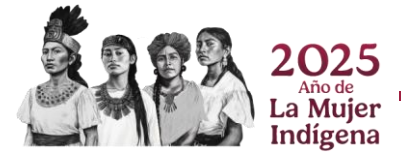

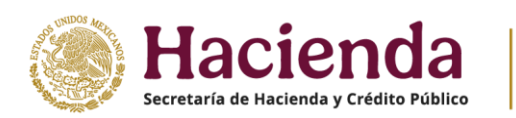

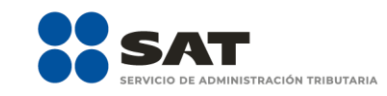

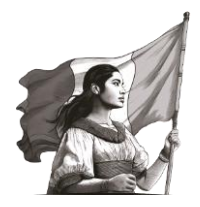

|                                                                          | S  |                                 |                                |               |                                                                                                    |  |
|--------------------------------------------------------------------------|----|---------------------------------|--------------------------------|---------------|----------------------------------------------------------------------------------------------------|--|
| Ejercicio: 2024<br>Tipo de declaración: Normal<br>Período: Del Ejercicio |    |                                 | Vencimiento: 3<br>Inicio   Cer |               |                                                                                                    |  |
|                                                                          |    | Ingresos                        | Deducciones personales         | Determinación | Pago                                                                                                    |  |
|                                                                          | De | terminación del pago            |                                |               |                                                                                                    |  |
|                                                                          | •  | Determinación pago              |                                |               |                                                                                                    |  |
|                                                                          |    | A cargo                         |                                |               | 178,393                                                                                                    |  |
|                                                                          |    |                                 |                                |               | 178,393                                                                                                    |  |
|                                                                          |    | Total de contribuciones         |                                | Na            |                                                                                                    |  |
|                                                                          |    | ¿Desea aplicar alguna compens   | ación o estimulo fiscal?       | No            | , in the second second se |  |
|                                                                          |    | Cantidad a cargo                |                                |               | 178,393                                                                                                    |  |
|                                                                          |    | ¿Opta por pagar en parcialidade | \$?                            | Selecciona    | ~                                                                                                    |  |
|                                                                          |    | Cantidad a pagar                |                                |               | 178,393                                                                                                    |  |
|                                                                          |    | and a page                      |                                |               |                                                                                                    |  |
|                                                                          |    |                                 |                                |               | Guardar Perfil Revisar Enviar                                                                                                    |  |

#### e) ¿Optas por pagar en parcialidades?

Selecciona alguna de las opciones que muestra el campo. En caso de que optes por pago en parcialidades, elige "**Sí**", en caso contrario, elige "**No**".

| Ejercicio: 2024<br>Tipo de declaración: Normal<br>Período: Del Ejercicio |                                 | Declaraci                 | ón Anual      |                               | Vencimiento: 30/04/2<br>Inicio   Cerrar Ber |
|--------------------------------------------------------------------------|---------------------------------|---------------------------|---------------|-------------------------------|---------------------------------------------|
|                                                                          | Ingresos                        | Deducciones personales    | Determinación | Pago                          |                                             |
|                                                                          | Determinación del pago          |                           |               |                               |                                             |
|                                                                          | Determinación pago              |                           |               |                               |                                             |
|                                                                          | A cargo                         |                           |               | 178,393                       |                                             |
|                                                                          | Total de contribuciones         |                           |               | 178,393                       |                                             |
|                                                                          | ¿Desea aplicar alguna compens   | sación o estímulo fiscal? | No            | ~                             |                                             |
|                                                                          | Cantidad a cargo                |                           |               | 178,393                       |                                             |
|                                                                          | ¿Opta por pagar en parcialidade | es?                       | Selecciona    | ~                             |                                             |
|                                                                          | Cantidad a pagar                |                           | Sí            |                               |                                             |
|                                                                          |                                 |                           |               |                               |                                             |
|                                                                          |                                 |                           |               | Guardar Perfil Revisar Enviar | l                                           |

Cuando seleccionas la opción "**Sí**", se muestra un mensaje respecto a las condiciones de elegir la opción anterior, da clic en "**Aceptar**" para continuar.

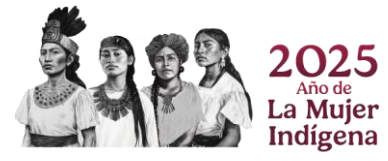

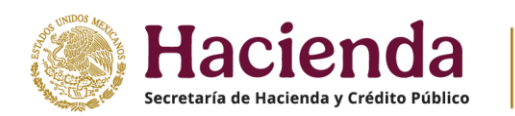

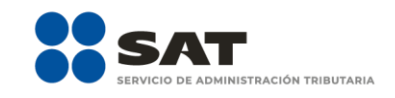

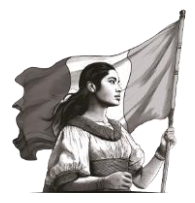

| Concession Concession | SAT                            | Has seleccionado el "Pago en parcialidades" de<br>RAFG la que se encuentre vigente, por lo que se<br>ya que la información registrada en la declaración<br>regenonsabilidad de continbuyente de conformida<br>Federación. De igual forma, de no paga el impor<br>podrás acceder a dicho beneficio y la autoridad p | onformidad con la regla 3.17.3. de la<br>le sujere verificar el importe declarado,<br>narual de personas físicas es<br>d con el artículo del código Físical de la<br>le de la primera parcialidad en tiempo, no<br>odrá requerir el pago total del adeudo |                       | Vectoriente 3014/2015<br>Intel Cener Jacob |
|----------------------------------------------------------------------------------------------------|--------------------------------|----------------------------------------------------------------------------------------------------|----------------------------------------------------------------------------------------------------|-----------------------|--------------------------------------------|
|                                                                                                    | Ingresos                       |                                                                                                    | Aceptar Cancelar                                                                                                    | Pago 👔                |                                            |
|                                                                                                    | Determinación del pago 🕕       |                                                                                                    |                                                                                                    |                       |                                            |
|                                                                                                    | Determinación pago             |                                                                                                    |                                                                                                    |                       |                                            |
|                                                                                                    | A cargo                        |                                                                                                    |                                                                                                    | 178,393               |                                            |
|                                                                                                    | Total de contribuciones        |                                                                                                    |                                                                                                    | 178,393               |                                            |
|                                                                                                    | ¿Desea aplicar alguna compe    | ensación o estimulo fiscal?                                                                                                    | No                                                                                                    | ~                     |                                            |
|                                                                                                    | Cantidad a cargo               |                                                                                                    |                                                                                                    | 178,393               |                                            |
|                                                                                                    | ¿Opta por pagar en parcialida  | ides?                                                                                                    | Sí                                                                                                    | ~                     |                                            |
|                                                                                                    | Número de parcialidades        |                                                                                                    | Selecciona                                                                                                    | <ul> <li>↓</li> </ul> |                                            |
|                                                                                                    | Importe de la primera parciali | ided                                                                                                    |                                                                                                    |                       |                                            |
|                                                                                                    | Importe sin la primera parcial | ided                                                                                                    |                                                                                                    |                       |                                            |
|                                                                                                    | Cantidad a pagar               |                                                                                                    |                                                                                                    | 178,393               |                                            |
|                                                                                                    |                                |                                                                                                    |                                                                                                    |                       | orienta SAT                                |

En el campo "**Número de parcialidades**", elige el número de pagos, los cuales, pueden ser hasta seis, con los que cubrirás el monto de la cantidad a cargo.

| Ejercicio: 2024<br>Tipo de declaración: Normal<br>Período: Del Ejercicio |                                    | Declarac               | ión Anual            |                  | Vencimiento: 30/04/2025<br>Inicio   Cerrar Sesión |
|--------------------------------------------------------------------------|------------------------------------|------------------------|----------------------|------------------|---------------------------------------------------|
|                                                                          | Ingresos                           | Deducciones personales | Determinación        | Pago 📵           |                                                   |
|                                                                          | Determinación del pago             |                        |                      |                  |                                                   |
|                                                                          | Determinación pago                 |                        |                      |                  |                                                   |
|                                                                          | A cargo                            |                        |                      | 178,393          |                                                   |
|                                                                          | Total de contribuciones            |                        |                      | 178,393          |                                                   |
|                                                                          | ¿Desea aplicar alguna compensació  | n o estimulo fiscal?   | No                   | ÷                |                                                   |
|                                                                          | Cantidad a cargo                   |                        |                      | 178,393          |                                                   |
|                                                                          | ¿Opta por pagar en parcialidades?  |                        | Sí                   | ~                |                                                   |
|                                                                          | Numero de parcialidades            |                        | Selecciona           | ~ <mark>!</mark> |                                                   |
|                                                                          | Importe de la primera parcialidad  |                        | Selecciona<br>2<br>3 |                  |                                                   |
|                                                                          | Importe sin la primera parcialidad |                        | 4                    |                  |                                                   |
|                                                                          | Cantidad a pagar                   |                        | 6                    |                  |                                                   |
|                                                                          |                                    |                        |                      |                  |                                                   |

Una vez seleccionado el número de parcialidades, el aplicativo realiza el cálculo de los campos "**Importe** de la primera parcialidad" e "**Importe sin la primera parcialidad**".

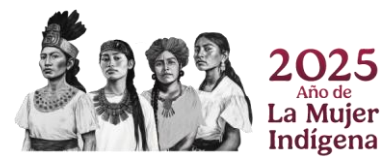

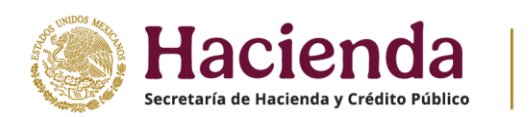

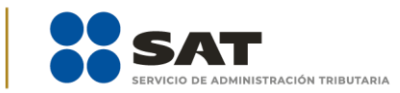

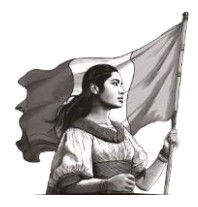

| HACIENDA<br>Eccentralia de referede y celebro público                    |                                    |                        |               |         |                                                   |
|--------------------------------------------------------------------------|------------------------------------|------------------------|---------------|---------|---------------------------------------------------|
| Ejercicio: 2024<br>Tipo de declaración: Normal<br>Periodo: Del Ejercicio |                                    | Declaraci              | ón Anual      |         | Vencimiento: 30/04/2025<br>Inicio   Cerrar Sesión |
|                                                                          | Ingresos                           | Deducciones personales | Determinación | Pago    |                                                   |
|                                                                          | Determinación del pago             |                        |               |         |                                                   |
|                                                                          | Determinación pago                 |                        |               |         |                                                   |
|                                                                          | A cargo                            |                        |               | 178,393 |                                                   |
|                                                                          | Total de contribuciones            |                        |               | 178,393 |                                                   |
|                                                                          | ¿Desea aplicar alguna compensaci   | ión o estimulo fiscal? | No            | ~       |                                                   |
|                                                                          | Cantidad a cargo                   |                        |               | 178.393 |                                                   |
|                                                                          | ¿Opta por pagar en parcialidades?  |                        | Si            | ~       |                                                   |
|                                                                          | Número de parcialidades            |                        | 2             | . *     |                                                   |
|                                                                          | Importe de la primera parcialidad  |                        |               | 89,196  |                                                   |
|                                                                          | Importe sin la primera parcialidad |                        |               | 89.197  |                                                   |
|                                                                          | Cantidad a pagar                   |                        |               | 89,196  |                                                   |
|                                                                          |                                    |                        |               |         |                                                   |

#### f) Cantidad a pagar

Es el resultado de restar la "Cantidad a cargo" con el "Importe sin la primera parcialidad".

| BECRETARIA DE HACIENDA Y CRÉDITO PORLICO    |                                      |                        |               |         |                                |
|---------------------------------------------|--------------------------------------|------------------------|---------------|---------|--------------------------------|
| 2024<br>eclaración: Normal<br>Del Ejercicio |                                      | Declaració             | n Anual       |         | Vencimiento: 3<br>Inicio I Cer |
|                                             | Ingresos                             | Deducciones personales | Determinación | Pago    |                                |
|                                             | Determinación del pago               |                        |               |         |                                |
|                                             | Determinación pago                   |                        |               |         |                                |
|                                             | A cargo                              |                        |               | 178,393 |                                |
|                                             | Total de contribuciones              |                        |               | 178,393 |                                |
|                                             | ¿Desea aplicar alguna compensación o | o estimulo fiscal?     | No            | v       |                                |
|                                             | Cantidad a cargo                     |                        |               | 178,393 |                                |
|                                             | ¿Opta por pagar en parcialidades?    |                        | Sí            | ~       |                                |
|                                             | Número de parcialidades              |                        | 2             | ~       |                                |
|                                             | Importe de la primera parcialidad    |                        |               | 89,196  |                                |
|                                             | Importe sin la primera parcialidad   |                        |               | 89,197  |                                |
|                                             | Cantidad a pagar                     |                        |               | 89,196  |                                |

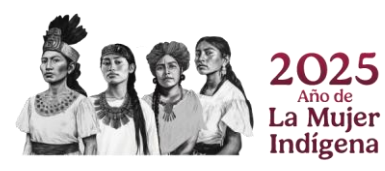

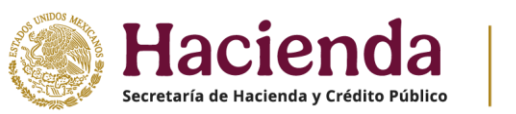

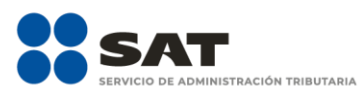

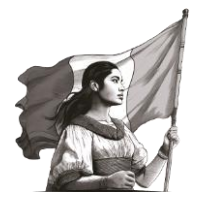

# V. Vista previa y envío de la declaración

Una vez que termines de capturar la información de los apartados "**Ingresos**", "**Deducciones personales**", "**Determinación**" y "**Pago**", da clic en "**Revisar**" que se encuentra al final del formulario.

| HACIENDA<br>SECRETARÍA DE RACERIDA Y CRÉDITO PÚBLICO                     |                                 |                          |               |                               |                                             |
|--------------------------------------------------------------------------|---------------------------------|--------------------------|---------------|-------------------------------|---------------------------------------------|
| Ejercicio: 2024<br>Tipo de declaración: Normal<br>Período: Del Ejercicio |                                 | Declarac                 | ión Anual     |                               | Vencimiento: 30/04/2<br>Inicio   Cerrar Ger |
|                                                                          | ingresos                        | Deducciones personales   | Determinación | Pago                          |                                             |
|                                                                          | Determinación del pago          |                          |               |                               |                                             |
|                                                                          | Determinación pago              |                          |               |                               |                                             |
|                                                                          | A cargo                         |                          |               | 178,393                       |                                             |
|                                                                          | Total de contribuciones         |                          |               | 178,393                       |                                             |
|                                                                          | ¿Desea aplicar alguna compens   | ación o estímulo fiscal? | No            | ~                             |                                             |
|                                                                          | Cantidad a cargo                |                          |               | 178,393                       |                                             |
|                                                                          | ¿Opta por pagar en parcialidade | \$?                      | No            | ~                             |                                             |
|                                                                          | Cantidad a pager                |                          |               | 178,393                       |                                             |
|                                                                          |                                 |                          |               |                               |                                             |
|                                                                          |                                 |                          |               | Guardar Perfil Revisar Enviar | l i i i i i i i i i i i i i i i i i i i     |

Posteriormente se muestra la **vista previa de tu declaración**, misma que puedes imprimir o guardar en formato PDF al dar clic en los íconos correspondientes.

|                    | Declaración Anual                                                                                                    |                        |
|--------------------|----------------------------------------------------------------------------------------------------|------------------------|
|                    |                                                                                                    | Inicio   Cerrar Sesión |
| 🗷 Revisión de la d | declaración                                                                                                    |                        |
|                    | Regresar a formulario Enviar declaración                                                                                                    |                        |
|                    |                                                                                                    |                        |
|                    |                                                                                                    |                        |
|                    | HACIENDA .                                                                                                    |                        |
|                    | DECLARACIÓN DEL EXERCICIÓ DE IMPUESTOS FEDERALES                                                                                                    |                        |
|                    | HFC:<br>Nontre                                                                                                    |                        |
|                    | Tipo de declaración: Normal<br>Decendo de la declaración: De Exercice Flavels/or 2014                                                                                                    |                        |
|                    | Versión: 5.9.6 Fecha de vencimiento: 3004/2025                                                                                                    |                        |
|                    |                                                                                                    |                        |
|                    | SUELDOS Y SALARIOS                                                                                                    |                        |
|                    | NURSO MAR.                                                                                                    |                        |
|                    | INCR0. KRAIN. NOVISO NAIN. NOVISO NAIN. NOVISO KAIN. NOVISO LINITO BASICO LINITO RULLICONS BR. ACCIVILI<br>INCR00. NOVISO NAIN. NOVISO NAIN. NOVISO NAIN. NOVISO LINITO BASICO LINITO DI LINICOLUMI DI LINICOLUMI DI LI LINICOLUMI DI LINICOLUMI DI LINICOLUMI DI LINICOLUMI DI LINICOLUMI DI LINICOLUMI DI LINICOLUMI DI LINICOLUMI DI LINICOLUMI DI LINICOLUMI DI LINICOLUMI DI LI LINICOLUMI DI LINICOLUMI DI LINICOLUM |                        |
|                    |                                                                                                    |                        |
|                    | SAARD                                                                                                    |                        |
|                    | NURSO MAR                                                                                                    |                        |
|                    |                                                                                                    |                        |
|                    |                                                                                                    |                        |
|                    | 📷 Örier                                                                                                    | nta SAT                |

Si estás de acuerdo con la información declarada, da clic en "**Enviar declaración**", en caso contrario, puedes dar clic en "**Regresar al formulario**".

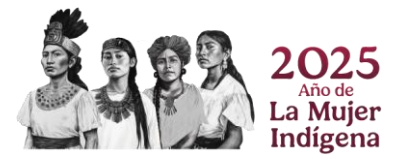

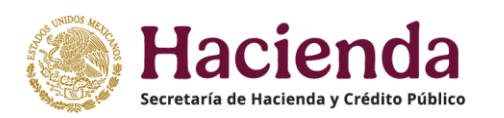

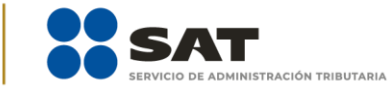

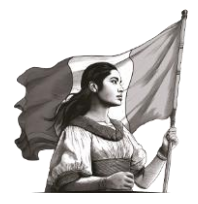

|                      | Declaración Anual                         | Inicia   Cerrar Sesión |
|----------------------|-------------------------------------------|------------------------|
| 🗷 Revisión de la dec | Claración<br>Regreser a formulario Eminer | declanación            |
|                      |                                           | Cofferta SAT           |

Enseguida, se muestra un mensaje con la cantidad a pagar o el saldo a favor, da clic en "**Aceptar**" para continuar.

| 🕜 Revisión de la | Cantidad a pagar por esta o<br>¿Deseas continuar? | declaración: \$178,393.00 | si No                                      |                                                                                                    |                    |
|------------------|---------------------------------------------------|---------------------------|--------------------------------------------|----------------------------------------------------------------------------------------------------|--------------------|
|                  |                                                   |                           |                                            | ar a formulario                                                                                                    | Enviar declaración |
|                  |                                                   |                           |                                            |                                                                                                    |                    |
| 8                | Q, ~   ~ 1 de 11                                  | -   +                     | Zoom automático 💙                          | ₽ T L                                                                                                    | • • • • »          |
|                  | HACIENDA                                          | W<br>DECLARACIÓN DEL EJER | STA PREVIA<br>CICIO DE IMPUESTOS FEDERALES | SAT                                                                                                    | Ê                  |
|                  | RFC:<br>Nombre                                    |                           |                                            | and the second second |                    |
|                  | Tipo de declaración:                              | Normal                    | Facility                                   | 2004                                                                                                    |                    |
|                  | Version:                                          | 5.9.8                     | Fecha de vencimiento:                      | 30/04/2025                                                                                                    | _                  |
|                  |                                                   | BUELC                     | OS Y SALARIOS                              |                                                                                                    | _ 1                |
|                  | PERSONALIAL                                       | £                         |                                            | 1                                                                                                    |                    |
|                  | HTCLEL NORME                                      | NUMERO ANUAL INC.         | ESO EXENTO BURGEO EMPLEO RET               |                                                                                                    |                    |

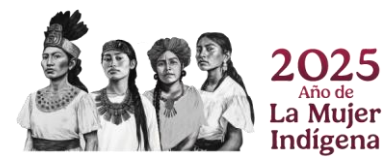

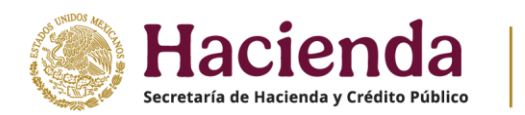

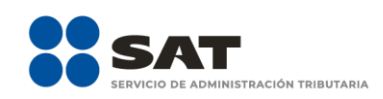

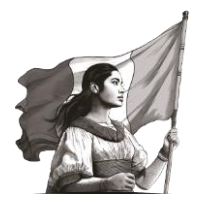

# VI. Acuse de recibo de la declaración

Enviada la declaración, el aplicativo genera el **acuse de recibo** en **formato PDF**. Asimismo, cuando determinas una cantidad a pagar en la declaración, adicionalmente se genera la línea de captura para el pago del impuesto; estos documentos los puedes descargar e imprimir.

|            |                                                                                                    | Declaración Anual                                                                                                  |                                              |                                      |           |
|------------|----------------------------------------------------------------------------------------------------|----------------------------------------------------------------------------------------------------|----------------------------------------------|--------------------------------------|-----------|
| 🕼 Acuse de | recibo                                                                                                    |                                                                                                    |                                              |                                      |           |
|            |                                                                                                    |                                                                                                    |                                              | Finalizar                            | Descargar |
|            | □ Q, ∧   ∨ 1 de 2                                                                                                  | -   +   z                                                                                                    | oom automático 🗸 🗸                           | £ T & ⊟   €                          |           |
|            | HACIENDA                                                                                                    | ACUSE DE<br>DECLARACIÓN DEL EJERCICIO                                                                              | RECIBO<br>DE IMPUESTOS FEDERALES             | SAT                                  |           |
|            | RFC:<br>Nombre:                                                                                                    |                                                                                                    |                                              | Hoja 1 de 2                          |           |
|            | Tipo de declaración:<br>Periodo de la declaración:<br>Fecha y hora de presentación:<br>Número de operación:        | Normal<br>Del Ejercicio                                                                                            | Ejercicio:<br>Medio de presentación:         | 2024<br>Internet                     |           |
|            | Versión:                                                                                                    |                                                                                                    | Fecha de vencimiento:                        | 30/04/2025                           |           |
|            | Impuestos que declara:<br>Concepto de pago 1:<br>A cargo:                                                          | ISR PERSONAS                                                                                                    | FISICAS                                      |                                      |           |
|            | Cantidad a cargo:<br>Cantidad a pagar:                                                                             |                                                                                                    |                                              |                                      |           |
|            | Sueldos, salartos y asimilados<br>Es recomendable verificar que el im                                              | sporte calculado de la parte actualizada                                                                           | esté correcto, en virtud de que puer         | de haber cambiado el índice nacional |           |
|            | de precios al consumidor y el cálcul<br>Los datos personales son incorpora<br>Para modificar o corregir datos pers | lo debe estar basado en el último public<br>ados y protegidos en los sistemas del S/<br>sonales visita sat.gob.mx. | ado.<br>\T, de conformidad con las disposici | ones legales en la materia.          |           |
|            | Este acuse es emitido sin prejuzga                                                                                 | r la veracidad de los datos asentados r                                                                            | ni el cumplimiento dentro de los plaz        | os establecidos. Quedan a salvo las  | ~         |

Realiza el **pago de tus impuestos por internet**, al seleccionar la imagen del banco de tu preferencia, recuerda que estos son los únicos bancos que se encuentran autorizados por la TESOFE para recibir el cobro de impuestos federales. Allí realiza la transferencia electrónica de fondos o el pago con tarjeta de crédito o débito.

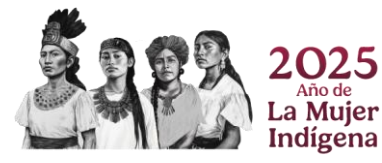

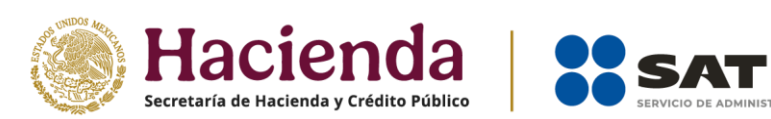

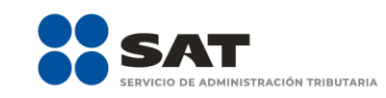

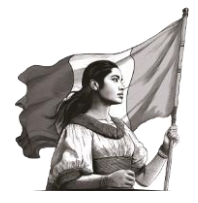

| where with an experiment to within a fillence.                                                                                                    | ACI                                                                                                    | USE DE RECIBO                                                                                                    |                                                                                                    |
|----------------------------------------------------------------------------------------------------|----------------------------------------------------------------------------------------------------|----------------------------------------------------------------------------------------------------|----------------------------------------------------------------------------------------------------|
| 0                                                                                                    | DECLARACIÓN DEL EJE                                                                                                    | RCICIO DE IMPUESTOS FEDERALES                                                                                                    | SAT                                                                                                    |
| RFC:                                                                                                    |                                                                                                    |                                                                                                    | Hoja 1 de                                                                                                    |
| Nombre:                                                                                                    |                                                                                                    |                                                                                                    |                                                                                                    |
| Tipo de declaración:                                                                                                    | Normal                                                                                                    |                                                                                                    |                                                                                                    |
| Periodo de la declaración:                                                                                                    | Del Ejercicio                                                                                                    | Ejerololo:                                                                                                    | 2024                                                                                                    |
| Feoha y hora de presentación:                                                                                                    |                                                                                                    | Medio de presentación:                                                                                                    | Internet                                                                                                    |
| Número de operación:                                                                                                    |                                                                                                    |                                                                                                    |                                                                                                    |
| Version:                                                                                                    |                                                                                                    | Fecha de vencimiento:                                                                                                    | 30/04/2025                                                                                                    |
| Concepto de pago 1:                                                                                                    | ISR PER                                                                                                    | SONAS FÍSICAS                                                                                                    |                                                                                                    |
| postor que destara.                                                                                                    |                                                                                                    |                                                                                                    |                                                                                                    |
| Concepto de pago 1:                                                                                                    | ISR PER                                                                                                    | SONAS FISICAS                                                                                                    |                                                                                                    |
| A cargo:                                                                                                    |                                                                                                    |                                                                                                    |                                                                                                    |
| Cantidad a cargo:                                                                                                    |                                                                                                    |                                                                                                    |                                                                                                    |
| cantidad a pagar:                                                                                                    |                                                                                                    |                                                                                                    |                                                                                                    |
|                                                                                                    |                                                                                                    |                                                                                                    |                                                                                                    |
| INGRE BOS QUE DECLARA:                                                                                                    |                                                                                                    |                                                                                                    |                                                                                                    |
| INGRE 808 QUE DECLARA:<br>Bueldos, salarios y asimilados                                                                                                    |                                                                                                    |                                                                                                    |                                                                                                    |
| INGRE BOB QUE DECLARA:<br>Bueldos, salarlos y asimilados<br>Es recomendable verificar que el im<br>de precios al consumidor y el cálcul                                                                                                    | porte calculado de la parte actu<br>o debe estar basado en el últim                                                                                                    | alizada esté correcto, en virtud de que puer<br>o publicado.                                                                                                    | le haber cambiado el indice nacional                                                                                                    |
| INGRE 803 QUE DECLARA:<br>Sueidos, salarios y asimilados<br>Es recomendable verificar que el im<br>de practos al consumidor y el cálcul<br>Los datos parsonales son incorpora                                                                                                    | iporte calculado de la parte actu<br>o debe estar basado en el últim<br>dos y protegidos en los sistema                                                                                                    | alizada esté correcto, en virtud de que puer<br>o publicado.<br>s del SAT, de conformidad con las disposici                                                                                                    | le haber cambiado el Indice nacional<br>ones legales en la materia.                                                                      |
| INGRE 503 GUE DECLARA:<br>Bueldos, salarlos y asimilados<br>Es recomendable verticar que el im<br>de precios al consumidor y el cálcul<br>Los datos personales son incorpora<br>Para modificar o corregir datos pers                                                                                                    | iporte calculado de la parte actu<br>o debe estar basado en el últim<br>dos y protegidos en los sistema<br>onales visita sat.gob.mx.                                                                                                    | alizada esté correcto, en virtud de que puer<br>o publicado.<br>s del SAT, de conformidad con las disposici                                                                                                    | le haber cambiado el indice nacional<br>ones legales en la materia.                                                                      |
| INGRE DO BOUE DECLARA:<br>Bueldos, salarios y acimilados<br>Es recomendable verticar que el la<br>epinecios al consumitor y el cálcul<br>Los datos parsonales son incorpora<br>Para modificar o corregir datos pers<br>Esta acuse es embido sin prejuzga<br>facultades de revisión de la autorida                                                                               | porte calculado de la parte actu<br>o debe estar basado en el últim<br>dos y protegidos en los sistema<br>onales visita sat.gob.mx.<br>la veracidad de los datos aser<br>d fiscal.                                                                          | alizada esté correcto, en virtud de que puer<br>publicado.<br>s del SAT, de contermidad con las disposici<br>tados ni el cumplimiento dentro de los plaz                                                                                         | le haber cambiado el indice nacional<br>ones legales en la materia.<br>os establecidos. Quedan a salvo las                               |
| INGRE BO B QUE DECLARA:<br>Bueldos, salarios y asimilados<br>Es recomendable verticar que el im<br>e precios al consummor y el cábcu<br>Los dabos parsonales sen incorpora<br>Para modificar o corregir dalos pers<br>Esta acuse es emitido sin prejuzga<br>facultades de revisión de la autorda                                                                                | porte calculado de la parte acta<br>o dobe estar basado en el últim<br>dos y protegidos en los sistema<br>novales visita satapob.m.r.<br>r la veracidad de los datos aser<br>di fiscal.<br>SECCIÓN L                                                        | alizada està correcto, en virtud de que puer<br>publicado.<br>s del SAT, de contormidad con las disposici<br>ntados ni el cumplimiento dentro de los plaz<br>INEA DE CAPTURA                                                                     | le haber cambiado al Indice nacional<br>ones legales en la materia.<br>os establecidos. Quedan a salvo las                               |
| INDRE BO B QUE DECLARA:<br>Bueldos, calarios y asimilados<br>Es recomendade verticar que el lu<br>de precios al consumidor y el cálcul<br>de datos parsonales son incorpora<br>Para modificar o corregri datos pere<br>lesta acuse es embido sin prejuzga<br>tacultades de revisión de la autorida<br>El importe a cargo det<br>autorizadas, utilizando pa                      | oorte calculado de la parte acto<br>o debe estar basado en el últim<br>dos y protegidos en los sistema<br>onales visita satgob.mx.<br>r la veracidad de los datos aser<br>da facal.<br>SECCIÓN L<br>erminado en esta decla<br>arminado en la línea de cel   | alizada esté correcto, en virtud de que puer<br>publicado.<br>s del SAT, de contormidad con las disposici<br>tados ni el cumptimiento dentro de los plaz<br>INEA DE CAPTURA<br>ración, deberá ser pagado en las<br>aptura que se indica.         | te haber cambiado el Indice nacional<br>ones legales en la materia.<br>os establecidos. Quedan a salvo las<br>s instituciones de crédito |
| INGRE BO E QUE DECLARA:<br>Bueldos, salarios y astimilados<br>Es recomendable vertificar que e ilm<br>es precios al consumitor y el cálcul<br>Los dabos parsonales sen incorpors<br>Para modificar o corregir datos pars<br>tes acusse es emisión de la autorida<br>tes acusses de revisión de la autorida<br>El importe a cargo dete<br>autorizadas, utilizando pa<br>Línea de | conte calculado de la parte acto<br>o debe estar basado en el últim<br>dos y protegidos en los sistema<br>onales visita sargob.mx.<br>ria veracidad de los datos aser<br>de fiscal.<br>SECCIÓN L<br>erminado en esta declas<br>rra tal efecto la línea de o | alizada está correcto, en virtud de que puer<br>o publicado.<br>e del SAT, de contormidad con las disposici<br>tados ni el cumplimiento dentro de los plaz<br><b>INEA DE CAPTURA</b><br>ación, deberá ser pagado en las<br>aptura que se indica. | te haber cembiado el Indice nacional<br>ones legales en la materia.<br>os establecidos. Quedan a salvo las<br>s instituciones de crédito |

| MACIENDA                      | DECLARACIÓN DEL EJE | SAT                    |             |
|-------------------------------|---------------------|------------------------|-------------|
| RFC:                          |                     |                        | Hoja 2 de 2 |
| Nombre:                       |                     |                        |             |
| Tipo de deolaración:          | Normal              |                        |             |
| Periodo de la declaración:    | Del Ejercicio       | Ejerololo:             | 2024        |
| Feoha y hora de precentación: |                     | Medio de presentación: | Internet    |
| Número de operación:          |                     |                        |             |
| Version:                      |                     | Fecha de vencimiento:  | 30/04/2025  |

Si deseas efectuar el pago por internet, selecciona el Banco Autorizado del cual eres cliente.

Esta opción reduce el tiempo que necesitas para realizar el pago, ya que pre-liena la información de la línea de captura y el importe a pagar, solo tendrás que autenticarte, seleccionar la cuenta bancaría en la que se efectuará el cargo y autorizar la operación, obteniendo como comprobante el Rectio Bancario de Pago de Contribucionas Paderales.

| Image: Second second secon | 3 | Actinver    | AFIRME       | BAN BAJIO | BBVA      | C Bancrea   |
|----------------------------------------------------------------------------------------------------|---|-------------|--------------|-----------|-----------|-------------|
| Image: Classicological differences       HSBC Image: Classicological differences       Image: Classicological differences       Image: Classicological difference       Image: Classicological difference       Image: Classicological differences       Image: Classicological difference       Image: Classicological difference       Image: Classicological difference       Image: Classicological difference       Image: Classicological difference       Image: Classicological difference       Image: Classicological difference       Image: Classicological difference       Image: Classicological difference       Image: Classicological difference       Image: Classicological                                                                                                    |   | Banjercito  | SE BANONTE   | banregio  | BBANSI    | BASE        |
| MIBANCO (MBRANCO MAR) MONEX (MULTUA)                                                                                                    |   | CIBanco     | citibanamex  | HSBC 🕨    | - INBURGA | () INTERCAM |
| Santander Stociabank BX+                                                                                                    |   | MIBANCO     | Banco Milal  | MONEX     | MUFG      |             |
|                                                                                                    |   | 💩 Santander | S Scotlabank | B×+       |           |             |

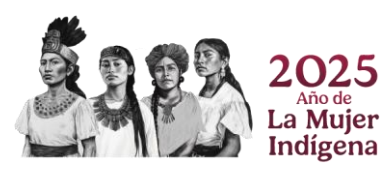

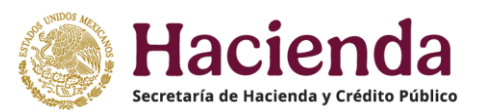

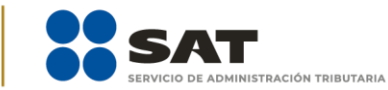

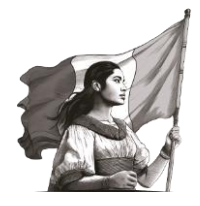

Conserva el **comprobante de pago** que emite el Banco autorizado, el cual acredita el cumplimiento de tus obligaciones fiscales.

# VII. Documentos relacionados

En el Portal del SAT, en el apartado Declaración para personas, en la sección Material Adicional / Documentos Relacionados, puedes encontrar las distintas guías de llenado y material que puede ser de tu ayuda en el cumplimiento de tus obligaciones fiscales.

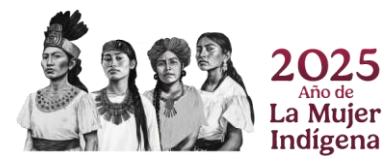